## MAINE BUC

## **ReEmployME SYSTEM TRAINING**

## CLAIMANT SELF-SERVICE

TRAINING & SUPPORT UNIT (TSU)

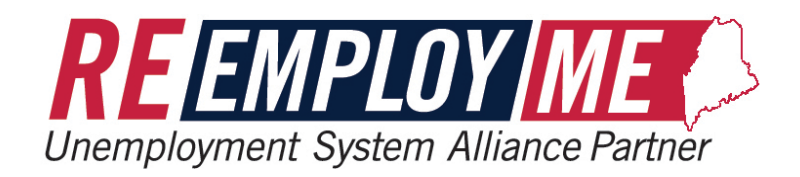

#### Table of Contents

| SECTION 1: CLAIMANT SIGN-UP                                         |    |
|---------------------------------------------------------------------|----|
| Scenario 1: Create New Account                                      |    |
| Scenario 2: Set up PIN                                              |    |
| SECTION 2: FILING AN INITIAL CLAIM                                  |    |
| SECTION 3: FILING WEEKLY CLAIMS                                     |    |
| SECTION 4: UPDATING SELF-SERVICE ACCOUNT                            |    |
| Scenario 1: Update Contact Information                              |    |
| Scenario 2: Check Claim Status                                      |    |
| Scenario 3: View and Print Unemployment Record                      |    |
| Scenario 4: Change Payment Method - Routing Number Validation       |    |
| Scenario 5: File an Appeal                                          |    |
| Scenario 6: View/Print Outgoing System Correspondence               | 72 |
| SECTION 5: TRA APPLICATION - SELF-SERVICE MODE FOR CLAIMANT         | 74 |
| APPENDICES                                                          |    |
| Self-Employment Questionnaire                                       | 77 |
| CORPORATE OFFICER QUESTIONNAIRE                                     |    |
| Commission Sales Questionnaires                                     |    |
| Professional Athlete Questionnaire                                  |    |
| Attending School/Training Questionnaire                             |    |
| Medical Questionnaire                                               |    |
| CHILD CARE QUESTIONNAIRE                                            |    |
| Illness of Immediate Family Member Questionnaire                    |    |
| OUT OF THE AREA QUESTIONNAIRE                                       |    |
| TRANSPORTATION QUESTIONNAIRE                                        |    |
| GENERAL ABLE AND AVAILABLE QUESTIONNAIRE (OTHER ABLE AND AVAILABLE) |    |
| Bonus Pay Questionnaire                                             |    |
| Remuneration Pay – Other Questionnaire                              |    |
| VOLUNTARY QUIT – ILLNESS/INJURY QUESTIONNAIRE (PART 1 OF 2)         |    |
| Discharge – General Discharge Questionnaire (Part 1 of 2)           |    |

### Section 1: Claimant sign-up

#### Scenario 1: Create New Account

### **Step 1:** Navigate to <u>www.maine.gov/reemployme</u> → Select *Create ReEmployME Account*

| Welcon                                                    | me to the Maine Departme                             | ent of Labor's Bureau of Une         | employment Insurance sel                                   | f-service portal                                                                                                    | ĺ          |
|-----------------------------------------------------------|------------------------------------------------------|--------------------------------------|------------------------------------------------------------|----------------------------------------------------------------------------------------------------|------------|
| New user?                                                 |                                                      | Verify your ID quickly and easily    |                                                            | E and a second                                                                                                    |            |
| * Create an online accou                                  | unt                                                  | Verify Identity                      |                                                            | Co As                                                                                                    |            |
| OR                                                        |                                                      | Respond to Work Search Interview not | ification Chat v                                           | with Blue, your unemployment virtual ant.                                                                                |            |
| User ID                                                   |                                                      | ల్లి Work Search Online Interviev    | N Blue c<br>and co<br>your s                               | an help answer some common questions<br>oncerns. With an account, he can tell you<br>status or help with password reset. | Contact Us |
| Password (Case Sensitive)                                 |                                                      | Are you an Employer?                 |                                                            | Chat with Blue                                                                                                    | Ø          |
|                                                           |                                                      | Switch to Employer Portal            |                                                            |                                                                                                    |            |
| Forgot user ID?                                           | Forgot Password?                                     | Need to contact the Maine Departmen  | it of Labor?                                               |                                                                                                    |            |
|                                                           |                                                      |                                      |                                                            |                                                                                                    |            |
| Policies                                                  | Find it by Topic                                     | Find it hy Audience                  | Find it by Agency                                          | Saniros                                                                                                    | al m       |
| Follow us on social media or sign<br>up for email alerts. | Child Labor Laws<br>Employment and Training Services | Workers<br>Job Seekers               | Bureau of Employment Services<br>Bureau of Labor Standards | REEMPLOY ME<br>Development System Admice Faither                                                                         | Koo A      |

#### **Step 2:** Enter required fields $\rightarrow$ Select "I am not a robot" $\rightarrow$ Select *Next*

|                                               |                                                                                                    | USR-003 |
|-----------------------------------------------|----------------------------------------------------------------------------------------------------|---------|
|                                               | New User Sign Up<br>* Required Information                                                                                  |         |
| Items with a red<br>asterisk are<br>required. | 1. * SSN<br>2. * Confirm SSN<br>3. * First Name<br>4. Middle Initial<br>5. * Last Name<br>6. * Date of Birth MM / DD / YYYY |         |
|                                               | I'm not a robot                                                                                                    |         |
| Cancel                                        |                                                                                                    | Next>   |

#### **Step 3:** A box may appear with images and instructions $\rightarrow$ Follow the directions $\rightarrow$ Select *Verify*

| Maine.gov Agencles   Online S                                                                                                    | ervices   Help   Q Search Malne.gov                                                                                                    |         |
|----------------------------------------------------------------------------------------------------|----------------------------------------------------------------------------------------------------|---------|
| Welcome                                                                                                    | REENPLOY ME<br>Unemployment System Alliance Partner                                                                                                    |         |
|                                                                                                    | L L L L L L L L L L L L L L L L L L L                                                                                                    | JSR-003 |
| In this case, ir<br>are to "Select<br>with street si<br>each attempt<br>instructions                                                        | structions<br>all squares<br>gns." For<br>to log in,<br>will vary.                                                                                                    |         |
| Stay Informed                                                                                                    | Find it by Topic Services                                                                                                    |         |
| Follow us on social media or sign<br>up for email alerts.<br>FACEBOOK &<br>TWITTER @<br>EMAIL @<br>Copyright @ 2017<br>All rights reserved. | Child Labor LawsEngloyment and Training<br>ServicesErectaor PostersMichigace Safety ConsultationsLabor LawsRebalilitation/Disability ServicesInengloyment AppealsInengloyment RateInengloyment RateInengloyment RateInengloyment RateInengloyment RateNork Permits |         |

**Step 3a:** A green checkmark appears if choices are correct (if incorrect, additional pictures will appear; continue selecting until a green checkmark appears)  $\rightarrow$  Select *Next* 

|        |                                            | USR-003 |
|--------|--------------------------------------------|---------|
|        | New User Sign Up<br>* Required Information |         |
|        | 1. * SSN                                   |         |
|        | 2. * Confirm SSN                           |         |
|        | 3. * First Name                            |         |
|        | 4. Middle Initial                          |         |
|        | 5. * Last Name                             |         |
|        | 6. * Date of Birth                         |         |
|        | V I'm not a robot                          | ,       |
| Cancel | Next>                                      |         |
|        |                                            |         |
|        |                                            |         |

**Step 4:** Create a username and password  $\rightarrow$  Select and answer security questions  $\rightarrow$  Enter and confirm valid email address (*It must be a valid email address for the user*)  $\rightarrow$  Select *Submit* 

|                                                                                                    |                                         | USR-011 |
|----------------------------------------------------------------------------------------------------|-----------------------------------------|---------|
| Create User ID and Passwor<br>* Required Information                                                                                                    | rd                                      |         |
| <ol> <li>* Create User ID<br/>(Must be 6-30 characters that you can remember and it must begin with a letter.)</li> </ol>                                                                                                    |                                         |         |
| <ol> <li>Create Password<br/>(Case sensitive)</li> <li>Confirm Password<br/>(Case sensitive)</li> </ol>                                                                                                    | •                                       |         |
| The following question will be used to reset your password if you forget it                                                                                                    |                                         |         |
| 4. * Security Question 1                                                                                                    | -Select-                                | •       |
| 5. * Answer 1<br>(Case sensitive)                                                                                                    |                                         |         |
| 6. * Security Question 2                                                                                                    | -Select-                                | •       |
| 7. * Answer 2<br>(Case sensitive)                                                                                                    |                                         |         |
| 8. * Security Question 3                                                                                                    | -Select-                                | •       |
| 9. * Answer 3<br>(Case sensitive)                                                                                                    |                                         |         |
| 10. * Enter Email Address                                                                                                    |                                         |         |
| 11. * Confirm Email Address<br>Note: Your e-mail address will not be activated until you have completed the verification process. You will need<br>to access your e-mail account and view the message "ME DOL Accounts: E-mail Verification". | d                                       |         |
|                                                                                                    | <back sub<="" td=""><td>mit</td></back> | mit     |
|                                                                                                    |                                         |         |

- a) The User ID must be 6-30 characters, must start with a letter and must use all lowercase letters. If the email address meets these requirements, it may be a good choice for the User ID because it is easy to remember.
- b) The password must be 8-15 characters, must start with an uppercase letter, contain at least 1 lowercase letter, 1 number, and 1 symbol (! @ # \$ % &).

#### **Step 5:** "Successful Registration Confirmation" screen displays → Select Unemployment Services

| USP                                  | R-012 |
|--------------------------------------|-------|
| Successful Registration Confirmation |       |
| Your registration was successful.    |       |
| Welcome to MDOL Online Services.     |       |
| Unemployment Services                |       |

- Claimants will receive an email at the email address provided. This email will come from <u>enotification@maine.gov</u>. The subject line will be: "<u>ME DOL Accounts: E-mail Verification.</u>"
  - a. Please allow 15 minutes for this message to arrive in the Inbox. If the email is not received, have the claimant check their spam or junk folder.
- Claimants need to open, read, and keep record of the verification code sent to their email address. Claimants will need this code to activate / verify the email address within the ReEmployME system. This allows the Maine Bureau of Unemployment Compensation to send them information regarding claims.
- 3. Return to <u>www.maine.gov/reemployme</u> to log in using the new User ID and password.

**Step 6:** Navigate to the ReEmployME home page  $\rightarrow$  Enter your User ID and Password  $\rightarrow$  Select *Login* 

| Unemployment System Alliance Partaie |                                                                       |                                                                                 |                                                              |                                                                                 |                                                                                                    |         |
|--------------------------------------|-----------------------------------------------------------------------|---------------------------------------------------------------------------------|--------------------------------------------------------------|---------------------------------------------------------------------------------|----------------------------------------------------------------------------------------------------|---------|
|                                      | Wele                                                                  | come to the Maine Departm                                                       | ent of Labor's Bureau of                                     | Unemployment Insurance s                                                        | elf-service portal                                                                                                    | Î       |
|                                      | New user?                                                             | count                                                                           | Verify your ID quickly and easily                            |                                                                                 | E CONTRACTOR                                                                                                    |         |
|                                      | OR<br>User ID                                                         |                                                                                 | Respond to Work Search Intervie<br>윤 Work Search Online Inte | w notification Cha<br>assi<br>arview Blue<br>and                                | at with Blue, your unemployment virtual<br>istant.<br>e can help answer some common questions<br>i concerns. With an account, he can tell you | mact Us |
|                                      | Password (Case Sensitive)                                             | ۰                                                                               | Are you an Employer?                                         | tal                                                                             | Chat with Blue                                                                                                    | 8<br>©  |
|                                      | Forgot user ID?                                                       | CU Login<br>Forgot Password?                                                    | Need to contact the Maine Depar                              | tment of Labor?                                                                 |                                                                                                    |         |
|                                      | Policies<br>Follow us on social media or sign<br>up for email alerts. | <b>Find it by Topic</b><br>Child Labor Laws<br>Employment and Training Services | Find it by Audience<br>Workers<br>Job Seekers                | Find it by Agency<br>Bureau of Employment Services<br>Bureau of Labor Standards | Services                                                                                                    | ¢.      |

**Step 7:** Enter new "User ID" and "Password" → Select "I'm not a robot" → Select *Submit* 

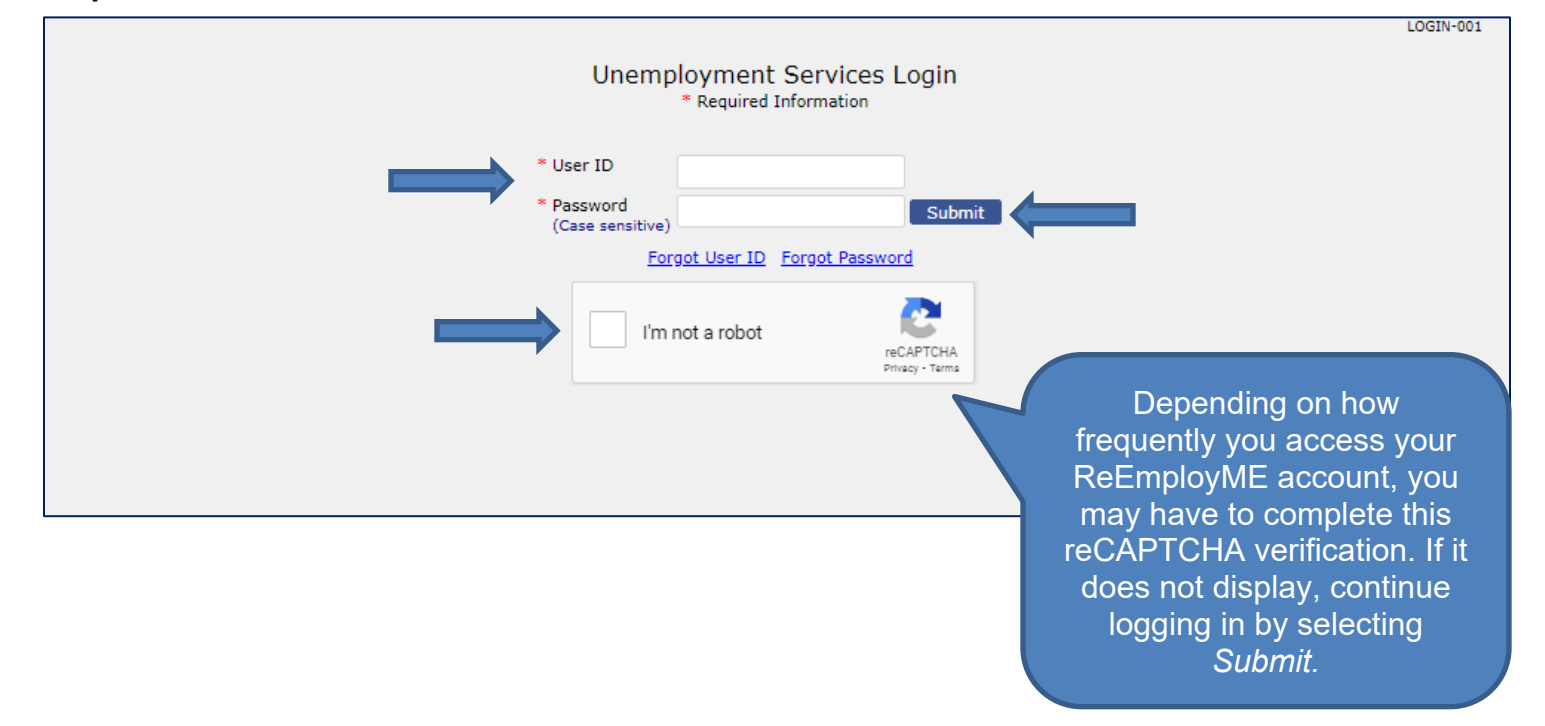

# **Step 8:** The "Email Verification" screen appears with claimant's email address displayed $\rightarrow$ Claimant has 3 options to choose from:

| Email Verification                                                                                                    | EMAIL-002 |
|----------------------------------------------------------------------------------------------------|-----------|
| A verified email address is now required to access your online unemployment benefits account.                                                                      |           |
| Email Address Claimant Email Address<br>If you already have the verification code for this email address, click here to verify your email address.                 |           |
| If you need another verification code for the above email address, click here. An email will be sent to you with a new verification code.                          |           |
| If you want to change your email address, enter the new address below and click Next. A new verification code will be sent to that address.<br>Enter Email Address |           |
| Confirm Email Address                                                                                                    | Next>     |

### Option 1

The claimant already has their verification code sent to their email address on file, delivered from <u>enotification@maine.gov</u>

#### Step 8a: Select appropriate hyperlink

| Email Verification                                                                                                    | EMAIL-002 |
|----------------------------------------------------------------------------------------------------|-----------|
| A verified email address is now required to access your online unemployment benefits account.                                               |           |
| Email Address Claimant Email Address                                                                                                    |           |
| If you already have the verification code for this email address, click here to verify your email address.                                  |           |
| If you need another verification code for the above email address, click here. An email will be sent to you with a new verification code.   |           |
| If you want to change your email address, enter the new address below and click Next. A new verification code will be sent to that address. |           |
| Enter Email Address                                                                                                    |           |
| Confirm Email Address                                                                                                    |           |
|                                                                                                    | Next>     |

#### **Step 8b:** The "Email Verification" screen redisplays $\rightarrow$ Enter the 'Verification Code' $\rightarrow$ Select Next

|                                                                                                    | Email Verification<br>* Required Information                                            |       |
|----------------------------------------------------------------------------------------------------|-----------------------------------------------------------------------------------------|-------|
| Please enter the verification code from the email.                                                                                                    |                                                                                         |       |
| Verification Code                                                                                                    |                                                                                         | -     |
| Didn't get the Code?<br>Make sure that:<br>- Your Email address is correct.<br>- Check your Email account junk/spam folder for<br>- Add <u>enotification@maine.gov</u> as a trusted conta | r email from <u>enotification@maine.gov</u><br>act in your email account's contact list | Next> |

**Step 8c:** The "Email Verification" confirmation screen displays → Select *Home* to continue with logging in

|                                                                                                    | EMAIL-004                    |
|----------------------------------------------------------------------------------------------------|------------------------------|
| Email Verification                                                                                                    |                              |
| Your email address has been verified. You may sign up to receive correspondence via email if not already done.<br>reset your password should you forget it, or need to change it, via our automated system. Please make sure yo<br>email regularly. | You may also<br>u check your |
|                                                                                                    | Home                         |

### Option 2

Claimant needs another verification code for the email address on file

#### Step 8a: Select appropriate hyperlink

| Email Verification                                                                                                    | EMAIL-002 |
|----------------------------------------------------------------------------------------------------|-----------|
| A verified email address is now required to access your online unemployment benefits account.                                                   |           |
| Email Address Claimant Email Address                                                                                                    |           |
| If you already have the verification code for this email address, click here to verify your email address.                                      |           |
| If you need another verification code for the above email address, click <u>here</u> An email will be sent to you with a new verification code. |           |
| If you want to change your email address, enter the new address below and click Next. A new verification code will be sent to that address.     |           |
| Enter Email Address                                                                                                    |           |
| Confirm Email Address                                                                                                    |           |
|                                                                                                    | Next>     |

#### A new verification code is sent to the claimant's email

| MDOL E-MAIL VERIFICATION                                                                                                    |                                                                                                    |                       |               |         |  |  |
|----------------------------------------------------------------------------------------------------|----------------------------------------------------------------------------------------------------|-----------------------|---------------|---------|--|--|
| ReEmployME Test ENotification <testenotify@maine.gov></testenotify@maine.gov>                                                        | ← Reply                                                                                                    | Reply All             | → Forward     |         |  |  |
| To O Claimant Email Address                                                                                                    |                                                                                                    |                       | Fri 5/14/2021 | 4:27 PM |  |  |
| (i) Click here to download pictures. To help protect your privacy, Outlook prevented automat                                         | tic download of so                                                                                                    | me pictures in this m | iessage.      |         |  |  |
| ×                                                                                                    |                                                                                                    |                       |               |         |  |  |
| Thank you for activating your account on ReEmployME. Once you have<br>important notifications and reset your password via e-mail.    | Thank you for activating your account on ReEmployME. Once you have verified your e-mail address you can receive important notifications and reset your password via e-mail. |                       |               |         |  |  |
| To complete the process, please verify that this e-mail address belongs                                                              | to you.                                                                                                    |                       |               |         |  |  |
| Log in to <u>www.maine.gov/reemployme</u> , and then under the <b>Benef</b><br><b>Profile</b> " and select " <b>Verify E-mail</b> ." | Log in to <u>www.maine.gov/reemployme</u> , and then under the <b>Benefit Maintenance</b> tab, click " <b>Update Claimant</b><br>Profile" and select "Verify E-mail."       |                       |               |         |  |  |
| Enter your unique verification code: 849678839                                                                                       |                                                                                                    |                       |               |         |  |  |
| If you did not register this e-mail address with MDOL, this e-mail a<br>your claims.                                                 | address will not                                                                                                    | be used to contac     | ct you about  |         |  |  |
| This is an unattended mail box; do not reply to this e-mail.                                                                         |                                                                                                    |                       |               |         |  |  |

#### **Step 8b:** The "Email Verification" screen redisplays $\rightarrow$ Enter the 'Verification Code' $\rightarrow$ Select Next

|                                                                                                    | EMAIL-001 |
|----------------------------------------------------------------------------------------------------|-----------|
| Email Verification<br>* Required Information                                                                                                    |           |
| Please enter the verification code from the email.                                                                                                    |           |
| Verification Code                                                                                                    |           |
| Didn't get the Code?<br>Make sure that:<br>- Your Email address is correct.<br>- Check your Email account junk/spam folder for email from <u>enotification@maine.gov</u><br>- Add <u>enotification@maine.gov</u> as a trusted contact in your email account's contact list |           |
| Cancel                                                                                                    | Next>     |

**Step 8c:** The "Email Verification" confirmation screen displays → Select *Home* to continue with logging in

| Email Verification                                                                                                    | EMAIL-004 |
|----------------------------------------------------------------------------------------------------|-----------|
| Your email address has been verified. You may sign up to receive correspondence via email if not already done. You may also<br>reset your password should you forget it, or need to change it, via our automated system. Please make sure you check your<br>email regularly. | Home      |

### Option 3:

Claimant has new email address to confirm

Step 8a: Enter and confirm new email address → Select Next

|                                                   | Email Verification                                                                               | EMAIL-002 |
|---------------------------------------------------|--------------------------------------------------------------------------------------------------|-----------|
| A verified email address is now requ              | uired to access your online unemployment benefits account.                                       |           |
| Email Address                                     | Claimant Email Address                                                                           |           |
| If you already have the verification              | code for this email address, click here to verify your email address.                            |           |
| If you need another verification code.            | le for the above email address, click here. An email will be sent to you with a new verification |           |
| If you want to change your email ad that address. | ddress, enter the new address below and click Next. A new verification code will be sent to      |           |
| Enter Email Address                               | Claimant Email Address                                                                           |           |
| Confirm Email Address                             | Claimant Email Address                                                                           | ļ         |
|                                                   | N                                                                                                | ext>      |

#### A verification code is sent to claimant's new email address

| MDOL E-MAIL VERIFICATION                                                                                                    |                                                                                                    |                  |                                |  |  |
|----------------------------------------------------------------------------------------------------|----------------------------------------------------------------------------------------------------|------------------|--------------------------------|--|--|
| ReEmployME Test ENotification <testenotify@maine.gov></testenotify@maine.gov>                                                                  | ← Reply                                                                                                    | Reply All        | $\rightarrow$ Forward $\cdots$ |  |  |
| To Claimant Email Address                                                                                                    |                                                                                                    |                  | Fri 5/14/2021 4:12 PM          |  |  |
| (i) Click here to download pictures. To help protect your privacy, Outlook prevented automatic download of some pict                           | ures in this messag                                                                                                    | je.              |                                |  |  |
| ×                                                                                                    |                                                                                                    |                  |                                |  |  |
| Thank you for activating your account on ReEmployME. Once you have verified you important notifications and reset your password via e-mail.    | Thank you for activating your account on ReEmployME. Once you have verified your e-mail address you can receive important notifications and reset your password via e-mail.            |                  |                                |  |  |
| To complete the process, please verify that this e-mail address belongs to you.                                                                | To complete the process, please verify that this e-mail address belongs to you.                                                                                                    |                  |                                |  |  |
| Log in to <u>www.maine.gov/reemployme</u> , and then under the <b>Benefit Mainten</b><br><b>Profile</b> " and select " <b>Verify E-mail</b> ." | Log in to <u>www.maine.gov/reemployme</u> , and then under the <b>Benefit Maintenance</b> tab, click " <b>Update Claimant</b><br><b>Profile</b> " and select " <b>Verify E-mail</b> ." |                  |                                |  |  |
| Enter your unique verification code: 675150885                                                                                                 |                                                                                                    |                  |                                |  |  |
| If you did not register this e-mail address with MDOL, this e-mail address will your claims.                                                   | not be used to                                                                                                    | contact you abou | t                              |  |  |
| This is an unattended mail box; do not reply to this e-mail.                                                                                   |                                                                                                    |                  |                                |  |  |

#### **Step 8b:** The "Email Verification" screen redisplays $\rightarrow$ Enter the 'Verification Code' $\rightarrow$ Select Next

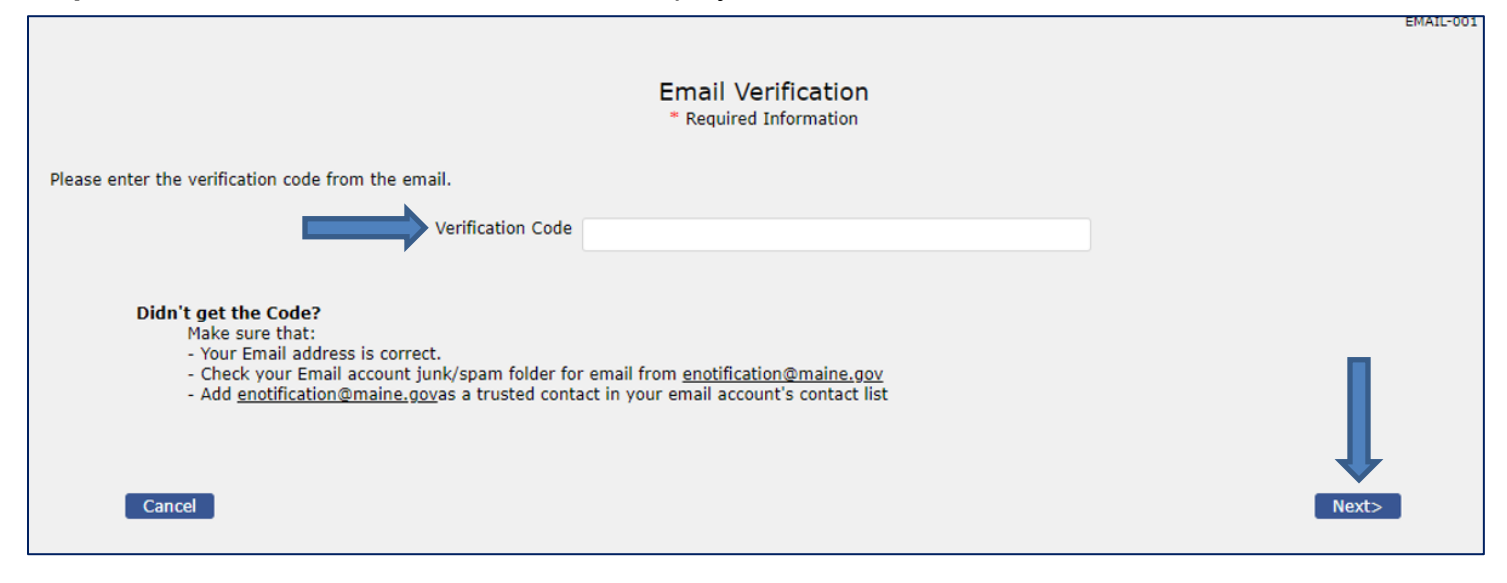

#### Step 8c: The "Email Verification" confirmation screen displays → Select Home to continue logging in

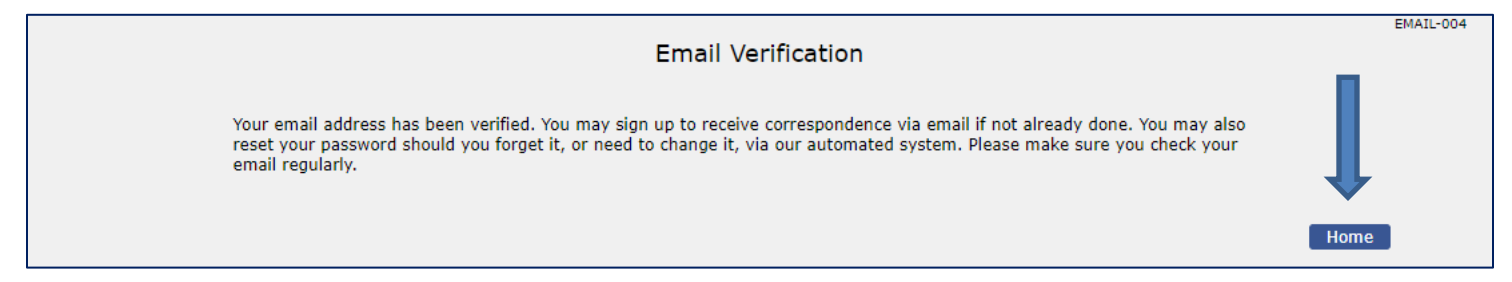

#### Scenario 2: Set up PIN

Some claimants who did not have easy access to computers used to be able to file weekly claims via their cell phone. This required them to create a PIN to gain access to their account via the IVR phone system.

This section explains how a claimant can create a PIN for their account enabling them to file weekly claims via their phone; however, claimants should be encouraged to file weekly claims online or contact a Call Center due to continuing issues with the IVR system.

**Step 1:** On ReEmployME home page, select *Benefit Maintenance* → Select *Update Claimant Profile* → Select *Set / Reset PIN* 

| Welcome                      |                                          |                   |                         |           |                   |               | Home Log out                                                                                   |
|------------------------------|------------------------------------------|-------------------|-------------------------|-----------|-------------------|---------------|------------------------------------------------------------------------------------------------|
| Unemployment C               | aim = 🛛 Weekly Claim =                   | Update Address    | Benefit Maintenance 🔻   | Inquiry - | Correspondences • | File Appeal 🔻 | ReEmployment Services                                                                          |
| View & Print 1099            | 9 • Provide PUA Proof                    | of Earnings Uploa | Update Claimant Profile | Contact   | : Details         | Employment    | MEUC Application                                                                               |
| Identity Verificati          | ion with ID.me PUA Ide                   | entity Documents  | Online Interview        | Paymer    | t Options         |               |                                                                                                |
|                              |                                          |                   |                         | Paymen    |                   |               |                                                                                                |
| You last logged i            | n at 08/08/2022 09:03:2                  | 0 AM              |                         | Verify E  | -mail             |               |                                                                                                |
|                              |                                          | Claim Inform      | nat Weekly Claim Status | Set up    | PIN               |               | 3                                                                                              |
| Quick L                      | inks                                     | > You do not      | have an active claim.   |           |                   | <             | News & Announcements                                                                           |
| > Weekly                     | Pay Status                               |                   |                         |           |                   |               | Beginning with the week                                                                        |
| Apply fo<br>Unempl           | or<br>oyment                             |                   |                         |           |                   |               | ending May 28, 2022, part-<br>time work will no longer be an<br>option to use as a work search |
| ➤ File a W                   | eekly Claim                              |                   |                         |           |                   |               | you file your weekly claim on                                                                  |
| Update<br>Informa<br>Card/Di | Payment<br>ition (Debit<br>rect Deposit) |                   |                         |           |                   |               | Sunday, May 29 or after,<br>working part-time will not be<br>a work search activity option.    |

#### **Step 2:** Enter and confirm the 4 digit Pin $\rightarrow$ Select *Submit*

|                              | Update IVR PIN<br>* Required Information |                                |
|------------------------------|------------------------------------------|--------------------------------|
| 1. * PIN Nur<br>2. * Confirm | mber  <br>n PIN Number                   | <back submit<="" th=""></back> |

#### Step 3: The "Updated IVR PIN Confirmation" screen displays → Select Home

| Updated IVR PIN Confirmation               |      |
|--------------------------------------------|------|
| The IVR PIN has been updated successfully. |      |
|                                            | Home |

#### Step 4: The PIN can be confirmed on "Claim Summary" screen

|                              |                 | Claim Summary                |               |
|------------------------------|-----------------|------------------------------|---------------|
| Claimant SSN<br>Self Service | Claimant SSN    | Claimant Name<br>Claimant Id | Claimant Name |
| IVR Status<br>IVR PIN        | Enabled<br>1111 | IVR PIN Reset                | No            |

### Section 2: Filing an Initial Claim

**Step 1:** From the ReEmployME home page, select *Unemployment Claim* → Select *File Unemployment Claim* 

| Unemployment Claim 🔻 🚺     | Weekly Claim 🔻  | Update Address    | Benefit Maintenance 💌   | Inquiry 🔻  | Correspondences *   | File Appeal 🔻 | ReEmployment Services •                                       |
|----------------------------|-----------------|-------------------|-------------------------|------------|---------------------|---------------|---------------------------------------------------------------|
| File Unemployment          | ide PUA Proof o | of Earnings Uploa | ad Document for Work Se | arch Audit | Provide PUA Proof o | f Employment  | MEUC Application                                              |
| Claim                      | D.me PUA Ide    | entity Documents  | Online Interview        |            |                     |               |                                                               |
| File DWB Claim             | K               |                   |                         |            |                     |               |                                                               |
| tou last logged in at 06/0 | 8/20. 9:03:2    | 0 AM              |                         |            |                     |               |                                                               |
|                            |                 | Claim Inform      | nal Weekly Claim Statu  | IS         |                     |               |                                                               |
| Quick Links                |                 | > You do not l    | nave an active claim.   |            |                     |               | News & Announcements                                          |
| Weekly Pay Status          |                 |                   |                         |            |                     |               |                                                               |
|                            |                 |                   |                         |            |                     |               | Beginning with the week<br>ending May 28, 2022, part-         |
| Apply for                  |                 |                   |                         |            |                     |               | time work will no longer be an option to use as a work search |
| Unemployment               | F               |                   |                         |            |                     |               | option to use as a work search                                |

#### **Step 2:** Review information needed to complete the initial claim $\rightarrow$ Select Next

|                                                                                                    | CIN-044 |
|----------------------------------------------------------------------------------------------------|---------|
| Claim Filing Notification                                                                                                    |         |
| Welcome to the Maine Department of Labor, BUREAU OF UNEMPLOYMENT COMPENSATION INTERNET CLAIMS FILING SYSTEM.                                                                                                    |         |
| This system permits individuals to file new and additional Maine claims and to reopen Maine claims for unemployment insurance.                                                                                                    |         |
| You can file a Maine Internet claim if:                                                                                                    |         |
| <ul> <li>You have worked in the state of Maine or served in the military within the past 18 months.</li> <li>You have not filed a claim for unemployment benefits against another state in the past 12 months.</li> </ul>               |         |
| You will need the following information to complete your claim:                                                                                                    |         |
| 1. Your Social Security Number;                                                                                                    |         |
| 2. Alien Registration Number, if applicable;                                                                                                    |         |
| 3. The business name, address and telephone number of each place you worked at during the past 18 months;                                                                                                    |         |
| 4. The jobs you held and the dates you worked for each employer within the past 18-month period.                                                                                                    |         |
| If you wish to obtain more information about Maine's Unemployment Insurance Program and eligibility requirements before you initiate a claim for benefits, visit web s<br>www.Maine.gov. The website for UI is www.maine.gov/reemployme | ite     |
| To initiate an electronic application for benefits, please press the "NEXT" button.                                                                                                    |         |
| <back next=""></back>                                                                                                    |         |

#### **Step 3:** Enter data for all required questions, which are marked with red asterisk (\*) $\rightarrow$ Select Next

|             |                                                                                                    |                            |              | CIN-002 |
|-------------|----------------------------------------------------------------------------------------------------|----------------------------|--------------|---------|
|             | Personal Information                                                                                    | on                         |              |         |
|             | * Required Information                                                                                  |                            |              |         |
| 1.          | SSN                                                                                                    | Claimant SSN               |              |         |
| 2. *        | * First Name                                                                                            |                            |              |         |
| 3.          | Middle Initial                                                                                          |                            |              |         |
| 4. *        | * Last Name                                                                                             |                            |              |         |
| 5.          | Other last name worked under since 04/01/2021                                                           |                            |              |         |
| 6. *        | * Date of Birth                                                                                         |                            |              |         |
|             |                                                                                                    |                            |              |         |
| 7. *        | * Gender                                                                                                | O Male O Female            |              |         |
| 8. '        | * Kace                                                                                                  | Caucasian                  | • (?)        |         |
| 9. <b>*</b> | * Ethnicity                                                                                             | Other/Prefer not to answer |              |         |
|             |                                                                                                    | O Not Hispanic / Latino    |              |         |
|             |                                                                                                    | 🔿 Hispanic / Latino        |              |         |
| 10. *       | * Are you a U.S. citizen?                                                                               | 🔾 Yes 🕖 No                 |              |         |
|             | If No, provide following information<br>a. Alien Document Type                                          | Salaat                     |              |         |
|             | b. Alien Number                                                                                         | -Select-                   |              |         |
|             | c. Expiration Date                                                                                      |                            | 1            |         |
|             |                                                                                                    |                            |              |         |
| 11.         | Do you have a disability?                                                                               | 🔿 Yes 🔿 No 🕐               |              |         |
|             | a. If Yes, select type of disability                                                                    | -Select-                   | •            |         |
| 12. *       | * Are you a military veteran, transitional veteran<br>or spouse of a military veteran?                  | Yes No 🕐                   |              |         |
| 13. *       | * Select the highest grade completed in school                                                          | -Select-                   | •            |         |
| 14. *       | * Do you have a language preference?                                                                    | Yes No                     |              |         |
|             | a.If Yes, select the language                                                                           | -Select-                   |              |         |
| 15. *       | * If you are the primary support of dependent children, do you wish to file for a dependency allowance? | Yes No                     |              |         |
|             | a. If yes, Do you have dependent details?                                                               | OYes ONo                   |              |         |
| Cancer      |                                                                                                    |                            | < Dack Next> |         |

### **Step 4:** Enter all required fields → Select *Next*

|                                                                                                    | CIN-003                                                                                                    |
|----------------------------------------------------------------------------------------------------|----------------------------------------------------------------------------------------------------|
| Contact D                                                                                                    | petails                                                                                                    |
| * Required Int                                                                                                    | ormation                                                                                                    |
| Claimant SSN Claimant SSN Claimant SSN Cla                                                                                                    | imant Name Claimant Name                                                                                                    |
| 1. * Mailing Address<br>Address Line 1If the residential<br>address is the same as<br>the mailing address,                                             | HAMPDEN                                                                                                    |
| State/Province     select "Same as       ZIP Code     Mailing Address" and       Country     Question 3 will prefill                                   | Maine   O4444 United States                                                                                                    |
| 2. * Residential Address                                                                                                    | Same as Mailing Address 💿                                                                                                    |
| 3. * If Different, provide details below<br>Address Line 1<br>Address Line 2<br>City<br>State/Province                                                 | Answer this<br>question using<br>options from<br>drop-down menu                                                                                                    |
| ZIP Code                                                                                                    | 04444                                                                                                    |
| Country                                                                                                    | United States 👻                                                                                                    |
| 4. If Maine resident, select town                                                                                                    | -Select-                                                                                                    |
| <ul> <li>Telephone Number(s)</li> <li>* a. Primary Number</li> <li>b. Cell Phone Number</li> </ul>                                                     | 207                                                                                                    |
| 6. * Would you like to sign-up to receive notification via text message regarding your reemployment assistance?*<br>*Message and Data rates may apply. | Ves O No                                                                                                    |
| 7. * How may we contact you?                                                                                                    | USPS Mail 👻                                                                                                    |
| a. Email Acknowledgment                                                                                                    | TERMS AND CONDITIONS:<br>By checking "I Agree", you agree and consent<br>to receive notification of unemployment<br>insurance correspondence by email. You will<br>receive an email notification at the email                            |
|                                                                                                    | I AGREE to the Terms and Conditions of MDOL regarding                                                                                                    |
|                                                                                                    | electronic notifications.<br>(Note: If you are using an email spam blocker, you may need to add<br>'@maine.gov' to your list of trusted email addresses or<br>domain names in order to properly receive email correspondence from MDOL.) |
|                                                                                                    | By providing your email address you can receive<br>important information faster and more efficiently. You<br>can also reset your password using our convenient<br>automated system.                                                      |
| 8. * Email Address                                                                                                    |                                                                                                    |
| 9. * Confirm Email Address                                                                                                    |                                                                                                    |
| Select the "Finish Late<br>save the last comple                                                                                                    | er" button to                                                                                                    |
|                                                                                                    | <back next=""></back>                                                                                                    |

#### Step 5: Verify contact details → Select Next

|                                                                                          | CIN-999 |
|------------------------------------------------------------------------------------------|---------|
| Verify Contact Details                                                                   |         |
| Claimant SSN Claimant SSN Claimant Name Claimant Name                                    |         |
| Verify the mailing address you have created. To modify the address, select <b>Back</b> . |         |
| Claimant Mailing Address:                                                                |         |
| Address Line 1                                                                           |         |
| Address Line 2                                                                           |         |
| City HAMPDEN                                                                             |         |
| State Maine                                                                              |         |
| ZIP Code 0444                                                                            |         |
| Country United States                                                                    |         |
|                                                                                          |         |
|                                                                                          |         |
| If the information displayed is incorrect,                                               |         |
| select Back to return to previous screen                                                 |         |
| and correct any errors.                                                                  |         |
|                                                                                          |         |

**Step 6:** Enter first names, last names, and date of birth **exactly** as they appear on Social Security card → Select *Next* 

|                                                                                                    | CIN-046 |
|----------------------------------------------------------------------------------------------------|---------|
| Security Confirmation<br>* Required Information                                                                                                    |         |
| Claimant SSN Claimant SSN Claimant Name Claimant Name                                                                                                    |         |
| The Maine Department of Labor will validate identity information you provide with other state and federal agencies. Please enter your first name and last name as it appears on your Social Security Card and review the information to insure that it is correct before clicking "next". |         |
| 1. SSN                                                                                                    |         |
| (If your Social Security Number is incorrect, you must contact the MDOL Call Center at 1-800-593-7660. A Customer<br>Service Representative is available to assist you Monday through Friday from 8:00 AM to 3:00 PM.)                                                                    |         |
| 2. * First Name on SSN Card                                                                                                    |         |
| 3. * Last Name on SSN Card                                                                                                    |         |
| 4. * Date of Birth                                                                                                    |         |
| Cancel Finish Later <back next=""></back>                                                                                                    |         |

#### **Step 7:** Complete the "File Claim" screen → Select *Next*

|                                                                                                    | CIN-051                                       |
|----------------------------------------------------------------------------------------------------|-----------------------------------------------|
| File Claim                                                                                                    |                                               |
| * Required Information                                                                                                    |                                               |
|                                                                                                    |                                               |
| Claimant SSN Claimant SSN Claimant Name Claimant Name                                                                                                    |                                               |
| 1. * From which location are you filing your claim?                                                                                                    | -Select-                                      |
| <ol> <li>Were you employed with the Federal government<br/>performing Federal civilian service after April 1, 2021?</li> </ol>                                                                                                    | ○ Yes ○ No                                    |
| a. If Yes, where did you work?                                                                                                    | -Select-                                      |
| 3. * Were you discharged from the U.S. Military after April 1, 2021?                                                                                                    | Yes No                                        |
| 4. * Have you worked for any employer since April 1, 2021?                                                                                                    | 🔿 Yes 🔵 No                                    |
| <ol> <li>Select all the states where you worked after April 1, 2021 excluding Federal (Outside of USA) or<br/>Military employment.</li> </ol>                                                                                                    |                                               |
| Alabama Guam Massachusetts New York Tennessee<br>Alaska Hawaii Michigan North Carolina Texas<br>Arizona Idaho Minnesota North Dakota Utah<br>Arkansas Illinois Mississippi Ohio Vermont<br>California Indiana Missouri Oklahoma Virgin Islands<br>Colorado Iowa Montana Oregon Virginia<br>Connecticut Kansas Nebraska Pennsylvania Washington<br>Delaware Kentucky Nevada Puerto Rico West Virginia<br>District Of Columbia Louisiana New Hampshire Rhode Island Wisconsin<br>Florida Maine New Jersey South Carolina Wyoming<br>Georgia Maryland New Mexico South Dakota | states where you<br>during last 18<br>nonths. |
| 6.* Do you have a definite date to return to work with your most recent employer?                                                                                                    | Yes No                                        |
| a. If Yes, indicate the date you expect to return to work<br>(Only answer YES if you have a definite recall date from your employer. If you do not, or your employer does not confirm your recall date,<br>you are required to conduct a work search for each week filed. Failure to do so may result in a denial and overpayment of benefits. You<br>may only be granted a waiver of work search of 6 weeks per benefit year.)                                                                                                    | MM / DD / YYYY 0                              |
| 7. * Have you applied for Unemployment Insurance benefits in any state other than Maine in the last 12 months?                                                                                                    | 🔿 Yes 🔵 No                                    |
| 8. * Are you currently receiving or have you received Short Term Disability since April 1, 2021 ?                                                                                                    | 🔵 Yes 🔵 No 💼                                  |
| 9. * Are you currently receiving or have you received Workers Comp. since April 1, 2021 ?                                                                                                    | ○ Yes ○ No                                    |
| Cancel Finish Later                                                                                                    | <back next=""></back>                         |

Some claims may require assistance from a representative at the Maine Bureau of Unemployment Compensation. If necessary, you will be directed to call the toll-free number to speak to a representative. If you have worked only in another state and not in Maine, you should contact the Unemployment Insurance office in that state. **Step 8:** Information about the claimant's employment during previous 18 months is required  $\rightarrow$  Select *Next* 

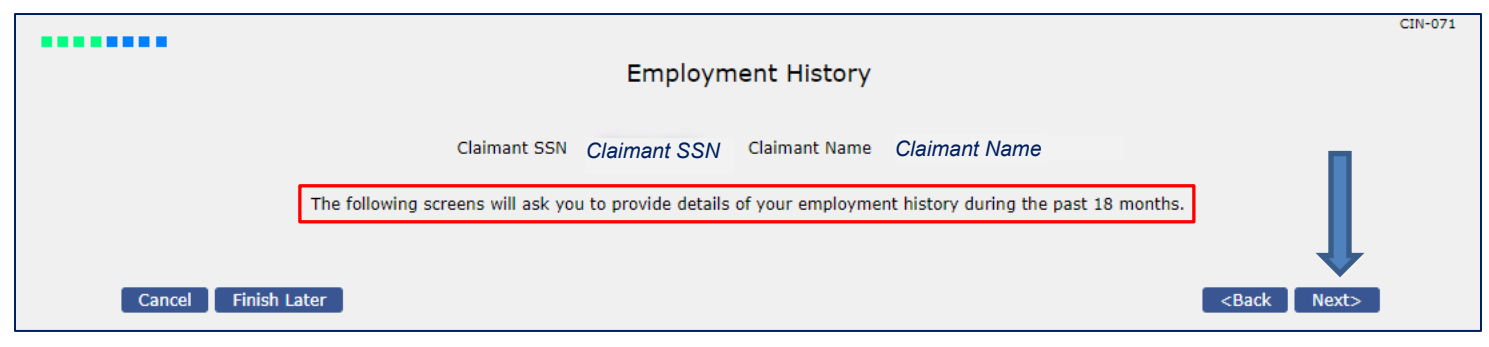

Step 9: Enter the "Job Title" that reflects skills, job history, and interests → Select Search

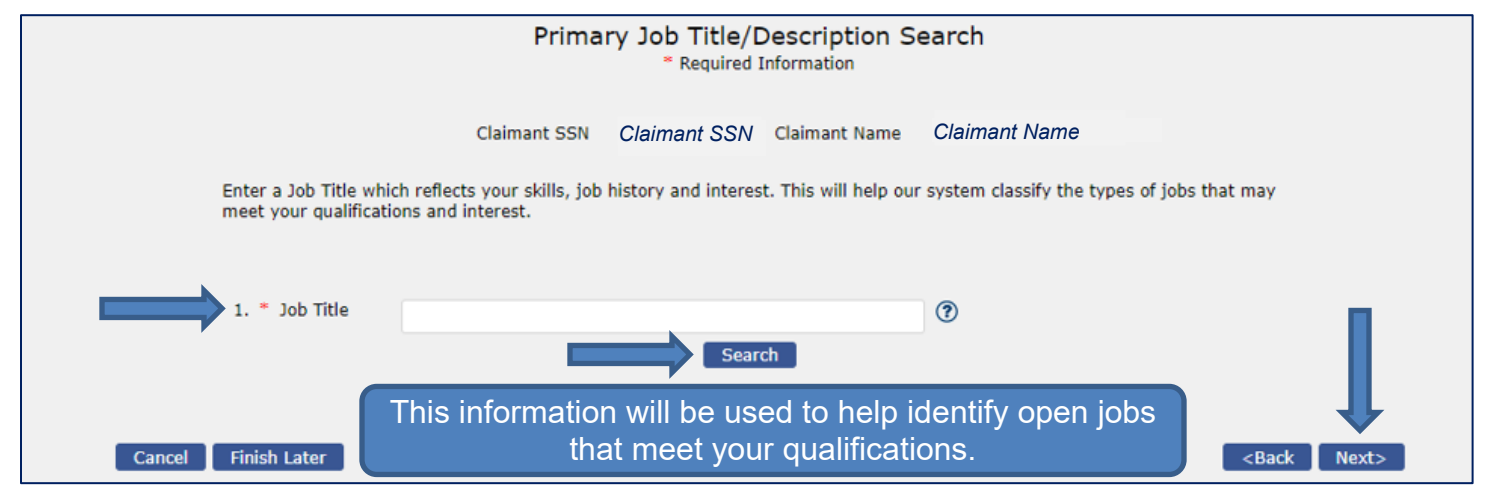

**Step 10:** Multiple job titles display related to job titles entered in previous step  $\rightarrow$  Select the "Job Description" that most closely matches your skills, job history, and/or interests  $\rightarrow$  Select *Next* 

|         | Primary Job Title/D<br>Required In                                                                               | escription Search<br>formation                                                                                                    |
|---------|----------------------------------------------------------------------------------------------------|----------------------------------------------------------------------------------------------------|
|         | Claimant SSN Claimant SSN                                                                                        | Claimant Name Claimant Name                                                                                                    |
|         | Enter a Job Title which reflects your skills, job history and interest<br>meet your qualifications and interest. | This will help our system classify the types of jobs that may                                                                                                    |
|         | 1. * Job Title [cook Search                                                                                      | •                                                                                                    |
| *Select | Job Title                                                                                                    | Job Description                                                                                                    |
| 0       | Cooks, Institution and Cafeteria                                                                                 | Prepare and cook large quantities of food for institutions, such as<br>schools, hospitals, or cafeterias.                                                                                                    |
| 0       | Cooks, Fast Food                                                                                                 | Prepare and cook food in a fast food restaurant with a limited<br>menu. Duties of these cooks are limited to preparation of a few<br>basic items and normally involve operating large-volume single-<br>purpose cooking equipment. |
| 0       | Cooks, Restaurant                                                                                                | Prepare, season, and cook dishes such as soups, meats,<br>vegetables, or desserts in restaurants. May order supplies, keep<br>records and accounts, price items on menu, or plan menu.                                             |
| 0       | Cooks, All Other                                                                                                 | All cooks not listed separately.                                                                                                    |
| 0       | Cooks, Short Order                                                                                               | Prepare and cook to order a variety of foods that require only a<br>short preparation time. May take orders from customers and<br>serve patrons at counters or tables.                                                             |
| 0       | Chefs and Head Cooks                                                                                             | Direct and may participate in the preparation, seasoning, and<br>cooking of salads, soups, fish, meats, vegetables, desserts, or<br>other foods. May plan and price menu items, order supplies, and<br>keep records and accounts.  |
| Cancel  | Finish Later                                                                                                    | <back next=""></back>                                                                                                    |

**Step 11:** Enter the number of years and months of work experience for each job listed  $\rightarrow$  When all job skills have been identified, select "No" to question 1  $\rightarrow$  Select *Next* 

|                                                                                                    |                                                 | Job Title S<br>Required 1 | Summary<br>Information |                  |                                       |                       |
|----------------------------------------------------------------------------------------------------|-------------------------------------------------|---------------------------|------------------------|------------------|---------------------------------------|-----------------------|
| Job Title Summary                                                                                                    | Claimant SSN Claimant SSN Claimant Name Claimar |                           | me Claimant Nai        | ne               | Add up to five additional job skills, |                       |
|                                                                                                    | Job Description                                 | Work Experien             | ce 🕐                   | Last Job Skill 🕐 |                                       | if applicable.        |
|                                                                                                    | Cooks, Fast Food                                | Year(s)                   | Month(s)               | 0                | <u>Delete</u>                         |                       |
| <ol> <li>Do you want to add another skill, job history or interest?<br/>(You can add up to five (5) skills, job history or interest.)</li> </ol> |                                                 |                           |                        | ⊖ Y              | es No                                 |                       |
| Cancel Finish Later                                                                                                    |                                                 |                           |                        |                  |                                       | <back next=""></back> |

## **Step 12:** On the "Employment Details" screen, ReEmployME will display the name of the employer you worked for during the last 18 months $\rightarrow$ Enter Employment Details $\rightarrow$ Select *Next*

|                              |                                                            |                                                                           |                                   |                                              | CIN-072         |
|------------------------------|------------------------------------------------------------|---------------------------------------------------------------------------|-----------------------------------|----------------------------------------------|-----------------|
|                              |                                                            | Employ                                                                    | ment Details                      |                                              | If you did not  |
|                              | Claimant SSN                                               | Claimant SSN                                                              | Claimant Name                     | Claimant Name                                | work for the    |
|                              | Employer Name                                              | Employer Name                                                             |                                   | More Information                             | listed answer   |
| 1. * Did you work            | for this employer?                                         |                                                                           |                                   | 🔿 Yes 🔵 No                                   | "No" to         |
| If Yes, provide              | e the following informatio                                 | n                                                                         |                                   |                                              | question 1.     |
| a. Employme                  | nt Start Date                                              |                                                                           |                                   | MM / DD / YYYY 💼                             |                 |
| b. Employme                  | nt End Date                                                |                                                                           |                                   | MM / DD / YYYY 🗂                             |                 |
| c. Job Title/D               | escription                                                 |                                                                           |                                   |                                              |                 |
| d. What was                  | your rate of pay?                                          |                                                                           |                                   | / -Select-                                   | •               |
| e. Reason yo                 | u are no longer working v                                  | with this employer                                                        |                                   | -Select-                                     |                 |
| i. If Volun                  | tary Quit, select reason                                   |                                                                           |                                   | -Select-                                     |                 |
| ii. If Disch                 | narged / Fired, select reas                                | son                                                                       |                                   | -Select-                                     |                 |
| f. Have you a<br>(Do not inc | applied for, or are you red<br>lude severance pay or Socia | ceiving, a pension from this employer?<br>al Security benefits.)          |                                   | ○ Yes ○ No                                   |                 |
| g. Employer                  | Telephone Number                                           |                                                                           |                                   |                                              |                 |
| h. Are you be                | eing paid by this employe                                  | r during the time you are off work?                                       |                                   | 🔵 Yes 🔘 No                                   |                 |
| i. Are you re<br>since April | ceiving or have you recei<br>1, 2021?                      | ved any short-term disability benefits f                                  | rom this employer                 | 🔿 Yes 🔵 No                                   |                 |
| j. During you<br>pay from t  | ur current period of unem<br>his employer?                 | ployment, have you received or will you                                   | u receive any remuneration        | 🔿 Yes 🔘 No                                   |                 |
| i. If Yes, s                 | elect all the remuneration                                 | n type that you are receiving                                             |                                   | Bonus Pay                                    |                 |
| lf you work<br>18 montl      | ked for more th<br>hs, an "Employ<br>complete              | aan one employer durir<br>/ment Detail" screen w<br>ed for each employer. | ng the previous<br>ill have to be | Other (severance, wages in lieu of n<br>pay) | otice, terminal |
| Cancel                       | Finish Later                                               |                                                                           |                                   | <back< td=""><td>Next&gt;</td></back<>       | Next>           |
| Based on                     | some of the re                                             | esponses on the work l                                                    | history scree <u>n</u> th         | ere might be other Wor                       | k               |

• Reason for no longer working for the employer

multiple fact findings, may be needed for things such as:

- Receiving a pension, if the claimant is being paid during their time off work, remunerations received (such as severance), holiday pay, vacation pay, wages in lieu of notice, or terminal pay and/or a bonus.
- If the claimant manually enters an employer and employment history, it will create a Work Item to have someone research the work history.

These issues may hold up payments until the Work Item(s) has been resolved.

# **Step 13:** Select "Yes" for question 1 to enter additional employers <OR> Select "No" if there are no other employers → Select *Next*

|                                                                                                    | CIN-005 |
|----------------------------------------------------------------------------------------------------|---------|
| Employment Summary<br>* Required Information                                                                                                    |         |
| Claimant SSN Claimant SSN Claimant Name Claimant Name                                                                                                   |         |
| Employer Name         Employment<br>Start Date         Employment<br>End Date         Reason You Left         Action         -Select-<br>Maine Employer |         |
| Employer Name 01/01/2018 06/24/2022 Lack of work / Laid off Edit                                                                                        |         |
| 1. * Have you worked for any other employer<br>since April 1, 2021 ?                                                                                    |         |
| a. If Yes, select type of employer                                                                                                    |         |
|                                                                                                    |         |
| Cancel Finish Later <back next=""></back>                                                                                                    |         |

#### Step 14: Complete the "Able and Available Details" screen → Select Next

|                                                                                                    | CIN-004                     |
|----------------------------------------------------------------------------------------------------|-----------------------------|
| Able and Available Details<br>* Required Information                                                                                                    |                             |
| Claimant SSN Claimant SSN Claimant Name Claimant Name                                                                                                    | ne                          |
| 1. * Are you currently self-employed?                                                                                                    | Yes No                      |
| 2. * Are you a corporate officer?                                                                                                    | Yes No                      |
| 3. * Are you currently working on commission basis?                                                                                                    | Yes No                      |
| 4. * Are you a professional athlete?                                                                                                    | Yes No                      |
| 5. * Have you refused an offer of work since your last day of employment?                                                                                                    | Yes No                      |
| 6. * Are you currently attending school or training?                                                                                                    | Yes No                      |
| 7. * Do you have a medical condition, disability or illness that will limit your ability to perform your normal work?                                                                                                    | Yes No                      |
| 8, * Can you accept full-time work?                                                                                                    | Yes No                      |
| a. If No, select all the reasons that apply                                                                                                    |                             |
|                                                                                                    | Illness of immediate Family |
|                                                                                                    | Out of Area                 |
|                                                                                                    | Transportation              |
|                                                                                                    | Other                       |
| 9. * Are you a member of a union?                                                                                                    | Yes No                      |
| a. If Yes, do you obtain job placement through the union hall?<br>Note: If you obtain job placement through a union hall, weekly check-ins with your union business agent may satisfy<br>your work search requirements for the first six weeks that you are unemployed. You must provide a copy of union<br>card showing current membership and dues paid to date. You must record your contacts with your union hall on your<br>work search log you received in the mail. | Ves No                      |
| 10. * Does your regular occupation require shift work?                                                                                                    | Yes No                      |
| a. If Yes, are you available to work in all shifts required by that occupation?                                                                                                    | Yes No                      |
| i. If No, which shifts are you unable to work?                                                                                                    | First Shift                 |
|                                                                                                    | Second Shift                |
|                                                                                                    | Third Shift                 |
| 1. If Third Shift, select the reason                                                                                                    | -Select-                    |
| a. If Other, explain<br>(Max 1000 Characters)                                                                                                    |                             |
|                                                                                                    |                             |
| 11. * How many hours per week did you normally work during last 18 months?                                                                                                    |                             |
| 12. * How many hours per week are you currently able and available to work?                                                                                                    |                             |
| Cancel Finish Later                                                                                                    | <back next=""></back>       |

Adverse answers to questions on this screen may trigger work items and questionnaires. The resulting work items may require fact findings which could delay payment, or deny unemployment. See <u>Appendix A</u> for the different types of questionnaires.

Claimant Self-Service Page 28

#### **Step 15**: Select the desired option for withholding State and Federal Income Tax $\rightarrow$ Select *Next*

|                          |                                                                                                    | CIN-012 |
|--------------------------|----------------------------------------------------------------------------------------------------|---------|
|                          | Tax Withholding and Payment Option<br>* Required Information                                                                                                    |         |
|                          | Claimant SSN Claimant SSN Claimant Name Claimant Name                                                                                                    |         |
| 1.                       | * Do you want to have 10% of your Unemployment Insurance benefit payment Yes No ?                                                                                                    |         |
| 2.                       | * Do you want to have 5% of your Unemployment Insurance benefit payment<br>withheld for State income tax?                                                                                                    |         |
| Your                     | preferred method of payment is currently identified as Direct Deposit.                                                                                                    |         |
| Impo<br>depa             | ortant: It is your responsibility to ensure that the Account and Bank Routing information that you previously provided to the artment for your Direct Deposit is still accurate.                                                                                                    |         |
| If the<br>claim<br>Optio | e banking information you previously provided the department has changed, or you think it may have changed since you last filed a<br>n, please go to the Benefit Maintenance Tab after submitting your claim, select Update Claimant Profile, and then select Payment<br>ons after filing this claim. |         |
| If you<br>the U          | u chose to change your method of payment from <b>Direct Deposit</b> to an Electronic Payment Card (EPC Debit Card), you may do so on Update Payment Information screen.                                                                                                    |         |
| Cancel                   | Finish Later Sack Next>                                                                                                    |         |

# **Step 16:** Review the "Benefits Right Information" screen $\rightarrow$ Enter the last four digits of the claimant's Social Security Number $\rightarrow$ Select *Submit*

|                                                                                                    | CIN-038 |
|----------------------------------------------------------------------------------------------------|---------|
| Benefit Rights Information                                                                                                    |         |
| * Required Information                                                                                                    |         |
|                                                                                                    |         |
| You must read the Unemployment Insurance Benefit Rights Information(BRI) before your claim can be processed. To                                                                                                    |         |
|                                                                                                    |         |
| MAINE DEPARTMENT OF LABOR                                                                                                    |         |
| YOUR BENEFIT RIGHTS AND RESPONSIBILITIES                                                                                                    |         |
| 1-800-593-7660                                                                                                    |         |
| www.maine.gov/reemployme<br>To receive weekly benefits, you must meet the eligibility requirements. You are responsible for knowing what is required of you while                                                                                                    |         |
| you are claiming benefits. If you have any questions or doubts, it is important that you call 1-800-593-7660 and speak with an<br>Unemployment Program Representative, Failure to satisfy your responsibilities in this program can isopardize your ability to collect |         |
| benefits. Therefore, it is important to rely only on someone who is thoroughly familiar with the current laws that govern the uperployment program.                                                                                                    |         |
| TO BE FLIGIBLE FOR UNEMPLOYMENT BENEFITS YOU MUST:                                                                                                    |         |
| <ul> <li>Be unemployed, either totally or partially, through no fault of your own.</li> <li>Be able and available for work and actively seeking work unless you have an agency approved waiver.</li> </ul>                                                             |         |
| * Serve a one week waiting period; benefits are not payable for this waiting period.<br>* Be registered with the Maine CareerCenter unless you have an agency approved waiver.                                                                                         |         |
| ACTIVELY SEEKING WORK. You must make an active and sustained effort to seek work each week and keep verifiable documentation                                                                                                    |         |
|                                                                                                    |         |
|                                                                                                    |         |
| Note that your employer(s) will be notified that a claim has been filed and will be given the opportunity to provide employment and separation information.                                                                                                    |         |
|                                                                                                    |         |
| BRI information.                                                                                                    |         |
|                                                                                                    |         |
| Cancel Finish Later Submit                                                                                                    |         |
|                                                                                                    |         |

Next

CIN-039

#### **Step 17:** Review the "Important Weekly Certification Filing Instructions" screen → Select Next

#### Important Weekly Certification Filing Instructions

#### **File Weekly Certifications**

Please read the following information to certify that you understand this unemployment insurance claim process and what is expected of the claimant. If you accept it, then press the "Next" button to receive your confirmation number; otherwise, please close your internet browser. I understand that to be eligible for unemployment benefits:

- 1. I must file a weekly claim as instructed.
- 2. I must be able and available for work and actively seeking work.
- 3. I must report all periods of employment of any type and report any wages earned including tips or cash value provided for such employment.
- 4. I must report any offer of work that I refuse or any referrals made to work by the Maine CareerCenter or Maine JobLink that I refuse.
- 5. I must report any dismissal wages, wages in lieu of notice, termination pay, vacation pay, holiday pay, retroactive payments, bonuses, sickness and disability benefits, worker's compensation, retirement or pension payments excluding Social Security which are paid or payable to me for this period.
- 6. I certify that I am not seeking unemployment benefits under any other State or Federal unemployment insurance system for any part of this period.
- 7. I certify that my answers to the questions on this Internet application are true knowing that it is a criminal offense to make false statements to obtain benefits. Unemployment fraud is a Class D crime. If you are prosecuted in court and convicted, you are subject to a fine of not more than \$2000 and/or a jail term of not more than 364 days for each false statement or representation, or failure to disclose a material fact when filing your initial and weekly claims.

I have read and understand the above statements and wish to continue with the Internet unemployment claim filing process.

#### **Step 18:** The "Estimated Monetary Determination" screen displays → Select Next

| Es                                                                                                    | timated Monetary D           | eterminat       | tion      | CIN-015 |  |  |
|----------------------------------------------------------------------------------------------------|------------------------------|-----------------|-----------|---------|--|--|
| Claimant SSN                                                                                                    | Claimant SSN Claimant        | Name Clair      | mant Name |         |  |  |
|                                                                                                    | Weekly Benefit Amount        | \$272           | 7         |         |  |  |
|                                                                                                    | Maximum Benefit Amount       | \$7072          |           |         |  |  |
|                                                                                                    | Claim Effective Date         | 01/27/2019      |           |         |  |  |
|                                                                                                    | Benefit Year End Date        | 01/26/2020      |           |         |  |  |
|                                                                                                    | For information on the above | table, select 🔇 | ?         |         |  |  |
|                                                                                                    |                              |                 |           |         |  |  |
| *This is an estimate only and not a guarantee of Unemployment Insurance benefits. You will be mailed a Notice of Monetary Determination as your official notification of monetary eligibility within 5 business days. |                              |                 |           |         |  |  |
|                                                                                                    |                              |                 |           |         |  |  |
|                                                                                                    |                              |                 |           | Next>   |  |  |

## **Step 19:** The "Initial Application Confirmation" screen displays $\rightarrow$ Select the hyperlinks to view additional information $\rightarrow$ Select *Home*

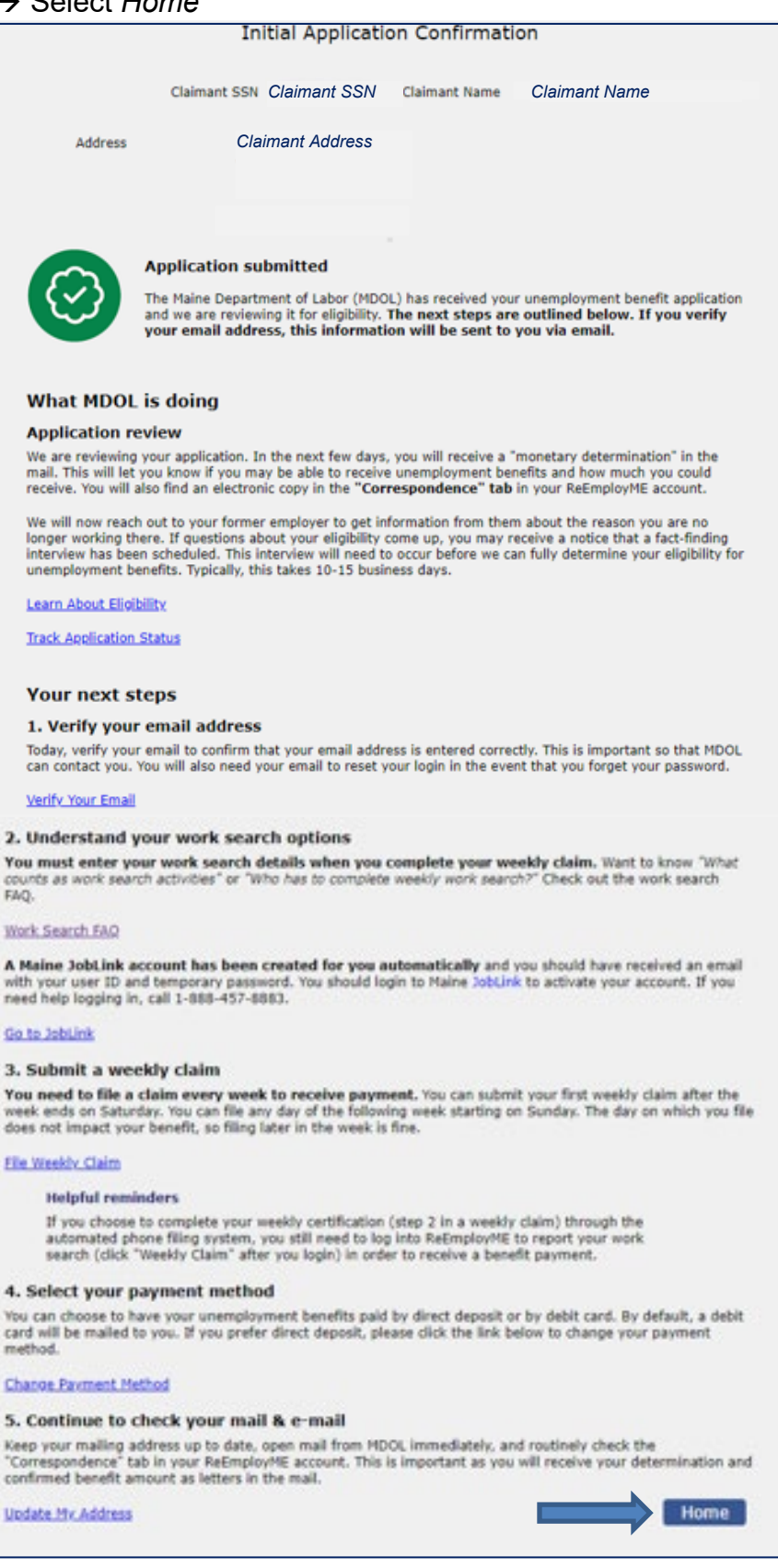

Page 31

## **Section 3: Filing Weekly Claims**

**Step 1:** From the ReEmployME home page, select *Weekly Claim* → *File Weekly Claim* <OR> Select *File a Weekly Claim* from Quick Links

| M    | aine.gov Agencies                              | <u>Online Services</u>    | Help   QSearch Mai    | ne.gov                  |           |               |                                    |                                           |                                                      |                                                                    |                                     |
|------|------------------------------------------------|---------------------------|-----------------------|-------------------------|-----------|---------------|------------------------------------|-------------------------------------------|------------------------------------------------------|--------------------------------------------------------------------|-------------------------------------|
|      |                                                | R                         | EEMP<br>ployment Syst | LOY ME                  | 3         |               | MA<br>DEPARTN<br>AE<br>of Unemploy | INE<br>IENTOF<br>BOR<br>ment Compensation |                                                      |                                                                    |                                     |
| Weld | come                                           |                           |                       |                         |           |               |                                    |                                           |                                                      | Home                                                               | Log out                             |
| Un   | employment Claim 💌                             | Weekly Claim 🔻            | Update Address        | Benefit Maintenance •   | Inquiry - | Corresponden  | ces •                              | File Appeal                               | <ul> <li>ReEmploys</li> </ul>                        | nent Services 🔻                                                    |                                     |
| Vie  | ew & Print 1099 🔹 🏼 Pr                         | File Weekly Claim         | Provi                 | de PUA Proof of Employn | nent MEUC | Application • | Identi                             | ity Verificatio                           | on with ID.me                                        | PUA Identity I                                                     | ocuments 🔻                          |
| On   | line Interview -                               | IVR Work Search           | Filing                |                         |           |               |                                    |                                           |                                                      |                                                                    |                                     |
| Y    | ou last logged in at 03                        | Work Search Jou<br>Entry  | rnal                  |                         |           |               |                                    |                                           |                                                      |                                                                    |                                     |
|      | Quick Links                                    |                           | Claim Inform          | a Weekly Claim Status   | 5         |               |                                    |                                           | 🗘 News & A                                           | nnouncements                                                       |                                     |
|      | ➤ Weekly Pay S                                 | itatus                    |                       |                         |           |               |                                    |                                           | You can no<br>search act                             | ow share your v                                                    | work                                |
|      | <ul> <li>Apply for<br/>Unemployme</li> </ul>   | nt                        |                       |                         |           |               |                                    |                                           | ReEmploy<br>complete i                               | ME account as<br>t. After you log<br>Weekly Claim t                | you<br>jin,<br>ab.                  |
|      | 🕨 File a Weekly                                | Claim                     |                       |                         |           |               |                                    |                                           | then Work                                            | Search Journa                                                      | 1                                   |
|      | Update Paym<br>Information (<br>Card/Direct [  | ent<br>(Debit<br>)eposit) |                       |                         |           |               |                                    |                                           | anytime d<br>enter your<br>Visit the V<br>of maine.g | uring the week<br>work search e<br>ideo Support s<br>jov/unemployn | and<br>fforts.<br>ection<br>nent to |
|      | <ul> <li>My Account<br/>Information</li> </ul> |                           |                       |                         |           |               |                                    |                                           | watch the<br>Tutorial w<br>instruction               | Work Search E<br>ith step-by-ste<br>15.                            | ntry<br>p                           |

#### Step 2: Review information regarding each step → Select Next

|        |                                                                                                    | ME-V | NC-011 |
|--------|----------------------------------------------------------------------------------------------------|------|--------|
| Filin  | g a weekly claim: step by step                                                                      |      |        |
|        | <b>-</b>                                                                                            |      |        |
| You mu | st complete these three steps to determine your eligibility each week and to receive a weekly       |      |        |
| Denent | payment. Tou must complete work search before starting your weekly certification.                   |      |        |
|        |                                                                                                    |      |        |
|        | Report work search                                                                                  |      |        |
|        | Report Work Search                                                                                  |      |        |
|        | You will be guided through a series of questions to report any work search related activity or      |      |        |
|        | new employment.                                                                                     |      |        |
|        | Unless waived, work search is a requirement to receive weekly benefits.                             |      |        |
|        |                                                                                                    |      |        |
|        |                                                                                                    |      |        |
|        |                                                                                                    |      |        |
|        |                                                                                                    |      |        |
| 4      | Certify eligibility & report earnings                                                               |      |        |
|        | The weekly certification confirms eligibility including, but not limited to, that you were able and |      |        |
|        | available to work and is where you must report any earnings.                                        |      |        |
|        |                                                                                                    |      |        |
|        | This can only be completed once the week you want to claim has ended.                               |      |        |
|        |                                                                                                    |      |        |
|        |                                                                                                    |      |        |
|        |                                                                                                    |      |        |
|        |                                                                                                    |      |        |
| 3      | Review & submit your weekly claim                                                                   |      |        |
|        | Review your responses and payment information. After you submit your claim. MDOL will               |      |        |
|        | determine vour eligibility based on vour answers.                                                   |      |        |
|        |                                                                                                    |      |        |
|        | This can only be completed once the week you want to claim has ended.                               |      |        |
|        |                                                                                                    |      |        |
|        |                                                                                                    |      |        |
|        | <back next=""></back>                                                                               |      |        |
|        |                                                                                                    |      |        |

**Step 3:** The "Weekly Claims" synopsis displays the status of up to 5 weekly claims → Select *Start Claim* 

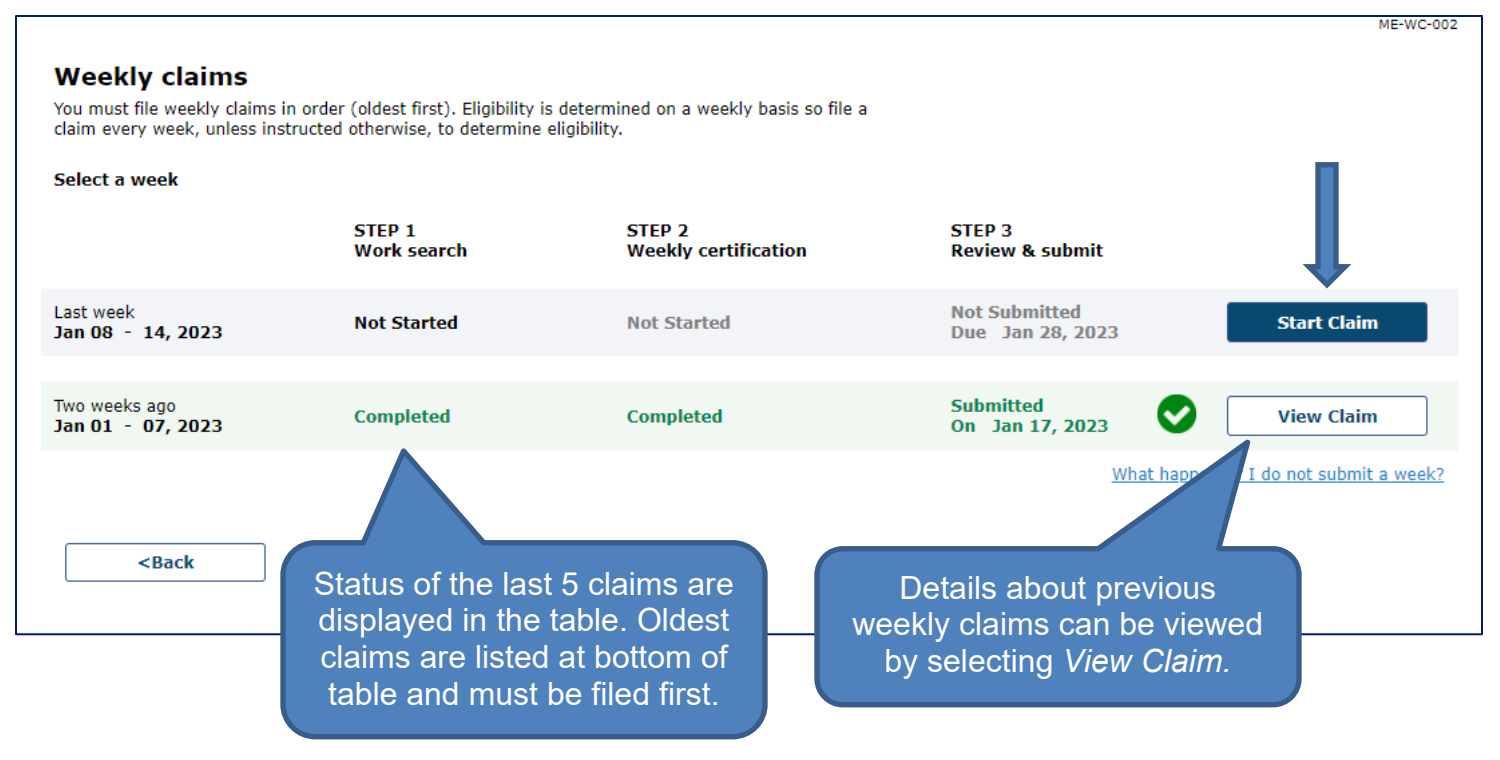

# **Step 4:** The Step-by-Step screen redisplays with Step 1 highlighted in blue → Select *Report Work Search*

| Filing for week of Sunday, January 01 To Saturday, January 07                                                                                                    | ME-WC-011 |
|----------------------------------------------------------------------------------------------------|-----------|
|                                                                                                    |           |
| Filing a weekly claim: step by step                                                                                                    |           |
| You should answer the following questions carefully and make sure your responses are correct to the best of your knowledge. Remember, providing false information is punishable by law. |           |
| 1 Report work search                                                                                                    |           |
| You will be guided through a series of questions to report any work search related activity or new employment.                                                                          |           |
| Unless waived, work search is a requirement to receive weekly benefits.                                                                                                    |           |
| Who has to complete work search activities? Blue helper texts                                                                                                    |           |
| Report Work Search are hyperlinks that                                                                                                    |           |
| provide additional                                                                                                    |           |
| 2 Certify eligibility & report earnings                                                                                                    |           |
|                                                                                                    |           |
| 3 Review & submit your weekly claim                                                                                                    |           |
| <back< th=""><th></th></back<>                                                                                                    |           |
|                                                                                                    |           |

#### **Step 5:** Answer question 1 with an appropriate response $\rightarrow$ Select *Next*

| Filing for week of Sunday, January 01, 2023 To Saturday,                                                                                                    | r, January 07, 2023                                                                           |
|----------------------------------------------------------------------------------------------------|-----------------------------------------------------------------------------------------------|
| 1 of 3 steps Report work search                                                                                                    | Step in process is tracked by progress bar at top of screen.                                  |
| <ol> <li>Did you work or perform any services for an employer during the (required)</li> <li>Additional information such as employer details and earnings will be filing a weekly claim.</li> </ol> | the week (this does not include odd jobs)?<br>captured in the weekly certification, step 2 in |
| Yes No What does this mean?                                                                                                    |                                                                                               |

**Step 6a:** Additional questions display depending on answers provided for each question  $\rightarrow$  Select appropriate responses  $\rightarrow$  Select *Next (continue to Step 7a)* 

|                                                                                                    | ME-WC-750 |
|----------------------------------------------------------------------------------------------------|-----------|
| Filing for week of Sunday, January 01, 2023 To Saturday, January 07, 2023                                                                                                    |           |
| 1 of 3 steps                                                                                                    |           |
| Report work search                                                                                                    |           |
| <ol> <li>Did you work or perform any services for an employer during the week (this does not include odd jobs)?<br/>(required)</li> </ol>                                    |           |
| Additional information such as employer details and earnings will be captured in the weekly certification, step 2 in filing a weekly claim.                                  |           |
| Yes No What does this mean?                                                                                                    |           |
| 2. Do you have a confirmed start date to return to full employment? (required)                                                                                               |           |
| Yes No What does this mean?                                                                                                    |           |
| 3. Did you look for work or participate in Work Search related activities? (required)                                                                                        |           |
| Yes     No     What does this mean?                                                                                                    |           |
| Unless Waived, you must participate in at least one Work Search activity each week to get<br>unemployment benefits. To find out more about work search waivers, click below: |           |
| Checkout the Work Search FAQ.                                                                                                    |           |
| <back next=""></back>                                                                                                    |           |
|                                                                                                    |           |
|                                                                                                    |           |
**Step 6b:** Additional questions display depending on the answers provided for each question  $\rightarrow$  Select the appropriate responses  $\rightarrow$  If 'No' is selected for question 3, question 4 will populate. Answer question 4  $\rightarrow$  Select *Review My Response* 

|                                                                                                  |                                                                                                    |               | ME WC 750 |
|--------------------------------------------------------------------------------------------------|----------------------------------------------------------------------------------------------------|---------------|-----------|
| Filing for week of Sunday, Janua                                                                 | ry 01, 2023 To Saturday, January 07, 2023                                                                       |               |           |
| 1 of 3 steps                                                                                     |                                                                                                    |               |           |
| Report work search                                                                               |                                                                                                    |               |           |
| <ol> <li>Did you work or perform any servi<br/>(required)</li> </ol>                             | ces for an employer during the week (this does not include                                                      | odd jobs)?    |           |
| Additional information such as emplo<br>filing a weekly claim.                                   | yer details and earnings will be captured in the weekly certification                                           | on, step 2 in |           |
| 🔘 Yes 💽 💿 No                                                                                     | What does this mean?                                                                                            |               |           |
| 2. Do you have a confirmed start dat                                                             | e to return to full employment? (required)                                                                      |               |           |
| 🔿 Yes 💽 💿 No                                                                                     | What does this mean?                                                                                            |               |           |
| 3. Did you look for work or participat                                                           | e in Work Search related activities? (required)                                                                 | -             |           |
| 🔿 Yes 💽 No                                                                                       | What does this mean?                                                                                            |               |           |
| Unless Waived, you must partic<br>unemployment benefits. To find                                 | ipate in at least one Work Search activity each week to get<br>out more about work search waivers, click below: |               |           |
| Checkout the Work Search FAQ                                                                     | 1                                                                                                    |               |           |
| <ol> <li>Why did you not participate in wor<br/>search related activities? (required)</li> </ol> | k                                                                                                    |               |           |
| - do not exceed 1000 characters)                                                                 |                                                                                                    |               |           |
|                                                                                                  |                                                                                                    |               |           |
| <back review<="" td=""><td>My Response</td><td></td><td></td></back>                             | My Response                                                                                                    |               |           |
|                                                                                                  |                                                                                                    |               |           |

#### **Step 7a:** Select appropriate response(s) → Select *Review My Response* or *Next* (continue to *Step 8*)

|                                                                                                    | ME-WC-750                                              |
|----------------------------------------------------------------------------------------------------|--------------------------------------------------------|
| Filing for week of Sunday, January 01, 2023 To Saturday, January 07, 2023                                                                                                    |                                                        |
| 1 of 3 steps                                                                                                    |                                                        |
| Report work search                                                                                                    |                                                        |
| <ol> <li>During the week of 01 January to 07 January, did you participate in any of the following work search<br/>related activities? (required - select all that applied)</li> </ol>                                                                                                    |                                                        |
| If you <b>contacted an employer, interviewed, or applied for a job</b> , please report further details when<br>prompted. You will have the opportunity to enter details for multiple activities if needed by <b>clicking "Add</b><br><b>Another Work Search Activity"</b> on the Summary of work search responses page. |                                                        |
| If you completed one of the other activities listed, you do not have to enter further details at this time. Please save<br>any documentation so you can easily provide it if a record is requested.                                                                                                    |                                                        |
| □ I attended a job fair hosted by a CareerCenter virtually or in person                                                                                                    | If any of these options are                            |
| I participated in CareerCenter reemployment services virtually or in person                                                                                                    | chosen, select <i>Review My</i>                        |
| ☐ I participated in a CareerCenter workshop virtually or in person                                                                                                    | Response                                               |
| I applied for a job for which I am reasonably qualified                                                                                                    |                                                        |
| I interviewed for a job for which I am reasonably qualified                                                                                                    | If any of these options are chosen, select <i>Next</i> |
| I contacted an employer about a job opening that I am interested in                                                                                                    |                                                        |
| No, I did not participate in any work search related activities                                                                                                    |                                                        |
|                                                                                                    |                                                        |
| <back next=""></back>                                                                                                    |                                                        |
|                                                                                                    |                                                        |

# **Step 7b:** If 'No' is selected for question 1, question 2 will populate $\rightarrow$ Provide a reason $\rightarrow$ Select *Review My Response*

| Filing for week of Sunday, January 01, 2023 To Saturday, January 07, 2023                                                                                                    |
|----------------------------------------------------------------------------------------------------|
| 1 of 3 steps                                                                                                    |
|                                                                                                    |
| Report work search                                                                                                    |
| <ol> <li>During the week of 01 January to 07 January, did you participate in any of the following work search<br/>related activities? (required - select all that applied)</li> </ol>                                                                                                    |
| If you <b>contacted an employer, interviewed, or applied for a job</b> , please report further details when<br>prompted. You will have the opportunity to enter details for multiple activities if needed by <b>clicking "Add</b><br><b>Another Work Search Activity"</b> on the Summary of work search responses page. |
| If you completed one of the other activities listed, you do not have to enter further details at this time. Please save<br>any documentation so you can easily provide it if a record is requested.                                                                                                    |
| I attended a job fair hosted by a CareerCenter virtually or in person                                                                                                    |
| I participated in CareerCenter reemployment services virtually or in person                                                                                                    |
| I participated in a CareerCenter workshop virtually or in person                                                                                                    |
| I applied for a job for which I am reasonably qualified                                                                                                    |
| I interviewed for a job for which I am reasonably qualified                                                                                                    |
| I contacted an employer about a job opening that I am interested in                                                                                                    |
| ☑ No, I did not participate in any work search related activities                                                                                                    |
| 2. Why did you not participate in                                                                                                    |
| Work Search related activities?<br>(required - do not exceed 1000<br>characters)                                                                                                    |
| <back my="" response<="" review="" td=""></back>                                                                                                    |

**Step 8:** "A Summary of work search responses" displays  $\rightarrow$  Select *Edit My Responses* to revise  $\rightarrow$  If correct, select acknowledgement statement  $\rightarrow$  Select *Save & Continue* 

|                                                                                                    | ME-1 |
|----------------------------------------------------------------------------------------------------|------|
| Filing for week of Sunday, January 01, 2023 To Saturday, January 07, 2023                                                                                                    |      |
|                                                                                                    |      |
| L of 3 steps                                                                                                    |      |
| Summary of work search responses<br>Here are your work search responses for the week. Please review your answer and remember that<br>providing false information is punishable by law. If you do not actively look for work as<br>lirected by MDOL, you may not be eligible for benefits that week. |      |
| <ol> <li>No, I did not work or perform any services for an employer during the week (this does not<br/>include odd jobs).</li> </ol>                                                                                                    |      |
| 2. No, I do not have a confirmed start date to return to employment.                                                                                                    |      |
| 3. Yes, I did look for work or participate in Work Search related activities.                                                                                                    |      |
| I attended a job fair hosted by a CareerCenter virtually or in person                                                                                                    |      |
| I participated in a CareerCenter workshop virtually or in person                                                                                                    |      |
| □ I acknowledge and confirm I have completed my work search activity. (once you have selected Save & Continue you will not be able to edit or add to your work search for this week.)                                                                                                    | •    |
| Edit My Responses Save & Continue                                                                                                    |      |
|                                                                                                    |      |

Once Save & Continue is selected, you cannot revise any answers in this section.

#### Step 9: Select Start Weekly Certification

| Filir | ng for week of Sunday, January 01 To Saturday, January 07                                                                                                    | ME-WC-011                                                                     |
|-------|----------------------------------------------------------------------------------------------------|-------------------------------------------------------------------------------|
| Filir | ig a weekly claim: step by step                                                                                                    |                                                                               |
| Ø     | <b>Report work search</b><br>Thank you for recording your Work Search, please continue on to the next steps and complete<br>your Weekly Claim.                                                                                                    | Step 1 is checked and<br>highlighted in green to<br>indicate completion.      |
| 2     | Certify eligibility & report earnings<br>The weekly certification confirms eligibility including, but not limited to, that you were able and<br>available to work and is where you must report any earnings.<br>Save & Exit Start Weekly Certification | Step 2 is highlighted in blue<br>to indicate this is next step in<br>process. |
| 3     | Review & submit your weekly claim                                                                                                    |                                                                               |
|       | <back< td=""><td></td></back<>                                                                                                    |                                                                               |

#### **Step 10:** Select an appropriate response for each question $\rightarrow$ Select *Next*

| of 3 steps                       |                             |                                                     | Status bar now                   |                |
|----------------------------------|-----------------------------|-----------------------------------------------------|----------------------------------|----------------|
| ekly certi                       | fication de                 | tails                                               | indicates Step 2 of 3            |                |
| ne questions h                   | ave been automat            | ically answered based on your work search respo     | ises for this week.              |                |
| If work had be<br>week? (require | een available to yo<br>ed)  | u, would you have been physically able to work e    | ach day during the               |                |
| O Yes                            | O No                        | What does this mean?                                |                                  |                |
| If work had be<br>(required)     | een offered to you          | , would you have been available to work each day    | during the week?                 |                |
| O Yes                            | O No                        | What does this mean?                                |                                  |                |
| Did you refuse                   | e any work during           | the week? (required)                                |                                  |                |
| O Yes                            | O No                        | What does this mean?                                |                                  |                |
| Did you refuse                   | e any job referral f        | rom the JobLink during the week? (required)         |                                  |                |
| O Yes                            | O No                        | What does this mean?                                |                                  |                |
| Did you work                     | or perform any se           | rvices for an employer during the week? (required   | 0                                |                |
| Ves                              | ● No                        | What does this mean?                                | Answers to question              | as $5$ and $7$ |
| Did you have                     | any earnings from           | an odd job or self-employment during the week?      | (required) will prefill based on | answers        |
| O Yes                            | O No                        | What does this mean?                                | provided in Ste                  | ep 1.          |
| Do you have a                    | a confirmed start o         | late to return to full employment? (required)       |                                  |                |
| O Yes                            | O No                        | What does this mean?                                |                                  |                |
| Did you attend                   | l jury selection or         | serve as a member of a jury during the week? (re    | :quired)                         |                |
| O Yes                            | No No                       | What does this mean?                                |                                  |                |
| Did you receiv<br>(required)     | e bonus pay, wag            | es in lieu of notice, or severance pay from any em  | ployer for the week?             |                |
| O Yes                            | O No                        | What does this mean?                                |                                  |                |
| Did you begin<br>change? (requ   | receiving a pensic<br>ired) | n other than social security or did a previously re | ported pension                   |                |
| O Yes                            | No No                       | What does this mean?                                |                                  |                |
| Do you wish to                   | o change the num            | ber of dependent children from the prior claim we   | ek? (required)                   |                |
| O Yes                            | O No                        | What does this mean?                                |                                  |                |
|                                  |                             |                                                     |                                  |                |

**Step 11:** "Review & submit weekly claim" screen displays → If correct, select "I have read and verified my payment information" → Select *Review My Claim* 

| Filing for week of <b>Sunday, January 01</b>          | To Saturday, January 07                                 |
|-------------------------------------------------------|---------------------------------------------------------|
|                                                       |                                                         |
|                                                       |                                                         |
| Review & submit weekly claim                          | 1                                                       |
| Please review your answers carefully and ma           | ke sure they are correct to the best of your knowledge. |
| Remember, providing false information                 | is punishable by law.                                   |
|                                                       |                                                         |
| Review payment method                                 |                                                         |
| During the COVID-19 pandemic, there h                 | as been an increase in identity theft and fraudulent    |
| accounts. Please make sure the right pa               | yment information is associated with your account.      |
| Present payment mode                                  | Direct Deposit                                          |
| Name on Bank Account                                  | Claimant Name                                           |
| Account Type                                          | Account Type                                            |
| Bank Account Number                                   | Bank Account Number                                     |
| Bank Routing Number                                   | Bank Routing Number                                     |
|                                                       |                                                         |
| Change My Payment Info                                |                                                         |
|                                                       |                                                         |
| I have read and verified my payment                   | t information.                                          |
|                                                       |                                                         |
| <back clai<="" my="" review="" td=""><td></td></back> |                                                         |
| KUNCK NOVEM HY CIT                                    |                                                         |
|                                                       |                                                         |

#### Step 12: Review responses → Select Next

#### ME-WC-006 Filing for week of Sunday, January 01, 2023 To Saturday, January 07, 2023 3 of 3 steps Status bar now Review & submit weekly claim indicates Step 3 of 3 Please review your answers carefully and make sure they are correct to the best of your knowledge. Remember, providing false information is punishable by law. If you do not actively look for work as directed by MDOL, you may not be eligible for benefits that week. Summary of work search responses Here are your work search responses for the claim period of Sunday, January 01, 2023 to Saturday, January 07, 2023. No, I did not work or perform any services for an employer during the week (this does not 1. include odd jobs). 2. No, I do not have a confirmed start date to return to employment. 3. Yes, I did look for work or participate in Work Search related activities. I attended a job fair hosted by a CareerCenter virtually or in person I participated in CareerCenter reemployment services virtually or in person Summary of weekly certification responses Here are your weekly certification responses for the claim period of Sunday, January 01, 2023 to Saturday, January 07, 2023. Yes, if work had been available to me, I would have been physically able to work each day 1. during the week. Yes. If work had been offered to me.I would have been available to work each day during 2. the week. 3. No. I did not refuse any work during the week. 4. No, I did not refuse a job referral from the JobLink during the week. 5. No, I did not work or perform any services during the week for an employer. No, I did not have any earnings through an odd job or self-employment for the week. 6. No. I do not have a confirmed start date to return to full employment. 7. 8. No, I did not attend jury selection or serve as a member of a jury during the week. 9. No, I did not receive bonus pay, wages in lieu of notice, or severance pay from any employer for the week. 10. No, I did not begin receiving a pension other than social security or No, a previously reported pension did not change. 11. No, I do not wish to change the number of dependent children from the prior claim week. Edit My Weekly Claim Next>

Training & Support Unit

Claimant Self-Service Page 44

ME-WC-010

## **Step 13:** Review Acknowledgement statement $\rightarrow$ Enter the last 4 digits of the SSN as the claimant's electronic signature $\rightarrow$ Select *Submit*

#### 3 of 3 steps

MDOL audits the information you provide to verify its accuracy. Failure to properly report any earnings may result in overpayment, garnishment of future wages, and/or prosecution in Federal and/or State courts.

#### Acknowledgement

- The information that I have provided is true to the best of my knowledge.
  I have neither applied for and/or received Unemployment Insurance benefits for the week beginning Sunday, January 01, 2023 and ending Saturday, January 07, 2023 from any other State, the United States, or Canada, except as claimed.
- This claim is made with my full knowledge that the law provides penalties for making false statements or concealing material facts to obtain or increase benefits.

Enter the last four (4) digits of your Social Security Number as your electronic signature verifying that you have read and understand the Acknowledgement statement above.

| <back< th=""><th>Submit</th><th></th></back<> | Submit |  |
|-----------------------------------------------|--------|--|
|                                               |        |  |

## **Step 14:** A confirmation screen displays → Review information as needed → Select *Home* to return to ReEmployME home page

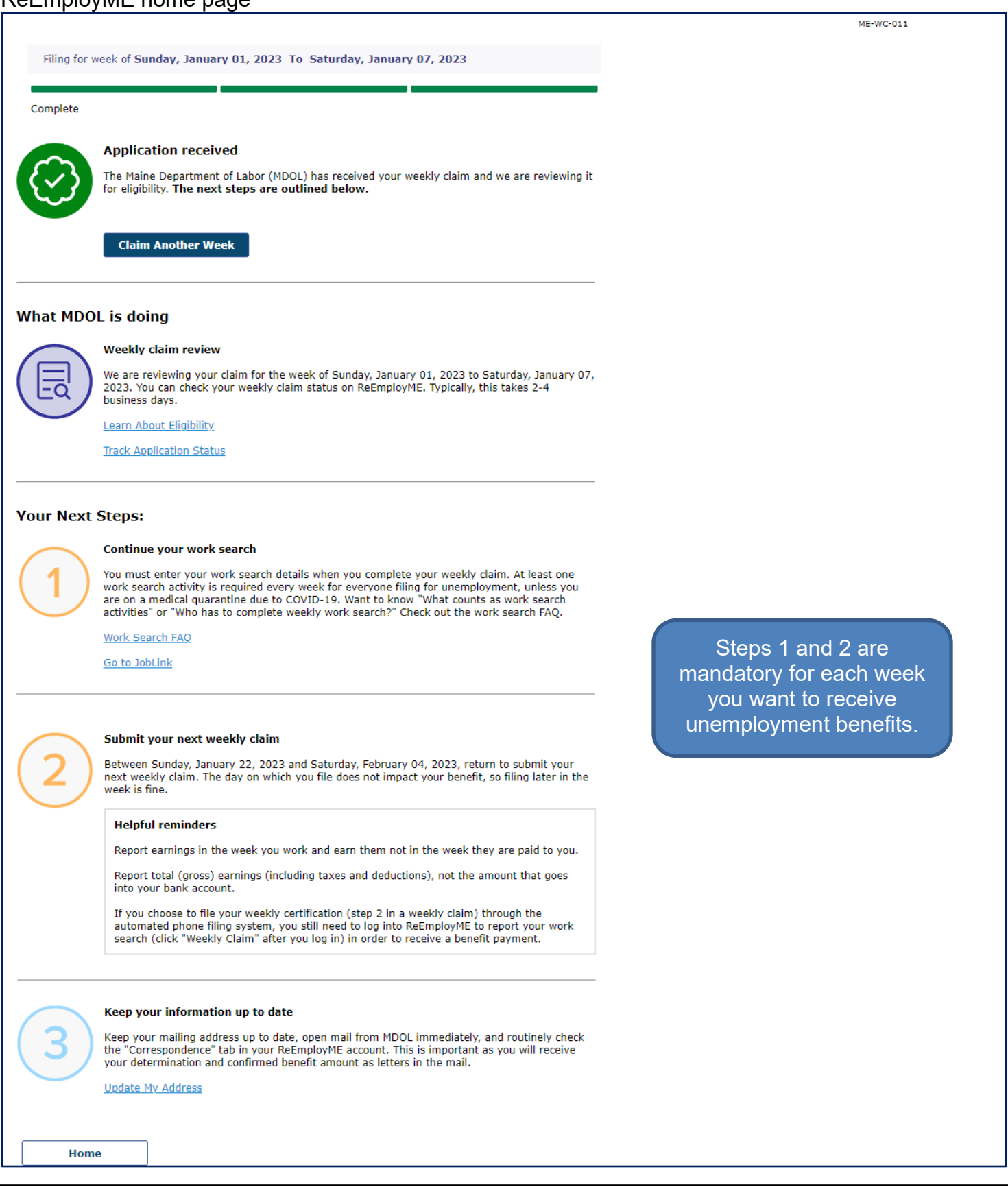

### Section 4: Updating Self-Service Account

#### Scenario 1: Update Contact Information

**Step 1:** From the ReEmployME home page, select *Benefit Maintenance* → *Update Claimant Profile* → *Contact Details* 

| Unemployment Claim 👻 Weekly Claim 💌                             | Benefit Maintenance 🔻 M    | 4onetary × Inquiry × Workshare × Nonmonetary × Forms / Correspondence × DWB × |
|-----------------------------------------------------------------|----------------------------|-------------------------------------------------------------------------------|
| System Administration   File Appeal                             | Update Claimant Profile 🕨  | SSA Validation Details                                                        |
|                                                                 | Add Comment                | Identity Verification                                                         |
| 💫 News & Announcements                                          | Cancel a Claim             | Contact Details kly Claim                                                     |
| You can now share your work                                     | Maintain SIDES<br>Employer | Alien Details Monetary                                                        |
| search activity through your<br>ReEmployME account as you       | Maintain SIDES E-          | Deceased Details                                                              |
| complete it. After you login,<br>select the Weekly Claim tab,   | Response Employer          | Update IVR Status                                                             |
| then Work Search Journal<br>Entry. You can come back            | Backdate Claim Request     | Update Language                                                               |
| anytime during the week and<br>enter your work search efforts.  | Update Chargeability       | Set / Reset PIN > PUA Application                                             |
| Visit the Video Support section<br>of maine.gov/unemployment to | Fraud Prevention           |                                                                               |

#### Step 2: Select the claimant

|                |                                                  |              |                        |             |              |      |                                 |                                        | CFM-             |
|----------------|--------------------------------------------------|--------------|------------------------|-------------|--------------|------|---------------------------------|----------------------------------------|------------------|
|                |                                                  |              | Claima                 | nt User S   | Search       |      |                                 |                                        |                  |
|                | At least one of the following<br>Search Results. | Search Crite | ria must be entered to | conduct the | search. More | info | rmation can be entered to narro | w the                                  |                  |
| earch Criteria | :                                                |              |                        |             |              |      |                                 |                                        |                  |
|                |                                                  |              | Claimant SSN           |             |              |      |                                 |                                        |                  |
|                |                                                  |              | First Name             |             |              |      |                                 |                                        |                  |
|                |                                                  |              | Last Name              |             |              |      |                                 |                                        |                  |
|                |                                                  |              | User Id                |             |              |      |                                 |                                        |                  |
|                |                                                  |              | 1                      | Search      |              |      |                                 |                                        |                  |
| earch Results  | :                                                |              |                        |             |              |      |                                 |                                        |                  |
|                |                                                  |              |                        |             |              |      |                                 |                                        |                  |
| (No of Records | : 1 - 1 of 1, Page: 1 of 1)                      | ~            |                        | ~           |              | ~    |                                 | ~                                      |                  |
| Select         | SSN                                              | ~            | <u>First Name</u>      | ~           | MI           | ~    | Last Name                       | ~                                      | User Id          |
|                | Claimant SSN                                     | Cla          | almant First Name      |             |              |      | Claimant Last Name              |                                        | Claimant User ID |
| (No of Records | : 1 - 1 of 1, Page: 1 of 1)                      |              |                        |             |              |      |                                 |                                        |                  |
|                |                                                  |              |                        |             |              |      |                                 | <bac< td=""><td>k Next&gt;</td></bac<> | k Next>          |

CFM-002

**Step 3:** Make changes on the "Update Contact Information" screen as needed  $\rightarrow$  Select *Submit* (bottom half of screen on the next page)

Please note the comment at the top of the screen

- "If you are a victim of domestic violence, do not use this screen to update your contact information. Please call 1-800-593-7660 to make updates."
- A new question has been added to the "Update Contact Information" screen. If the Claimant calls in as a result of this message this would be handled by a specialist with the below role.

Role Needed: "Benefits – Address Detail Specialist"

| If you are a victim of domestic violence, do not use this screen to update your contact information. Please call 1-800-593-<br>7660 to make updates. |                                                         |  |  |
|----------------------------------------------------------------------------------------------------|---------------------------------------------------------|--|--|
| Update Contact Information<br>* Required Information                                                                                                 |                                                         |  |  |
| <ol> <li>Claimant SSN         <ul> <li>Gender</li> <li>Date of Birth</li> <li>First Name</li> <li>Middle Initial</li> </ul> </li> </ol>              | Claimant SSN<br>Male Female<br>MM / DD / YYYY           |  |  |
| <ul> <li>6. * Mailing Address</li> <li>Address Line 1</li> </ul>                                                                                     |                                                         |  |  |
| City<br>State/Province                                                                                                    | Maine -                                                 |  |  |
| ZIP Code<br>Country<br>7. * Residential Address is                                                                                                   | 04043<br>United States -<br>Same as Mailing Address (?) |  |  |
| 8. * Residential Address<br>Address Line 1<br>Address Line 2                                                                                         | Different                                               |  |  |
| City<br>State/Province<br>ZIP Code                                                                                                    | Maine 💌                                                 |  |  |
| Country<br>9. If Maine resident, select town                                                                                                    | United States  Kennebunk                                |  |  |
| <ul> <li>10. Telephone Number(s)</li> <li>* a. Primary Number</li> <li>b. Cell Phone Number</li> </ul>                                               |                                                         |  |  |

Step 3: Make changes on the "Update Contact Information" screen as needed → Select Submit

Please note the comment at the top of the screen

- *"If you are a victim of domestic violence, do not use this screen to update your contact information. Please call 1-800-593-7660 to make updates."*
- A new question has been added to the "Update Contact Information" screen. If the Claimant calls in as a result of this message this would be handled by a specialist with the below role.

Role Needed: "Benefits – Address Detail Specialist"

| <ol> <li>* Would you like to sign-up to receive notification via text message regarding your<br/>reemployment assistance?*</li> <li>*Message and Data rates may apply.</li> </ol> | • Yes • No                                                                                                    |
|----------------------------------------------------------------------------------------------------|----------------------------------------------------------------------------------------------------|
| 12. * How may we contact you?                                                                                                    | Email 👻                                                                                                    |
| a. Email Acknowledgment                                                                                                    | TERMS AND CONDITIONS:<br>By checking "I Agree", you agree and consent<br>receive notification of unemployment<br>insurance correspondence by email. You will<br>receive an email notification at the email     |
|                                                                                                    | I AGREE to the Terms and Conditions of MDOL regarding<br>electronic potifications                                                                                                    |
|                                                                                                    | (Note: If you are using an email spam blocker, you may need to add<br>'@maine.gov' to your list of trusted email addresses or<br>domain names in order to properly receive email correspondence from<br>MDOL.) |
|                                                                                                    | By providing your email address you can receive<br>important information faster and more efficiently. You<br>can also reset your password using our convenient<br>automated system.                            |
| 13. * E-mail Address                                                                                                    |                                                                                                    |
| 14. * Confirm E-mail Address                                                                                                    |                                                                                                    |
| a. Email Verified                                                                                                    |                                                                                                    |
| 15. Prospect Type                                                                                                    | ○ Good Prospect ○ Not Good Prospect <b>○</b> Not Applicable                                                                                                    |
| 16. Self-Service Status                                                                                                    | Locked - by CSR                                                                                                    |
| a. Self-Service Action                                                                                                    | Unlock O Lock                                                                                                    |
| 17. Reset IVR PIN                                                                                                    |                                                                                                    |
| 18. Persona Non-Grata Indicator<br>The claim<br>locked if                                                                                                    | ant's account can be<br>ID theft is suspected <back submit<="" td=""></back>                                                                                                    |

If the email address associated with the account was previously activated, changing the email address will require activation of the new email address. See *Section 1 Scenario 1 Step 8*.

Claimant can only select United States or Canada for a country. Canadian zip codes also contain letters and Canada must be selected for country to enter a proper Canadian zip code.

#### Step 4: Confirmation screen displays → Select Home

| Unemployment Claim 💌 We   | eekly Claim 🔻  | Benefit Maintenance 💌    | Monetary 🔻   | Inquiry 🔹   | Workshare 🔻 | Nonmonetary 🔻 | Forms / Correspondence 💌 | DWB - |         |
|---------------------------|----------------|--------------------------|--------------|-------------|-------------|---------------|--------------------------|-------|---------|
| System Administration • F | File Appeal 🔻  | Document Transfer To D   | MS - MEUC    | Application | PUA Applica | ntion -       |                          |       |         |
|                           |                | Update                   | Contact      | Informal    | tion Confin | mation        |                          |       | SUC-002 |
| ine (                     | Contact Inform | ation has been updated s | uccessfully. |             |             |               |                          | Home  |         |

### Scenario 2: Check Claim Status

#### **Step 1:** Log in to ReEmployME → Select *Inquiry* → Select *Benefits* → Select *Claimant / Claim Inquiry*

| Unemplo<br>ReEmplo | yment Claim ▼                                                    | ekly Claim 👻 Up                      | ate Address Bene     |                   |           |               |                    |                          |                                                                                 |
|--------------------|------------------------------------------------------------------|--------------------------------------|----------------------|-------------------|-----------|---------------|--------------------|--------------------------|---------------------------------------------------------------------------------|
| ReEmplo            | yment Services 🔻 🛛 V                                             |                                      |                      | fit Maintenance 🔻 | Inquiry 🔻 | Correspondenc | es 🔻 🛛 File Appeal | • Overpa                 | yment Waiver 🔻                                                                  |
| PUA Ide            | ntity Documents • C                                              | iew & Print 1099<br>Online Interview | Provide PUA Pro      | oof of Earnings U | Benefits  |               | Claimant / Claim   | Inquiry 🕨                | Claimant / Claim Inquiry                                                        |
| You las            | t logged in at 01/17/2                                           | 2023 03:43:36 PM                     |                      |                   |           |               | Weekly Pay Statu   | s                        | View/Print Claim<br>Summary for Income<br>Verification                          |
|                    | Quick Links                                                      | _                                    | Claim Information    | Weekly Claim S    | Status    |               |                    | News                     | s & Announcements                                                               |
| > }                | Veekly Pay<br>Status                                             | > Y                                  | ou do not have an ac | tive claim.       |           |               |                    | Begin<br>endin<br>time   | ning with the week<br>1g May 28, 2022, part-<br>work will no longer be an       |
| > /                | Apply for<br>Jnemployment                                        |                                      |                      |                   |           |               |                    | optio<br>activi<br>you f | n to use as a work search<br>ty. This means, when<br>ile your weekly claim on   |
| > F                | File a Weekly<br>Claim                                           |                                      |                      |                   |           |               |                    | work<br>a wor            | ay, May 29 or after,<br>ing part-time will not be<br>rk search activity option. |
|                    | Jpdate Payment<br>nformation<br>Debit<br>Card/Direct<br>Deposit) |                                      |                      |                   |           |               |                    |                          |                                                                                 |
| ► I                | ly Account<br>nformation                                         |                                      |                      |                   |           |               |                    |                          |                                                                                 |
| > \                | /iew Claim<br>Documents                                          |                                      |                      |                   |           |               |                    |                          |                                                                                 |
|                    | /iew/Print Claim<br>Summary for<br>ncome<br>/erification         |                                      |                      |                   |           |               |                    |                          |                                                                                 |

#### Step 2: The "Claim Summary" screen displays

| WelcomeClaimant Name                         |                                |                            |                           | Hom                               | e   Log out |
|----------------------------------------------|--------------------------------|----------------------------|---------------------------|-----------------------------------|-------------|
| Unemployment Claim 👻 Weekly Claim 👻 Updat    | te Address Benefit Maintena    | nce 🔻 Inquiry 🔻            | Correspondences • File    | Appeal 🔻 Overpayment Waiver 👻     |             |
| ReEmployment Services View & Print 1099 View | Provide PUA Proof of Earnin    | ngs Upload Docur           | nent for Work Search Audi | t Provide PUA Proof of Employment |             |
| PUA Identity Documents × Online Interview ×  |                                |                            |                           |                                   |             |
|                                              |                                |                            |                           |                                   | INQ-001     |
|                                              |                                |                            |                           |                                   |             |
|                                              | Cl                             | aim Summar                 | y                         |                                   |             |
|                                              |                                |                            |                           |                                   |             |
|                                              |                                |                            |                           |                                   |             |
| Claimant SSN                                 | Claimant SSN                   | Claimant Name              | Claimant Name             |                                   |             |
|                                              |                                | Claimant Iu                | Claimant ID               |                                   |             |
| Claimant Details                             |                                |                            |                           |                                   |             |
|                                              |                                |                            |                           |                                   |             |
| Mailing Address                              | Claimant Mailing Address       |                            | Telephone Number          | Claimant Phone Number             |             |
|                                              |                                |                            | Date of Birth             | Claimant Date of Birth            |             |
| Desidential Address                          | Claimant Desidential Addre     |                            | Gender                    | Claimant Gender                   |             |
| Residential Address                          | Claimant Residential Addres    | 55                         | Report Location           |                                   |             |
|                                              |                                |                            | Residence county          | PENOBBCOT                         |             |
| Claim Details                                |                                |                            |                           |                                   |             |
| Time                                         | Bagular, UL Only               |                            | Ctatus                    | Activo                            |             |
| Claim Start Date                             | negular -OI Offiy              |                            | Base Deried               | Active                            |             |
| Claim End Date                               | 06/25/2022                     |                            | base Periou               | Apr-Juli 2021                     |             |
| Weekly Amount                                | 00/23/2023                     | 272.00                     |                           | Oct. Doc 2021                     |             |
| Maximum Amount                               | φ<br>¢ 7                       | 072.00                     |                           | lan-Mar 2022                      |             |
| Balance                                      | ¢,<br>\$7                      | 072.00                     |                           | 5411 1141 2022                    |             |
| Pension                                      | ν/Δ                            | ,0,2100                    |                           |                                   |             |
| Adjusted Weekly Amount                       | N/A                            |                            |                           |                                   |             |
| ·                                            | .,                             |                            |                           |                                   |             |
|                                              |                                |                            |                           |                                   |             |
| Pending Weekly Certification(s               | )                              |                            |                           |                                   |             |
| No pending weekly certifications.            |                                |                            |                           |                                   |             |
|                                              |                                |                            |                           |                                   |             |
| Unemployment Verificatio                     | n Processed Weekly Certificati | ion   <u>Weekly Pay St</u> | atus   FPUC Payment   MEU | JC Payment   LWA Payment          |             |
|                                              |                                |                            |                           | <back< td=""><td></td></back<>    |             |

## **Step 3a:** To check the status of your processed Weekly Certifications, select *Processed Weekly Certifications*

| Welcome Claimant Name                                                                                                    |                                  |                           |                           | Home                              | Log out |
|----------------------------------------------------------------------------------------------------|----------------------------------|---------------------------|---------------------------|-----------------------------------|---------|
| Unemployment Claim 🔻 Weekly Claim 👻 Updat                                                                                                    | e Address Benefit Maintena       | nce 🔻 Inquiry 🔻           | Correspondences - File    | Appeal 🔻 Overpayment Waiver 💌     |         |
| ReEmployment Services View & Print 1099 View & Print 1099 View & P | Provide PUA Proof of Earnin      | igs Upload Docur          | nent for Work Search Audi | t Provide PUA Proof of Employment |         |
| PUA Identity Documents  Online Interview                                                                                                    |                                  |                           |                           |                                   |         |
|                                                                                                    |                                  |                           |                           |                                   | INQ-001 |
|                                                                                                    |                                  |                           |                           |                                   |         |
|                                                                                                    | C                                | aim Summar                | V                         |                                   |         |
|                                                                                                    | C,                               | ann Sannai                | 7                         |                                   |         |
|                                                                                                    |                                  |                           |                           |                                   |         |
| Claimant SSN                                                                                                    | Claimant SSN                     | Claimant Name             | Claimant Name             |                                   |         |
|                                                                                                    |                                  | Claimant Id               | Claimant ID               |                                   |         |
|                                                                                                    |                                  |                           |                           |                                   |         |
| Claimant Details                                                                                                    |                                  |                           |                           |                                   |         |
|                                                                                                    |                                  |                           |                           |                                   |         |
| Mailing Address                                                                                                    | Claimant Mailing Address         |                           | Telephone Number          | Claimant Phone Number             |         |
|                                                                                                    |                                  |                           | Conder                    | Claimant Date of Birth            |         |
| Residential Address                                                                                                    | Claimant Residential Addre       | 224                       | Report Location           | N/A                               |         |
| Residential Address                                                                                                    | chaintaint recolucinitai ritaare |                           | Residence County          | PENOBSCOT                         |         |
|                                                                                                    |                                  |                           | ,                         |                                   |         |
| Claim Details                                                                                                    |                                  |                           |                           |                                   |         |
| Time                                                                                                    | Begular, UI Only                 |                           | Chabus                    | A stille                          |         |
| Type<br>Claim Start Data                                                                                                    | Regular -OI Only                 |                           | Status<br>Base Deried     | Active                            |         |
| Claim End Date                                                                                                    | 06/26/2022                       |                           | base Period               | Apr-Juli 2021                     |         |
| Weekly Amount                                                                                                    | 00/23/2023                       | 272.00                    |                           | Oct-Dec 2021                      |         |
| Maximum Amount                                                                                                    | φ<br>¢7                          | 072.00                    |                           | lan-Mar 2022                      |         |
| Balance                                                                                                    | φ,<br>¢,7                        | 072.00                    |                           | 54111112022                       |         |
| Pension                                                                                                    | φ,<br>N/Δ                        | ,072.00                   |                           |                                   |         |
| Adjusted Weekly Amount                                                                                                    | N/A                              |                           |                           |                                   |         |
|                                                                                                    | · · · ·                          |                           |                           |                                   |         |
|                                                                                                    |                                  |                           |                           |                                   |         |
| Pending Weekly Certification(s                                                                                                    | )                                |                           |                           |                                   |         |
| No pending weekly certifications.                                                                                                    |                                  |                           |                           |                                   |         |
|                                                                                                    |                                  |                           |                           |                                   |         |
| Unemployment Verificatio                                                                                                    | r Processed Weekly Certificat    | on   <u>Weekly Pay St</u> | atus   FPUC Payment   MEU | JC Payment   LWA Payment          |         |
|                                                                                                    |                                  |                           |                           | <back< td=""><td></td></back<>    |         |

#### Step 4: Processed weekly certifications are displayed

| Welcome Claimant Name  |                                   |               |                         |               |                      |                  | Home                           | Log out |
|------------------------|-----------------------------------|---------------|-------------------------|---------------|----------------------|------------------|--------------------------------|---------|
| Unemployment Claim 🔻   | Weekly Claim 🔻                    | Update Addre  | ss Benefit Maintenance  | : • Inquiry • | Correspondences •    | File Appeal      | Overpayment Waiver 💌           |         |
| ReEmployment Services  | View & Print                      | 1099 – Provid | e PUA Proof of Earnings | Upload Docu   | ment for Work Search | n Audit 🛛 Provid | e PUA Proof of Employment      |         |
| PUA Identity Documents | <ul> <li>Online Interv</li> </ul> | ∕iew ▼        |                         |               |                      |                  |                                |         |
|                        |                                   |               |                         |               |                      |                  |                                | PAY-007 |
|                        |                                   |               |                         |               |                      |                  |                                |         |
|                        |                                   |               | Processed We            | eekly Cert    | ification(s)         |                  |                                |         |
|                        |                                   |               |                         |               |                      |                  |                                |         |
|                        |                                   | Clain         | ant SSN Claimant SSN    | Claim         | ant Name Claimant I  | Name             |                                |         |
|                        |                                   | Cidin         | Claimant Solv           | Cidim         | Chaimant i           | Vanie            |                                |         |
| (No of Records) 1 1    | of 1. Dogou 1 of 1                | 0             |                         |               |                      |                  |                                |         |
| (NO OF RECORDS: 1 - 1) | 51 1, Fage: 1 01 1                | .)            |                         |               |                      |                  |                                |         |
|                        | Week En                           | iding Date    |                         | Filed         | Date                 |                  | Amount Paid<br>(\$)            |         |
|                        | 2022                              | -10-15        |                         | 2022-         | 10-25                |                  | 0.00                           |         |
| (No of Records: 1 - 1  | of 1, Page: 1 of 1                | L)            |                         |               |                      |                  |                                |         |
|                        |                                   |               |                         |               |                      |                  |                                |         |
|                        |                                   |               | Pri                     | <u>1t</u>     |                      |                  | <back< th=""><td></td></back<> |         |
|                        |                                   |               |                         |               |                      |                  |                                |         |
|                        |                                   |               |                         |               |                      |                  |                                |         |

#### Step 3b: To check the 'Weekly Certification' status, select Weekly Pay Status

| Welcome Claimant Name   |                   |                    |                   |            |               |                      |               |                      | Home    | Log out |
|-------------------------|-------------------|--------------------|-------------------|------------|---------------|----------------------|---------------|----------------------|---------|---------|
| Unemployment Claim 💌 🕅  | Weekly Claim 🔻    | Update Add         | ress Benefit Ma   | intenance  | Inquiry -     | Correspondences •    | File Appeal 🔻 | Overpayment Wai      | ver 🔻   |         |
| ReEmployment Services • | View & Print 1    | .099 <b>–</b> Prov | vide PUA Proof of | Earnings   | Upload Docu   | ment for Work Search | Audit Provide | e PUA Proof of Emplo | yment   |         |
| PUA Identity Documents  | Online Intervi    | iew 🗸              |                   |            |               |                      |               |                      |         |         |
|                         | •                 |                    |                   |            |               |                      |               |                      |         | INQ-001 |
|                         |                   |                    |                   |            |               |                      |               |                      |         |         |
|                         |                   |                    |                   | Claim      | Summar        | -y                   |               |                      |         |         |
|                         |                   |                    |                   |            |               |                      |               |                      |         |         |
|                         |                   |                    |                   |            |               |                      |               |                      |         |         |
|                         | Claimant SSN      | с с                | Claimant SSN      | Clai       | mant Name     | Claimant Name        |               |                      |         |         |
|                         |                   |                    |                   | Cial       | mant iu       | Claimant ID          |               |                      |         |         |
| Claiman                 | t Details         |                    |                   |            |               |                      |               |                      |         |         |
|                         |                   |                    |                   |            |               |                      |               |                      |         |         |
| Maili                   | ng Address        | Clair              | nant Mailing Add  | ress       |               | Telephone Numbe      | r Cla         | imant Phone Numb     | er      |         |
|                         |                   |                    |                   |            |               | Date of Birth        | Cla           | imant Date of Birth  |         |         |
|                         |                   |                    |                   |            |               | Gender               | Cla           | imant's Gender       |         |         |
| Resid                   | lential Address   | Clair              | mant Residential  | Address    |               | Report Location      | N/A           | N IODGCOT            |         |         |
|                         |                   |                    |                   |            |               | Residence County     | PER           | IOBSCOT              |         |         |
| Claim D                 | staile            |                    |                   |            |               |                      |               |                      |         |         |
|                         | stans             |                    |                   |            |               |                      |               |                      |         |         |
| Type                    |                   |                    | Regular -UI Or    | nly        |               | Status               | Activ         | ve                   |         |         |
| Clain                   | n Start Date      |                    | 06/26/2022        |            |               | Base Period          | Apr-          | Jun 2021             |         |         |
| Clain                   | n End Date        |                    | 06/25/2023        |            |               |                      | Jul-S         | Sep 2021             |         |         |
| Weel                    | dy Amount         |                    |                   | \$ 272.    | 00            |                      | Oct-          | Dec 2021             |         |         |
| Maxi                    | mum Amount        |                    |                   | \$ 7,072.  | 00            |                      | Jan-          | Mar 2022             |         |         |
| Balar                   | ice               |                    |                   | \$ 7,072.  | 00            |                      |               |                      |         |         |
| Pens                    | ion               |                    | N/A               |            |               |                      |               |                      |         |         |
| Adju                    | sted Weekly Amo   | unt                | N/A               |            |               |                      |               |                      |         |         |
|                         |                   |                    |                   |            |               |                      |               |                      |         |         |
| Dending M               | lookly Cortificat | tion(s)            |                   |            |               |                      |               |                      |         |         |
| No pending              | weekly certificat | ions               |                   |            |               |                      |               |                      |         |         |
| No pending              | weekly certificat | 10113.             |                   |            |               |                      |               |                      |         |         |
| U                       | nemployment Ver   | ification Proc     | essed Weekly Cer  | tification | Neekly Pay St | tatus FPUC Payment   | MEUC Paymen   | t   LWA Payment      |         |         |
|                         |                   |                    |                   | Ľ          | , , ,         |                      |               |                      | -De ele |         |
|                         |                   |                    |                   |            |               |                      |               |                      | <васк   |         |

#### **Step 4:** Submitted Claims are displayed

| Welcome Claimant Name                                              |                                                           |                                     |                      |                     | Home   Log out |
|--------------------------------------------------------------------|-----------------------------------------------------------|-------------------------------------|----------------------|---------------------|----------------|
| Unemployment Claim 👻 Weekly Claim 👻 Upo                            | late Address Benefit Maintenance                          | Inquiry Correspondences             | File Appeal - C      | Overpayment Waiver  | r 🕶            |
| ReEmployment Services View & Print 1099                            | <ul> <li>Provide PUA Proof of Earnings</li> </ul>         | Upload Document for Work Searc      | h Audit Provide P    | UA Proof of Employn | nent           |
| PUA Identity Documents  V Online Interview                         |                                                           |                                     |                      |                     |                |
|                                                                    |                                                           |                                     |                      |                     | ME-WC-002      |
|                                                                    |                                                           |                                     |                      |                     |                |
| Submitted Claims                                                   |                                                           |                                     |                      |                     |                |
| Eligibility is determined week                                     | <ul> <li>klv. so continue to submit weekly cla</li> </ul> | ims unless instructed otherwise. Th | is represents the la | st 15 months of     |                |
| claim history.                                                     |                                                           |                                     |                      |                     |                |
|                                                                    |                                                           |                                     |                      |                     |                |
| Claim week                                                         | Status                                                    |                                     | Amount paid(         | (\$)                |                |
| Oct 00 15 2022                                                     |                                                           | dontity                             | 0                    | 0.0*                |                |
| 000 09 - 13, 2022                                                  | A veniy i                                                 | dentity                             | 0.                   | .00                 |                |
|                                                                    | Sho                                                       | w All Weeks                         |                      |                     |                |
|                                                                    |                                                           |                                     |                      |                     |                |
|                                                                    |                                                           |                                     |                      |                     |                |
| <back< th=""><td></td><td></td><td></td><th></th><td></td></back<> |                                                           |                                     |                      |                     |                |
|                                                                    |                                                           |                                     |                      |                     |                |

#### Scenario 3: View and Print Unemployment Record

Claimants who wish to access other social services, i.e., LIHEAP, may need to provide documentation regarding being unemployed.

#### **Step 1:** Log in to ReEmployME → Select *Inquiry* → *Benefits* → *Claimant* / *Claim Inquiry*

| Ma    | ine.gov Agencies   0                                                                                           | <u> Online Services   Help</u>      | Q Search Mai                                                                     | ine.gov                                                                                                    |                                                                 |                                   |                                 |                                                                                                |                                                                                                    |
|-------|----------------------------------------------------------------------------------------------------|-------------------------------------|----------------------------------------------------------------------------------|----------------------------------------------------------------------------------------------------|-----------------------------------------------------------------|-----------------------------------|---------------------------------|------------------------------------------------------------------------------------------------|----------------------------------------------------------------------------------------------------|
|       |                                                                                                    | <b>RE</b><br>Unemploy               | EMP<br>ment Syst                                                                 | LOY ME                                                                                                    | 2                                                               | Pures u                           | AINE<br>BRAKENMISINEFOR<br>ABOR | 05                                                                                             |                                                                                                    |
| Welco | me Claimant Name                                                                                               |                                     |                                                                                  |                                                                                                    |                                                                 | -                                 |                                 |                                                                                                | Home Log out                                                                                                    |
| Une   | mployment Claim 🔻 🛛 🛛                                                                                          | Veekly Claim 🔻 Upd                  | ate Address                                                                      | Benefit Maintenance 🔻                                                                                                    | Inquiry 🔻                                                       | Correspondence                    | es 🔻 File App                   | eal 🔍 Overpa                                                                                   | yment Waiver                                                                                                    |
| ReE   | mployment Services •                                                                                           | View & Print 1099                   | <ul> <li>Provide P</li> </ul>                                                    | UA Proof of Earnings U                                                                                                    | Benefits                                                        | •                                 | Claimant / Cla                  | im Inquiry 🕠                                                                                   | Claimant / Claim Inquiry                                                                                                    |
| Yo    | u last logged in at 01/11                                                                                      | 1/2023 12:38:49 PM                  |                                                                                  |                                                                                                    |                                                                 |                                   | Weekly Pay St                   | atus                                                                                           | View/Print Claim<br>Summary for Income<br>Verification                                                                                                    |
|       | Quick Links                                                                                                    |                                     | laim Inform                                                                      | ation Weekly Claim S                                                                                                    | tatus                                                           |                                   |                                 | 🖉 News 8                                                                                       | Announcements                                                                                                    |
|       | <ul> <li>Weekly Pay<br/>Status</li> <li>Apply for<br/>Unemployment</li> <li>File a Weekly<br/>Claim</li> </ul> | > Yo<br>> M<br>> To<br>> Re<br>> Yo | ur Claim Perio<br>aximum Week<br>tal Amount of<br>emaining Bala<br>ur waiting pe | od: 06/26/2022 to 06/<br>dy Benefits: \$272.00<br>f Benefits for Your Claim F<br>nce of Benefits: \$7072.0<br>riod has not been served | 2 <b>5/202</b> 3<br>Period: <b>\$70</b> 7<br>00<br>for your cur | <b>72.00</b><br>rent claim period | I.                              | <ul> <li>Please address correct your 10 than De Ve are volume Tuesda' time materies</li> </ul> | confirm the mailing<br>s on your account is<br>to ensure you receive<br>199-G tax form, no later<br>ecember 31.<br>experiencing higher call<br>s on Mondays and<br>ys, currently. Your wait<br>av be less if you call our |

#### **Step 2:** The "Claim Summary" displays → Select the *Unemployment Verification* hyperlink

| Welcome Claimant Name                     |                               |                     |                               | Home                              | Log out |
|-------------------------------------------|-------------------------------|---------------------|-------------------------------|-----------------------------------|---------|
| Unemployment Claim 🔻 Weekly Claim 👻 Updat | e Address Benefit Maintena    | nce - Inquiry -     | Correspondences - File        | Appeal - Overpayment Waiver -     |         |
| ReEmployment Services View & Print 1099 - | Provide PUA Proof of Earnin   | ngs Upload Docur    | nent for Work Search Audit    | t Provide PUA Proof of Employment |         |
| PUA Identity Documents  Online Interview  |                               |                     |                               |                                   |         |
|                                           |                               |                     |                               |                                   | INQ-001 |
|                                           |                               |                     |                               |                                   |         |
|                                           | C                             | aim Summar          | V                             |                                   |         |
|                                           | C.                            |                     | 1                             |                                   |         |
|                                           |                               |                     |                               |                                   |         |
| Claimant SSN                              | Claimant SSN                  | Claimant Name       | Claimant Name                 |                                   |         |
|                                           |                               | Claimant Id         | Claimant ID                   |                                   |         |
|                                           |                               |                     |                               |                                   |         |
| Claimant Details                          |                               |                     |                               |                                   |         |
|                                           |                               |                     | Television Number             |                                   |         |
| Mailing Address                           | Claimant Mailing Address      |                     | Date of Pirth                 | Claimant Phone Number             |         |
|                                           |                               |                     | Gender                        | Claimant Date of Birth            |         |
| Residential Address                       | Claimant Residential Addre    | 200                 | Report Location               | N/A                               |         |
| Residential Address                       | Claimant Residential Addre    |                     | Residence County              | PENOBSCOT                         |         |
|                                           |                               |                     |                               | 12.1020001                        |         |
| Claim Details                             |                               |                     |                               |                                   |         |
| Time                                      | Decides, UT Only              |                     | Chabura                       | 0 shires                          |         |
| Type<br>Claim Start Data                  | Regular - UI Only             |                     | Status<br>Dago Daried         | Active                            |         |
| Claim Start Date                          | 06/26/2022                    |                     | Base Period                   | Apr-Juli 2021                     |         |
| Claim End Date                            | 00/25/2023                    | 272.00              |                               | Oct Dec 2021                      |         |
| Maximum Amount                            | ¢                             | 272.00              |                               | Jon Mar 2022                      |         |
| Palance                                   | \$ /<br>¢ 7                   | ,072.00             |                               | Jan-Mar 2022                      |         |
| Datalice                                  | φ /<br>N/A                    | ,072.00             |                               |                                   |         |
| Adjusted Weekly Amount                    | N/A                           |                     |                               |                                   |         |
| Aujusteu weekiy Amount                    | N/A                           |                     |                               |                                   |         |
|                                           |                               |                     |                               |                                   |         |
| Pending Weekly Certification(s)           | )                             |                     |                               |                                   |         |
| No pending weekly certifications          |                               |                     |                               |                                   |         |
| no penang neeky certifications.           |                               |                     |                               |                                   |         |
| Unemployment Verificatio                  | n Processed Weekly Certificat | ion I Weekly Pay St | atus I EPUC Payment I MEL     | IC Payment     WA Payment         |         |
| onenprovinenc venicatio                   | - rocessed meeking certificat | ion   weekiy Pay St | action ( 11 oc rayment ) Piec |                                   |         |
|                                           |                               |                     |                               | <back< td=""><td></td></back<>    |         |

#### **Step 3:** The "Maine Department of Labor Unemployment Verfication" screen displays → Select *Print*

|                                     |                                |                                                                     |                                                 | Unemplo                       | oyment Ve                            | rification             |                  |                |                           |                      |
|-------------------------------------|--------------------------------|---------------------------------------------------------------------|-------------------------------------------------|-------------------------------|--------------------------------------|------------------------|------------------|----------------|---------------------------|----------------------|
|                                     |                                |                                                                     |                                                 | (                             | 01/11/2023                           | 3                      |                  |                |                           |                      |
|                                     | Clair<br>Maili                 | nant Name<br>ng Address                                             | Claimant Nam<br>Claimant Maili                  | e<br>ng Address               |                                      | Claima                 | nt SSN           | Claima         | ant SSN                   |                      |
| netary In                           | forma                          | tion —                                                              |                                                 |                               |                                      |                        |                  |                |                           |                      |
| efit Year                           | From                           | 06/26/2022 To (                                                     | 06/25/2023                                      |                               |                                      |                        |                  |                |                           |                      |
|                                     | 1.                             | Weekly Benefit A                                                    | mount                                           | \$272.00                      |                                      |                        |                  |                |                           |                      |
|                                     | 2.                             | Maximum Benefi                                                      | t Amount                                        | \$7,072.00                    |                                      |                        |                  |                |                           |                      |
|                                     | 3.                             | Balance of Benef                                                    | its for Benefit Year                            | \$7,072.00                    |                                      |                        |                  |                |                           |                      |
|                                     | 4.                             | Date Most Recen                                                     | t Weekly Certificatior                          | n Filed 10/25/2022            |                                      |                        |                  |                |                           |                      |
| son Clai                            | mant i                         | s not receiving ben                                                 | efits                                           |                               |                                      |                        |                  |                |                           |                      |
|                                     | -                              | Traveficient Wars                                                   | a Na                                            |                               |                                      |                        |                  |                |                           |                      |
|                                     | 1.                             | Disgualified                                                        | S NO                                            |                               |                                      |                        |                  |                |                           |                      |
|                                     | 2.                             | Disqualified                                                        | N/A                                             |                               |                                      |                        |                  |                |                           |                      |
| Jesseu v                            |                                | Week Ending<br>Date                                                 | Entitlement<br>Type                             | Processed/<br>Payment<br>Date | Status                               | Paid<br>Amount<br>(\$) | Federal<br>Tax   | State<br>Tax   | Child<br>Support          |                      |
|                                     |                                | 10/15/2022                                                          | Regular                                         | 10/25/2022                    | Issue on<br>File                     | 0.00                   | 0.00             | 0.00           | 0.00                      |                      |
|                                     |                                | 10/15/2022                                                          | Regular                                         | 11/03/2022                    | Issue on<br>File                     | 0.00                   | 0.00             | 0.00           | 0.00                      |                      |
| <b>Repayı</b><br>The rep<br>1.Total | <b>nents</b><br>aymer<br>Repay | , Offsets, & Credit<br>Its, offsets, and cre<br>ments, Offsets, & C | ts 2023 v<br>dits for UI overpaym<br>redits \$0 | ents may be utilize           | d for tax purpo<br><mark>rint</mark> | ses. Please cons       | ult your tax pre | parer or visit | <u>www.irs.gov/Form1(</u> | <u>199G</u> .<br>ack |
|                                     |                                |                                                                     |                                                 |                               |                                      |                        |                  |                |                           |                      |
|                                     |                                |                                                                     |                                                 |                               |                                      |                        |                  |                |                           |                      |
|                                     |                                |                                                                     |                                                 |                               |                                      |                        |                  |                |                           |                      |

### Scenario 4: Change Payment Method - Routing Number Validation

**Step 1:** From the home screen, select *Benefit Maintenance*  $\rightarrow$  *Update Claimant Profile*  $\rightarrow$  *Payment Options* 

|      |                                                                    | R               |          | <b>NPL</b><br>nt System | <b>OY</b> ME<br>M Alliance Partne | 2                | ]<br>Burea   | MAINE<br>DEPARENTENTION<br>LABOR<br>4 of Uncemployment Company | auton                                                                                         |
|------|--------------------------------------------------------------------|-----------------|----------|-------------------------|-----------------------------------|------------------|--------------|----------------------------------------------------------------|-----------------------------------------------------------------------------------------------|
| Welc | ome Claimant Name                                                  |                 |          |                         |                                   |                  |              |                                                                | Home Log out                                                                                  |
| Un   | employment Claim 🔻                                                 | Weekly Claim 🔻  | Update A | ddress B                | enefit Maintenance 🔻              | Inquiry -        | Corresponden | ices 🔻 🛛 File Ap                                               | peal 👻 Overpayment Waiver 👻                                                                   |
| Rel  | Employment Services •                                              | View & Print    | 1099 - P | rovide P                | Ipdate Claimant Profile           | Contac           | t Details    | Audit                                                          | Provide PUA Proof of Employment                                                               |
| PU   | A Identity Documents                                               | Online Inter    | view 🔻   |                         |                                   | Payme            | ent Ontions  |                                                                |                                                                                               |
| v    | ou last logged in at 01/                                           | 10/2022 11.20.1 | 57 AM    |                         |                                   | Vorific          | E mail       |                                                                |                                                                                               |
| 10   | ou last logged in at 01/.                                          | 10/2023 11.30.  | J7 AM    |                         |                                   | verity           | E-mail       |                                                                |                                                                                               |
|      | Quick Links                                                        |                 | Claim    | Informati               | on Weekly Claim S                 | Set up<br>Status | PIN          |                                                                |                                                                                               |
|      | ► Weekly Pay<br>Status                                             |                 | > You do | not have ar             | n active claim.                   |                  |              |                                                                | Beginning with the week<br>ending May 28, 2022, part-<br>time work will no longer be an       |
|      | <ul> <li>Apply for<br/>Unemploymer</li> </ul>                      | nt              |          |                         |                                   |                  |              |                                                                | option to use as a work search<br>activity. This means, when<br>you file your weekly claim on |
|      | File a Weekly<br>Claim                                             |                 |          |                         |                                   |                  |              |                                                                | Sunday, May 29 or after,<br>working part-time will not be<br>a work search activity option.   |
|      | Update Payme<br>Information<br>> (Debit<br>Card/Direct<br>Deposit) | ent             |          |                         |                                   |                  |              |                                                                |                                                                                               |
|      | My Account<br>Information                                          |                 |          |                         |                                   |                  |              |                                                                |                                                                                               |
|      | <ul> <li>View Claim</li> <li>Documents</li> </ul>                  |                 |          |                         |                                   |                  |              |                                                                |                                                                                               |
|      | View/Print Cla<br>Summary for<br>Income<br>Verification            | im              |          |                         |                                   |                  |              |                                                                |                                                                                               |

CEM-004

**Step 2:** The claimant will have the ability to change the Federal and State Tax Withholdings as well as the payment mode. Once the claimant selects "Direct Deposit" as the preferred method of receiving benefit payments, the system will display the necessary fields to enter the direct deposit information.

| 2.<br>3.<br>4.                                              | Date of Birth<br>First Name<br>Middle Initial<br>Last Name                         | Claimant Date of Birth<br>Claimant First Name<br>Claimant Middle Initial<br>Claimant Last Name                         |                                              |   |
|-------------------------------------------------------------|------------------------------------------------------------------------------------|----------------------------------------------------------------------------------------------------|----------------------------------------------|---|
| 5.                                                          | * Federal Tax Withheld                                                             | • Yes • No                                                                                                    |                                              |   |
| 6.                                                          | * State Tax Withheld                                                               | 🔿 Yes 🔵 No                                                                                                    |                                              |   |
| 7.                                                          | Present payment mode                                                               | Debit Card                                                                                                    |                                              |   |
| 8.                                                          | <ul> <li>Select your preferred method<br/>of receiving benefit payments</li> </ul> | 🔵 Direct Deposit 🧿                                                                                                    | Debit Card                                   |   |
|                                                             | You have opti<br>including direct<br>Ask your age                                  | ions as to how you receive your pays<br>t deposit to your bank account or thi<br>ency for available options and select | ments,<br>is prepaid card.<br>; your option. |   |
| Monthly fee<br><b>\$0</b>                                   | Per Purchase<br><b>\$0</b>                                                         | ATM withdrawal<br>\$0 in-network<br>\$1.75* out-of-network                                                             | Cash reload<br>N/A                           |   |
| ATM Balance Inq                                             | uiry (in-network or out-of-network)                                                | \$0                                                                                                    |                                              |   |
| Customer Servic                                             | a (automated or live agent)                                                        | \$0 per call                                                                                                    |                                              |   |
| Inactivity (after                                           | 65 days with no transactions)                                                      | \$2.00 per month                                                                                                    |                                              |   |
|                                                             | her types of fees.                                                                 |                                                                                                    |                                              |   |
| We charge 2 of                                              | lower depending on how and where this of                                           | card is used.<br>s your funds and balance information.                                                                 |                                              |   |
| We charge 2 of<br>* This fee can be<br>See the accompa      | nying Fee Schedule for free ways to acces                                          |                                                                                                    |                                              |   |
| We charge 2 of<br>* This fee can be<br>See the accompa<br>4 | nying Fee Schedule for free ways to acces                                          |                                                                                                    |                                              | • |

**Step 3:** Update the Federal and State tax withholding choices  $\rightarrow$  Enter the Direct Deposit information in questions 9a through 9g

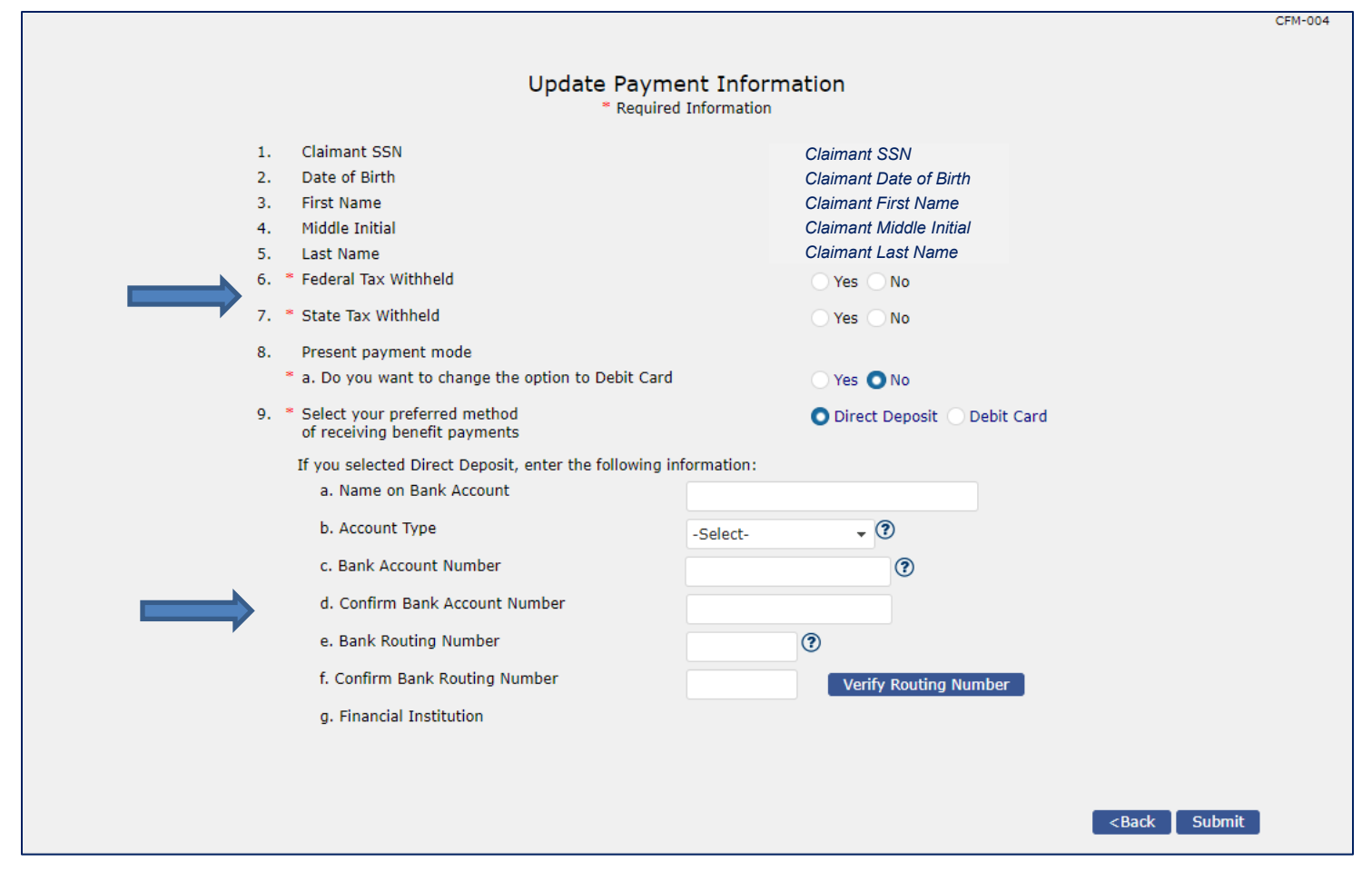

**Step 4:** After the bank routing number is entered twice and *Verify Routing Number* is selected, the Financial Institution name will be auto displayed in the "Financial Institution" field → Select *Submit* 

|                                                          |                                                                                                    |                                                                                                    | CFM-004 |
|----------------------------------------------------------|----------------------------------------------------------------------------------------------------|----------------------------------------------------------------------------------------------------|---------|
|                                                          | Update Payme<br>* Required                                                                                                    | Information                                                                                                    |         |
| 1.<br>2.<br>3.<br>4.<br>5.<br>6. *<br>7. *<br>8.<br>9. * | Claimant SSN<br>Date of Birth<br>First Name<br>Middle Initial<br>Last Name<br>Federal Tax Withheld<br>State Tax Withheld<br>Present payment mode<br>Select your preferred method<br>of receiving benefit payments<br>you selected Direct Deposit, enter the following inf | Claimant SSN<br>Claimant Date of Birth<br>Claimant First Name<br>Claimant Middle Initial<br>Claimant Last Name<br>Yes No<br>Yes No<br>Debit Card<br>O Direct Deposit O Debit Card |         |
|                                                          | a. Name on Bank Account<br>b. Account Type                                                                                                    | Name on Bank Account Checking Account                                                                                                    |         |
|                                                          | c. Bank Account Number<br>d. Confirm Bank Account Number<br>e. Bank Routing Number                                                                                                    | Bank Account Number                                                                                                    |         |
|                                                          | f. Confirm Bank Routing Number<br>g. Financial Institution                                                                                                    | Routing Number Verify Routing Number                                                                                                    |         |
|                                                          |                                                                                                    |                                                                                                    |         |
|                                                          |                                                                                                    | <back submit<="" th=""><th></th></back>                                                                                                    |         |

**Step 5:** The "Mandatory ID Verification" screen displays  $\rightarrow$  Select the 'Photo ID Document Type'  $\rightarrow$  Select +*Browse* for questions 2 and 3 to upload ID documents for verification  $\rightarrow$  Select *Submit* 

| Mandatory ID V<br>* Required Infor                                                                                                    | erification<br>mation                                                          |
|----------------------------------------------------------------------------------------------------|--------------------------------------------------------------------------------|
| Providing an identification document (scan or photo) and a photo of you                                                                                                    | holding the document is mandatory for payment option changes.                  |
| This could include Adobe documents (pdf), Word documents (doc, docx),                                                                                                    | and image files (gif, jpg, jpeg, png, or bmp).                                 |
| Upload document can be of maximum 10 MB in size.                                                                                                    |                                                                                |
| <ol> <li>* Photo ID Document Type</li> <li>* Upload Photo ID Document<br/>Click on Browse to select or<br/>directly drag and drop into<br/>the box to upload file</li> <li>* Upload photo of you holding ID Document<br/>Click on Browse to select or<br/>directly drag and drop into<br/>the box to upload file</li> </ol> | -Select-<br>Browse      Browse      Browse      Browse      Submit      Submit |
| CI                                                                                                    | aimant Self-Service Page 63                                                    |

**Step 6:** A confirmation screen appears indicating "The Payment Information has been updated successfully"

| Update Payment Information Confirmation                | SUC-002 |
|--------------------------------------------------------|---------|
| The Payment Information has been updated successfully. |         |
| Нот                                                    | е       |

**Step 7:** Once the claimant has completed this process a CSR has to verify the payment option change documents. An overnight batch must run to update the claimant's payment option.

The CSR Verifies Payment Option Change Documents:

| Verify Payment Option Change Documents                                                         |                   |             |                |                                                      |                |                 |              |          |  |
|------------------------------------------------------------------------------------------------|-------------------|-------------|----------------|------------------------------------------------------|----------------|-----------------|--------------|----------|--|
| 1. From Date     MM     / DD     / YVYY     ID       3. SSN     Claimant SSN       5. Batch ID |                   |             | 9              | 2. To Date MM<br>4. Verification Status Pe<br>Search |                | MM /<br>Pending | DD / YYYY    | ۵        |  |
| (No of Records: 1 - 1 o                                                                        | f 1, Page: 1 of 1 | )           | Photo ID Proof | Unloaded                                             | Corond ID      | Uploaded        | Varification |          |  |
| ID © SSN ©                                                                                     | Name \$           | Upload Date |                | File                                                 | Proof Type \$  | File            | Status       | Comments |  |
| 3 Claimant SSN                                                                                 | Claimant Name     | 06/29/2022  | Passport       | <u>View</u>                                          | Selfie With ID | <u>View</u>     | Verified 🗸   |          |  |

**Step 8:** After the CSR verification process is complete, the claimant can log into the system and navigate to the "Update Payment Information" screen to verify the updated payment information

| Update Paym<br>* Require                                                                              | nent Information                                                                                               |  |
|----------------------------------------------------------------------------------------------------|----------------------------------------------------------------------------------------------------|--|
| 1. Claimant SSN<br>2. Date of Birth<br>3. First Name<br>4. Middle Initial<br>5. Last Name             | Claimant SSN<br>Claimant Date of Birth<br>Claimant First Name<br>Claimant Middle Initial<br>Claimant Last Name |  |
| 6. * Federal Tax Withheld                                                                             | Ves No                                                                                                    |  |
| 7. * State Tax Withheld                                                                               | Ves No                                                                                                    |  |
| <ol> <li>Present payment mode</li> <li>* a. Do you want to change the option to Debit Card</li> </ol> | Direct Deposit<br>Ves ONo                                                                                      |  |
| <ol> <li>Select your preferred method<br/>of receiving benefit payments</li> </ol>                    | ODirect Deposit ODebit Card                                                                                    |  |
| If you selected Direct Deposit, enter the following i                                                 | nformation:                                                                                                    |  |
| a. Name on Bank Account                                                                               | Name on Bank Account                                                                                           |  |
| b. Account Type                                                                                       | Savings Account 🔹 🕐                                                                                            |  |
| c. Bank Account Number                                                                                |                                                                                                    |  |
| d. Confirm Bank Account Number                                                                        | Bank Account Number                                                                                            |  |
| e. Bank Routing Number                                                                                |                                                                                                    |  |
| f. Confirm Bank Routing Number                                                                        | Routing Number Verify Routing Number                                                                           |  |
| g. Financial Institution                                                                              | Financial Institution Name                                                                                     |  |
|                                                                                                    |                                                                                                    |  |
|                                                                                                    |                                                                                                    |  |
|                                                                                                    | <back submit<="" td=""><td></td></back>                                                                        |  |

**Step 9:** A notice of "Change to Payment Information" correspondence is NOT generated for an approved payment option change. However, an "ID Verification for Payment Method Change Decision" is generated for a rejected payment change.

#### If a CSR Rejects the Payment Option Change Documents:

|                                       | Verify Payment Option Change Documents |                                  |             |                                      |                  |                             |                  |                        |          |  |
|---------------------------------------|----------------------------------------|----------------------------------|-------------|--------------------------------------|------------------|-----------------------------|------------------|------------------------|----------|--|
| 1. From Date<br>3. SSN<br>5. Batch ID |                                        | MM / DD / YYYY 0<br>Claimant SSN |             | 2. To Date<br>4. Verification Status |                  | MM / DD / YVVY<br>Pending • |                  | ٥                      |          |  |
| (No of Re                             | cords: 1 - 1 of                        | 1, Page: 1 of 1)                 | 1           |                                      | Search           | •                           |                  |                        |          |  |
| Batch<br>ID ♀                         | <u>55N</u>                             | <u>Claimant</u><br><u>Name</u> ≎ | Upload Date | Photo ID<br>Proof Type \$            | Uploaded<br>File | Second ID<br>Proof Type \$  | Uploaded<br>File | Verification<br>Status | Comments |  |
| 4                                     | Claimant SSN                           | Claimant Name                    | 06/29/2022  | Driver's License                     | <u>View</u>      | Selfie With ID              | <u>View</u>      | Rejected <b>V</b>      |          |  |
| (No of Re                             | cords: 1 - 1 of                        | 1, Page: 1 of 1)                 | )           |                                      |                  |                             |                  |                        |          |  |
|                                       |                                        |                                  |             |                                      |                  |                             |                  |                        |          |  |

#### A Me. BPC-AT01 correspondence is generated:

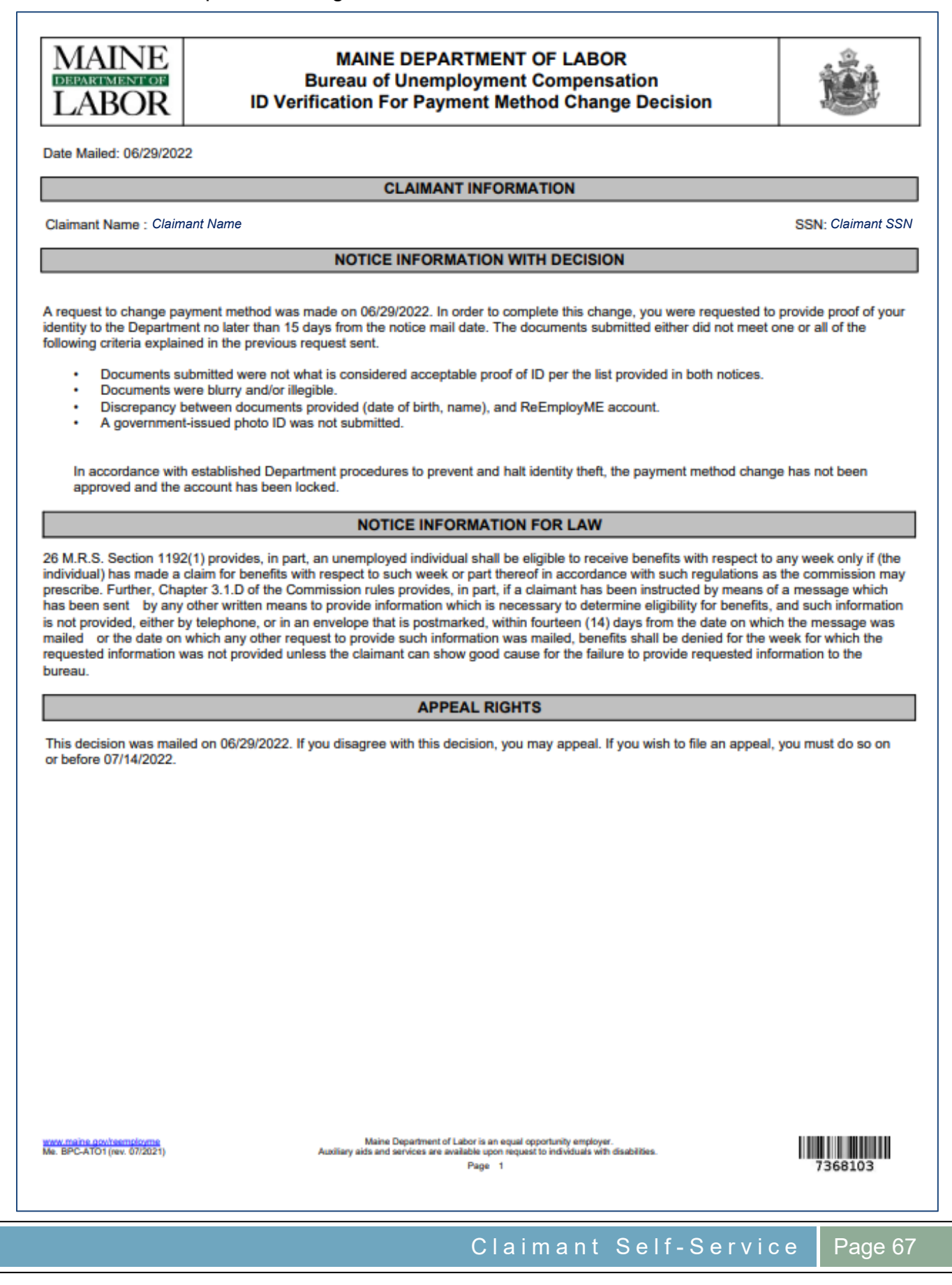

### Scenario 5: File an Appeal

#### Step 1: Select File Appeal → File Appeal

| Welcome Claimant Name                                            |                              |                  |                      |                 |                      |             | Home Log out                                                                                                  |
|------------------------------------------------------------------|------------------------------|------------------|----------------------|-----------------|----------------------|-------------|----------------------------------------------------------------------------------------------------|
| Unemployment Claim 🔻                                             | Weekly Claim 🔻               | Update Address   | Benefit Maintenance  | e 🔻 🛛 Inquiry 🔻 | Correspondences -    | File Appeal | Overpayment Waiver -                                                                                          |
| ReEmployment Services<br>PUA Identity Documents                  | View & Print<br>Online Inter | 1099 V Provide P | UA Proof of Earnings | Upload Docu     | ment for Work Search | File Appeal | Employment                                                                                                    |
| You last logged in at 01/:                                       | 19/2023 03:45:               | 56 PM            |                      |                 |                      | Î           |                                                                                                    |
| Quick Links                                                      |                              | Claim Inform     | Weekly Clair         | m Status        |                      |             | News & Announcements                                                                                          |
| ► Weekly Pay<br>Status                                           |                              | > You do not hav | e an active claim.   |                 |                      |             | <ul> <li>Beginning with the week<br/>ending May 28, 2022, part-<br/>time work will no longer be an</li> </ul> |
| <ul> <li>Apply for<br/>Unemploymer</li> </ul>                    | nt                           |                  |                      |                 |                      |             | option to use as a work search<br>activity. This means, when<br>you file your weekly claim on                 |
| <ul> <li>File a Weekly<br/>Claim</li> </ul>                      |                              |                  |                      |                 |                      |             | Sunday, May 29 or after,<br>working part-time will not be<br>a work search activity option.                   |
| Update Payme<br>Information<br>(Debit<br>Card/Direct<br>Deposit) | ent                          |                  |                      |                 |                      |             |                                                                                                    |
| <ul> <li>My Account<br/>Information</li> </ul>                   |                              |                  |                      |                 |                      |             |                                                                                                    |
| <ul> <li>View Claim<br/>Documents</li> </ul>                     |                              |                  |                      |                 |                      |             |                                                                                                    |
| View/Print Cla<br>Summary for<br>Income<br>Verification          | im                           |                  |                      |                 |                      |             |                                                                                                    |
|                                                                  | -                            |                  |                      |                 |                      |             |                                                                                                    |

#### **Step 2:** Select the decision to be appealed $\rightarrow$ Select *Next*

| List of Decisions<br>* Required Information |                                                       |                                                  |               |                       |                       |  |  |  |  |  |  |
|---------------------------------------------|-------------------------------------------------------|--------------------------------------------------|---------------|-----------------------|-----------------------|--|--|--|--|--|--|
|                                             | Claimant SSN Claimant SSN Claimant Name Claimant Name |                                                  |               |                       |                       |  |  |  |  |  |  |
| Claims Adjudicator Decision(s)              |                                                       |                                                  |               |                       |                       |  |  |  |  |  |  |
| Select<br>*                                 | Decision                                              | Issue Description -<br>Issue Details             | Employer Name | Decision<br>Mail Date | Appeal Status         |  |  |  |  |  |  |
|                                             | Denied                                                | Work Search -<br>Failure to Seek Work            | N/A           | 05/13/2022            | Not Appealed          |  |  |  |  |  |  |
| 0                                           | Denied                                                | Work Search -<br>Failure to Seek Work            | N/A           | 03/30/2022            | Not Appealed          |  |  |  |  |  |  |
| 0                                           | Allowed                                               | Claim Registration -<br>Backdate Request         | N/A           | 03/10/2022            | Not Appealed          |  |  |  |  |  |  |
| 0                                           | Denied                                                | Work Search -<br>Failure to Seek Work            | N/A           | 03/07/2022            | Not Appealed          |  |  |  |  |  |  |
| 0                                           | Allowed Work Search -<br>Warning                      |                                                  | N/A           | 02/14/2022            | Not Appealed          |  |  |  |  |  |  |
| 0                                           | Allowed                                               | Lack of Work / Laid Off -<br>Emergency (COVID19) | MAINE STREET  | 02/08/2022            | Not Appealed          |  |  |  |  |  |  |
|                                             |                                                       |                                                  |               |                       |                       |  |  |  |  |  |  |
|                                             |                                                       |                                                  |               |                       | <back next=""></back> |  |  |  |  |  |  |

Appeal status must say "Not Appealed" to proceed. A decision with Appeal Status "Appealed" cannot be appealed again until the current appeal is resolved.

#### Step 3: Complete required fields → Select Submit

| Maine.gov Agensies   Online Services   He                                                                                                    | elo I Q. Search Maine.gov                                       |                           |                            |                                                                |                                         |        |
|----------------------------------------------------------------------------------------------------|-----------------------------------------------------------------|---------------------------|----------------------------|----------------------------------------------------------------|-----------------------------------------|--------|
| Unemployment Claim Weekly Claim                                                                                                    | EEMPLO<br>mployment System                                      | Alliance Partner          | hauiry Corresponde         | MAINE<br>DEFENSIVE COR<br>LABOR<br>ences File Appeal ReEm      | Home Lo                                 | g out  |
| View & Print 1099 Provide PUA Proof                                                                                                    | of Earnings Provide PU                                          | A Proof of Employme       | nt MEUC Application        | Identity Verification with I                                   | D.me PUA Identity Docum                 | ients  |
| Claimant S<br>MDOL SEIM<br>Issue Desc<br>Issue Deta<br>1. Appeal Filed Date<br>2. Reason for Appeal<br>(Must not exceed 1000 characters)<br>3. Interpreter Required<br>a. If Yes, Select the Language<br>i.If Other, enter language | SN Claimant SS<br>Employer SE<br>Issue Descrip<br>Issue Details | File Appeal<br>* Required | Information<br>Information | Claimant Name<br>Employer Name<br>Decision Mail Date<br>Denied |                                         | PP-011 |
|                                                                                                    |                                                                 |                           |                            |                                                                | <back submit<="" td=""><td></td></back> |        |

**Step 4:** The "File Appeal Confirmation" screen displays → Record docket number for future reference → Select *Home* 

| Maine.gov                 | Sancies   Online Serv             | rices   Help   Q. Search Maine.poy                   |                                                                                                |                                                              |
|---------------------------|-----------------------------------|------------------------------------------------------|------------------------------------------------------------------------------------------------|--------------------------------------------------------------|
|                           |                                   | REEMPL<br>Unemployment System                        | ENTRY ME                                                                                       | MAINE<br>LABOR                                               |
| Welcome<br>Unemployment C | laim Weekly (                     | Claim Update Address                                 | Benefit Maintenance                                                                            | lences   File Appeal   ReEmployment Services                 |
| View & Print 109          | 9 Provide PU                      | A Proof of Earnings Provid                           | File Appeal Information                                                                        | Identity Verification with ID.me PUA Identity Documents      |
|                           | Claimant SSN<br>MDOL SEIN         | Claimant SSN<br>Employer SEIN                        | Claimant Name<br>Employer Name                                                                 | Claimant Name<br>Employer Name                               |
|                           | The docket nun                    | nber for this appeal is Do                           | ocket Number                                                                                   |                                                              |
|                           | The appeal has<br>And time of the | been submitted and will<br>hearing will be mailed to | be scheduled for a hearing with an Adminis<br>o you at the following address:                  | trative Hearing Officer. A notation with the date            |
|                           | To modify this a                  | address, go to the Mainte                            | enance menu and select Update Contact Deta                                                     | ils.                                                         |
|                           | lf you remain u                   | nemployed, you should c<br>To print                  | continue to file your weekly certification unt<br>and save this screen for your records, selec | il you receive a decision on your appeal<br>t <u>Print</u> . |

#### Scenario 6: View/Print Outgoing System Correspondence

#### **Step 1**: Select Correspondences → Select Claimant Correspondence → Select Benefits

|     |                                                                  | R             | EEM<br>mployment | PLOY ME                  | ner                           | DBRARS<br>LAA<br>Burat of Unemp | INE<br>MENTYOR<br>BOR |                                                                                                    |
|-----|------------------------------------------------------------------|---------------|------------------|--------------------------|-------------------------------|---------------------------------|-----------------------|----------------------------------------------------------------------------------------------------|
| Wel | come Claimant Name                                               |               |                  |                          |                               |                                 |                       | Home Log out                                                                                                  |
| U   | nemployment Claim 👻                                              | Weekly Claim  | • Update Addr    | ess Benefit Maintenance  | <ul> <li>Inquiry -</li> </ul> | Correspondences *               | File Appeal           | Overpayment Waiver                                                                                            |
| Re  | Employment Services •                                            | View & Print  | t 1099 V Provi   | de PUA Proof of Earnings | Upload Docur                  | Claimant<br>Correspondences     | Benef                 | ts ment                                                                                                    |
| )   | You last logged in at 01/1                                       | 19/2023 11:23 | :15 AM           |                          |                               | L                               |                       |                                                                                                    |
|     | Quick Links                                                      |               | Claim Inf        | ormation Weekly Clair    | n Status                      |                                 |                       | News & Announcements                                                                                          |
|     | <ul> <li>Weekly Pay</li> <li>Status</li> </ul>                   |               | > You do not     | have an active claim.    |                               |                                 |                       | <ul> <li>Beginning with the week<br/>ending May 28, 2022, part-<br/>time work will no longer be an</li> </ul> |
|     | <ul> <li>Apply for<br/>Unemployment</li> </ul>                   | ıt            |                  |                          |                               |                                 |                       | option to use as a work search<br>activity. This means, when<br>you file your weekly claim on                 |
|     | <ul> <li>File a Weekly<br/>Claim</li> </ul>                      |               |                  |                          |                               |                                 |                       | Sunday, May 29 or after,<br>working part-time will not be<br>a work search activity option.                   |
|     | Update Payme<br>Information<br>(Debit<br>Card/Direct<br>Deposit) | ent           |                  |                          |                               |                                 |                       |                                                                                                    |
|     | <ul> <li>My Account<br/>Information</li> </ul>                   |               |                  |                          |                               |                                 |                       |                                                                                                    |
|     | <ul> <li>View Claim</li> <li>Documents</li> </ul>                |               |                  |                          |                               |                                 |                       |                                                                                                    |
|     | View/Print Cla<br>Summary for<br>Income<br>Verification          | im            |                  |                          |                               |                                 |                       |                                                                                                    |
|     |                                                                  |               |                  |                          |                               |                                 |                       |                                                                                                    |

#### **Step 2**: Select the appropriate year $\rightarrow$ Select *Search*

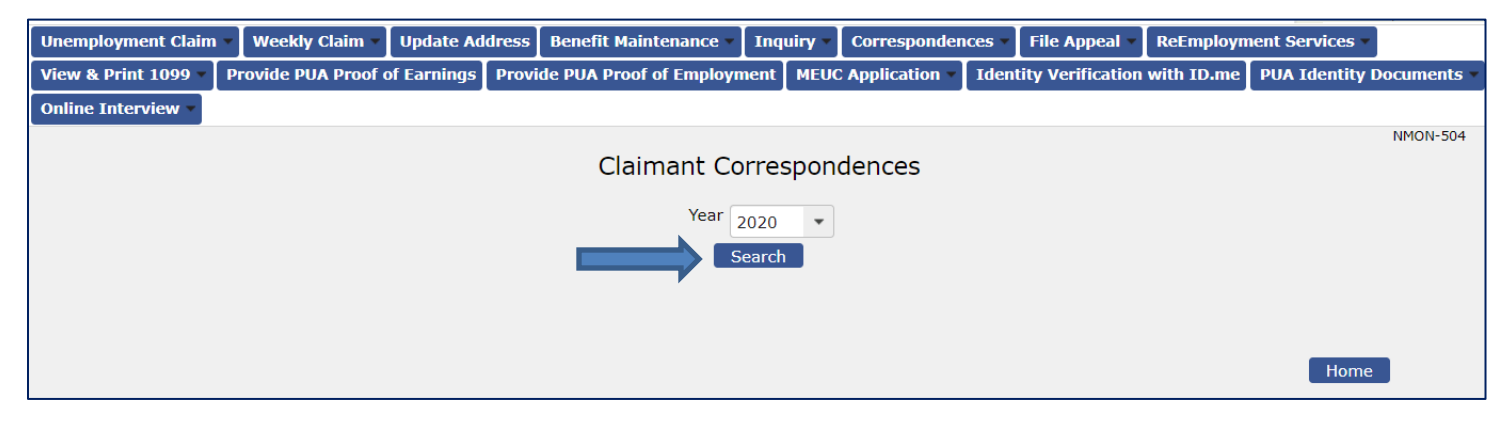
**Step 3:** A list of correspondences displays  $\rightarrow$  Select the hyperlink for the desired document

**Note:** A pdf of the selected document will display in a separate screen. Once reviewed exit out of the document  $\rightarrow$  Select *Home* 

| Unemployment Claim - We                   | eekly Claim 🔻    | Update Address           | Benefit Maintenance 🔻   | Inquiry 🔻 | Corresponden  | ces 🔻                    | File Appeal 🔻    | ReEmploym   | ent Services 🔻 |             |
|-------------------------------------------|------------------|--------------------------|-------------------------|-----------|---------------|--------------------------|------------------|-------------|----------------|-------------|
| View & Print 1099 View & Provid           | de PUA Proof o   | of Earnings Provi        | de PUA Proof of Employm | ent MEU   | Application - | Ident                    | ity Verification | with ID.me  | PUA Identity I | Documents 🔻 |
| Online Interview 💌                        |                  |                          |                         |           |               |                          |                  |             |                |             |
|                                           |                  |                          |                         |           |               |                          |                  |             |                | NMON-504    |
|                                           |                  |                          | Claimant Co             | rrespon   | dences        |                          |                  |             |                |             |
|                                           |                  |                          | Year 2                  | 020 -     |               |                          |                  |             |                |             |
|                                           |                  |                          | S                       | earch     |               |                          |                  |             |                |             |
|                                           |                  |                          | _                       |           |               |                          |                  |             |                |             |
|                                           |                  |                          |                         |           |               |                          |                  |             |                |             |
| (No of Records: 1 - 8 of 8                | 8, Page: 1 of 1  | )                        |                         |           |               |                          |                  |             |                |             |
|                                           | C                | orrespondence T          | уре                     |           |               |                          | Corres           | pondence Da | ate            |             |
| (                                         | <u>PU</u>        | IA Allow Decision L      | etter                   |           |               |                          | 0                | 8/31/2020   |                |             |
|                                           | <u>First Tin</u> | ne Payment Corres        | pondence                |           |               | 08/03/2020<br>07/22/2020 |                  |             |                |             |
|                                           | MON              | NETARY DETERMIN          | ATION                   |           |               |                          |                  |             |                |             |
|                                           | Notice           | <u>of appointment to</u> | <u>Claimant</u>         |           |               |                          | 0                | 5/29/2020   |                |             |
|                                           | No               | on-mon Decison Le        | tter                    |           |               |                          | 0                | 5/12/2020   |                |             |
|                                           | No               | on-mon Decison Le        | tter                    |           |               |                          | 0                | 5/06/2020   |                |             |
|                                           | No               | on-mon Decison Le        | tter                    |           |               |                          | 0                | 5/05/2020   |                |             |
|                                           | MON              | NETARY DETERMIN          | ATION                   |           |               |                          | 04               | 4/28/2020   |                |             |
| (No of Records: 1 - 8 of 8, Page: 1 of 1) |                  |                          |                         |           |               |                          |                  |             |                |             |
|                                           |                  |                          |                         |           |               |                          |                  |             |                |             |
|                                           |                  |                          |                         |           |               |                          |                  |             |                | _           |
|                                           |                  |                          |                         |           |               |                          |                  |             | Home           |             |

# Section 5: TRA Application - Self-Service Mode for Claimant

Step 1: Claimant will select Unemployment Claim → TRA Claim Application

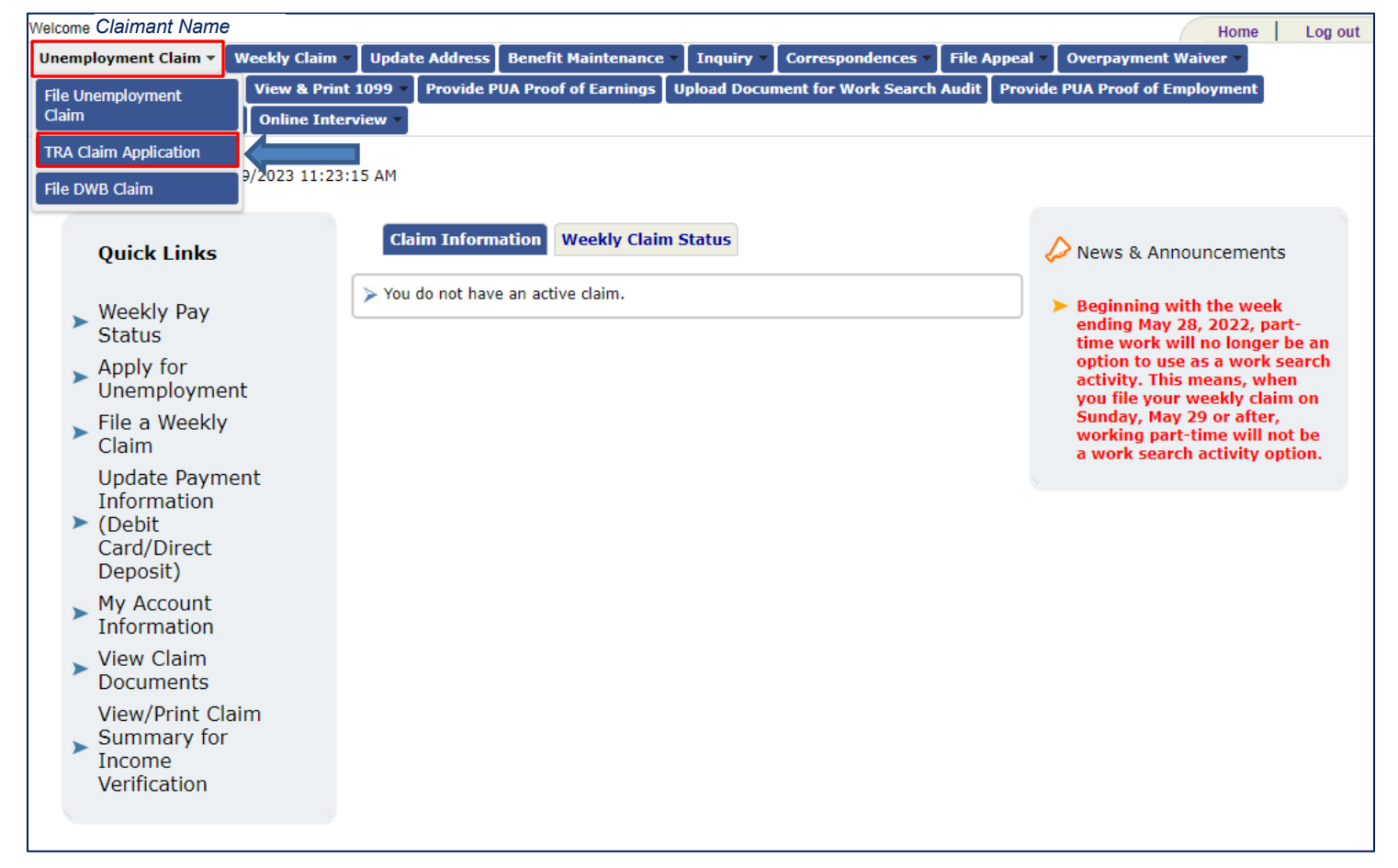

Step 2: Claimant selects employer → Selects Next

| Select Petition<br>* Required Information |            |               |                 |                 |        |                       |  |
|-------------------------------------------|------------|---------------|-----------------|-----------------|--------|-----------------------|--|
|                                           | Select     | Employer Name | Location        | Petition Number | Status | ATAA Certified        |  |
| _                                         |            |               | Freeport, Maine |                 | APPR   | Yes                   |  |
|                                           | _ <u>_</u> |               |                 |                 |        |                       |  |
|                                           |            |               |                 |                 |        | <back next=""></back> |  |

#### Step 3: Claimant enters required fields → Selects Next

| TRA Claim Application<br>* Required Information     |                                                                               |                                                                |  |  |  |  |
|-----------------------------------------------------|-------------------------------------------------------------------------------|----------------------------------------------------------------|--|--|--|--|
|                                                     | Claimant SSN Claimant SSN<br>Petition Number TRAW1234<br>Petition State Maine | Claimant Name Claimant Full Name<br>Employer Name L L BEAN INC |  |  |  |  |
| Claim Information                                   |                                                                               |                                                                |  |  |  |  |
| 1. * Employment Start Date                          |                                                                               | 06 / 15 / 2018                                                 |  |  |  |  |
| 2. * Employment End Date                            |                                                                               | 07 / 01 / 2022                                                 |  |  |  |  |
| 3. * Reason for Separation                          |                                                                               | Lack of work / Laid off 🔹                                      |  |  |  |  |
| 4. * Job Title                                      |                                                                               | Clerk                                                          |  |  |  |  |
| 5. * Job Location                                   |                                                                               | Freeport                                                       |  |  |  |  |
| 6. * Do you have a good prospect of retur<br>weeks? | ning to work within the next 4                                                | ⊖ Yes O No                                                     |  |  |  |  |

#### Step 4: Claimant enters last 4 of their SSN → Selects Submit

# **Step 5:** The following document is displayed when the *TRA BENEFITS RIGHTS INFORMATION* hyperlink is selected (see *step 4*)

| Individuals filing for Trade Readjustment Assistance (TRA) must meet the following criteria:<br>Be covered by a certification.                                                                                                    |
|----------------------------------------------------------------------------------------------------|
| <ul> <li>Be totally separated from employment, due to lack of work in adversely affected<br/>employment, on or after the impact date and before the ending date of the certification.</li> </ul>                                                                                                    |
| <ul> <li>Have worked at least 26 weeks at wages of \$30 or more a week in adversely affected<br/>employment with a single firm or subdivision in the 52-week period ending the week of<br/>separation.</li> </ul>                                                                                                    |
| <ul> <li>Have been entitled to and have exhausted all rights to unemployment benefits.</li> </ul>                                                                                                    |
| <ul> <li>Be enrolled in or have completed an approved training program, unless the training<br/>requirement is waived by the designated State agency.</li> </ul>                                                                                                    |
| If you are waived from training you must apply in person for a job at 2 or more places each week and submit a record of these contacts upon monthly waiver review and update.                                                                                                    |
| You must register with the WIN Job Center and satisfy the TAA training requirements.                                                                                                    |
| You are not entitled to TRA benefits during any week in which you receive on-the-job training.                                                                                                    |
| TRA benefits will be reduced by any earnings or other income you receive in the same way that<br>such earnings and income would have reduced your weekly unemployment benefits. TRA will<br>also be reduced by the amount of any other Federal training allowance you are entitled to for<br>the same week.                                                                                                    |
| The first week TRA benefits can be paid must begin more than 60 days after the filing date of<br>the TRA petition.                                                                                                    |
| Based on the Trade Act of 2002, you must enroll in training within 16 weeks after separation<br>from adversely affected employment or within 8 weeks after the date of certification. To receive<br>additional TRA benefits, you must apply for training within 210 days after the date of certification<br>or after the date of the worker's total or partial separation from the affected employer.                                                                                                    |
| If you receive a waiver, you must look for work each week in person and report on the form given you, the name and address of the companies where you looked for work; the name or position of the person you talked with; the date you contacted them; the type of work you applied for; and what they told you regarding your getting a job. If you do not look for work during a week, even if you are sick, and file a claim for that week, you will be disqualified until you return to work and earn at least eight times your weekly benefit amount and work in at least eight weeks. |
| If you do not have a good chance of finding work in your regular occupation, you will be<br>expected to accept any work offered to you that you can do and that pays more than<br>your weekly benefit amount and not less than the State or Federal minimum wage. If<br>you refuse this job offer, you will be disqualified until you return to work and earn eight<br>times your weekly benefit amount and work at least eight weeks.                                                                                                    |
|                                                                                                    |

#### **Step 6:** Confirmation screen appears

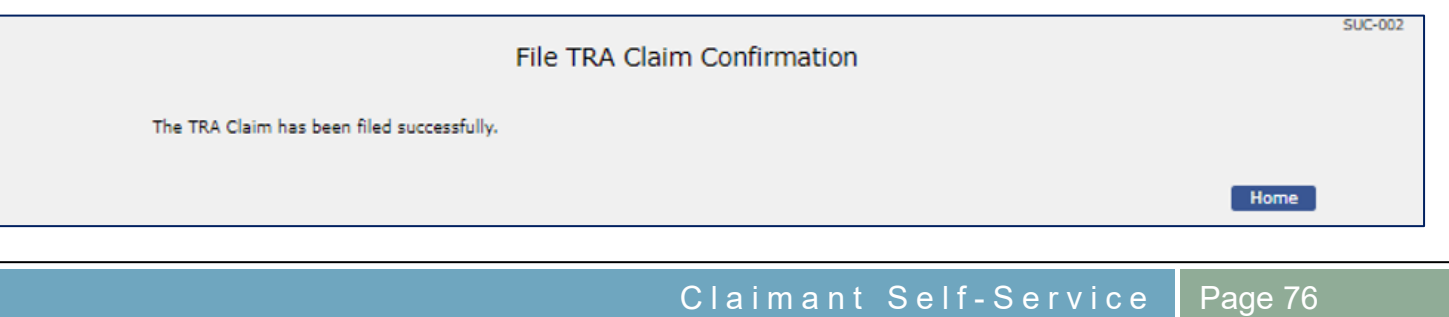

# **Appendices**

# Self-Employment Questionnaire

|              |                                                                                                    | CI                    | N-840    |
|--------------|----------------------------------------------------------------------------------------------------|-----------------------|----------|
|              | Self Employment Questionnaire<br>* Required Information                                                                                                    |                       |          |
|              | Claimant SSN Claimant SSN laimant Name Claimant Ful                                                                                                    | IName                 |          |
| To b<br>1. * | e eligible for Unemployment Insurance benefits, you must be able and available to seek and accept full to<br>What are your self-employment activities?<br>(Max 1000 Characters) | ime work.             |          |
|              |                                                                                                    |                       | Ĵ        |
| 2. *         | When are these activities performed?<br>(Max 1000 Characters)                                                                                                    |                       |          |
|              |                                                                                                    |                       | Û        |
| 3. *         | Is work in self-employment your primary objective?                                                                                                    | ○ Yes ○ No            |          |
| 4. *         | How many hours do you devote to your self-employment activities during a week?                                                                                                  |                       |          |
| 5. *         | Did you maintain a full-time job with another employer while engaging in self-employment?                                                                                       | ⊖Yes ⊖No              |          |
| 6. *         | Are you actively seeking work as an employee for another employer?                                                                                                    | ⊖Yes ⊖No              |          |
| 7. *         | Are you still self-employed?                                                                                                    | ⊖Yes ⊖No              |          |
|              | If No, provide the following detail<br>a. Date you stopped your self-employment:                                                                                                | MM / DD / YYYY ()     |          |
|              | <ul> <li>Reason you are no longer self employed:<br/>(Max 1000 Characters)</li> </ul>                                                                                           |                       |          |
|              |                                                                                                    |                       | Ç        |
|              | c. Do you plan on returning to self-employment?                                                                                                    | Yes No                |          |
|              | i. If Yes, When?                                                                                                    | MM / DD / YYYY 👩      |          |
| 8.           | Enter any additional information you feel may be necessary.<br>(Max 1000 Characters)                                                                                            |                       |          |
|              |                                                                                                    |                       | $\hat{}$ |
|              |                                                                                                    |                       |          |
|              |                                                                                                    |                       |          |
|              | Cancel Finish Later                                                                                                    | <back next=""></back> |          |

#### Corporate Officer Questionnaire

(Part 1 of 2)

|                                      |                                                                                                    |                               |                              |                    | CIN-832           |
|--------------------------------------|----------------------------------------------------------------------------------------------------|-------------------------------|------------------------------|--------------------|-------------------|
|                                      | С                                                                                                    | orporate Office<br>* Required | er Questionna<br>Information | aire               |                   |
|                                      | Claimant S                                                                                                    | SN Claimant SSN               | Claimant Name                | Claimant Full Name |                   |
| 1. * 1                               | Business Name:<br>Business Address:<br>B. Address Line 1<br>D. Address Line 2<br>C. City<br>J. State<br>B. Zip                                                                                                    |                               |                              | -Select- •         |                   |
| 3. * 1<br>4. * 1<br>5. * 1<br>6. * 1 |                                                                                                    | sales, etc.)<br>npany?        |                              |                    |                   |
|                                      |                                                                                                    |                               |                              |                    | $\langle \rangle$ |
| 7. * 1                               | is this company currently active and operating?<br>If Yes, provide the following details:<br>a. How many employees are currently working and perfor<br>b. What job functions are these employees performing?<br>(Max 1000 Characters) | ming services?                |                              | ○ Yes ○ No         |                   |
|                                      |                                                                                                    |                               |                              |                    | 0                 |
|                                      | <ul> <li>Are you capable of performing any of these job function</li> <li>If Yes, why aren't you performing any of these job<br/>(Max 1000 Characters)</li> </ul>                                                                     | ns?<br>duties for which you a | re qualified?                | ○ Yes ○ No         |                   |
|                                      |                                                                                                    |                               |                              |                    | Ç                 |

#### Corporate Officer Questionnaire (Part 2 of 2)

| 8. *  | Are you continuing to perform services for the corporation?                                            |                       |        |
|-------|----------------------------------------------------------------------------------------------------|-----------------------|--------|
|       | If Yae provide the following dataile:                                                                  |                       |        |
|       | a. What specific services do you perform?                                                              |                       |        |
|       | (Max 1000 Characters)                                                                                  |                       |        |
|       |                                                                                                    |                       | ~      |
|       |                                                                                                    |                       | $\sim$ |
|       |                                                                                                    |                       |        |
|       | h. How many hours her week are you herforming these services for the company?                          |                       |        |
|       | . How many hours per week are you performing mese services for the company?                            |                       |        |
|       | c. Are you receiving payment for these services?                                                       | ⊖Yes ⊖No              |        |
|       | i. If Yes, please indicate the amount of pay you are receiving: (\$/Frequency)                         | \$ / -Select- *       |        |
|       | 1. If Other, specify:                                                                                  |                       |        |
|       | (Max 1000 Characters)                                                                                  |                       |        |
|       |                                                                                                    |                       | ~      |
|       |                                                                                                    |                       | $\sim$ |
|       |                                                                                                    |                       |        |
| 9. *  | Are you currently seeking work for the company?                                                        | Yes No                |        |
|       |                                                                                                    |                       |        |
|       | <ol><li>If Yes, how many hours per week do you currently spend seeking work for the company?</li></ol> |                       |        |
| 10. * | Are you available for and actively seeking other work outside the corporation?                         | 🔾 Yes 🕓 No            |        |
|       | a. If No, why?                                                                                         |                       |        |
|       | (Max 1000 Characters)                                                                                  |                       |        |
|       |                                                                                                    |                       | $\sim$ |
|       |                                                                                                    |                       | $\sim$ |
|       |                                                                                                    |                       |        |
| 11.   | Enter any additional information you feel may be necessary.                                            |                       |        |
|       | (Max 1000 Characters)                                                                                  |                       |        |
|       |                                                                                                    |                       | ~      |
|       |                                                                                                    |                       | ~      |
|       |                                                                                                    |                       |        |
| 17 .  | Are you the owner of peather company?                                                                  | 0.00                  |        |
| 12.   | are you the owner or another company?                                                                  | Ves O No              |        |
|       |                                                                                                    |                       |        |
|       |                                                                                                    |                       |        |
|       |                                                                                                    |                       |        |
|       |                                                                                                    |                       |        |
|       | Cancel Finish Later                                                                                    | <back next=""></back> |        |

## Commission Sales Questionnaires

|                                                  | Con                                                                                                    | mission Sal                          | es Questionn       | aire          |          |        |
|--------------------------------------------------|----------------------------------------------------------------------------------------------------|--------------------------------------|--------------------|---------------|----------|--------|
|                                                  |                                                                                                    | Required                             | Information        |               |          |        |
|                                                  | Claimant SSN                                                                                                    | Claimant SSN                         | Claimant Name      | Claimant Full | Name     |        |
| 1. * What type<br>(Max 1000 (                    | of commission sales are you currently perf<br>Characters)                                                                                              | orming?                              |                    |               |          |        |
|                                                  |                                                                                                    |                                      |                    |               |          | ~      |
|                                                  |                                                                                                    |                                      |                    |               |          | $\sim$ |
| 4. * Are you ac                                  | your commissions from your sales paid to y<br>tively seeking and willing to accept employ                                                              | 'ou?<br>ment on a regular            | basis with another | employer?     | Yes No   |        |
| 4. * Are you ac<br>5. Enter any a<br>(Max 1000   | your commissions from your sales paid to y<br>tively seeking and willing to accept employ<br>additional information you feel may be nec<br>Characters) | rou?<br>ment on a regular<br>essary. | basis with another | employer?     | Yes 🔿 No |        |
| 4. * Are you ac<br>5. Enter any a<br>(Max 1000 d | your commissions from your sales paid to y<br>tively seeking and willing to accept employ<br>additional information you feel may be nec<br>Characters) | rou?<br>ment on a regular<br>essary. | basis with another | employer?     | Yes 🔿 No | ~      |
| 4. * Are you ac<br>5. Enter any a<br>(Max 1000 d | your commissions from your sales paid to y<br>tively seeking and willing to accept employ<br>additional information you feel may be nec<br>Characters) | rou?<br>ment on a regular<br>essary. | basis with another | employer?     | Yes No   | Ĵ      |
| 4. * Are you ac<br>5. Enter any a<br>(Max 1000 d | your commissions from your sales paid to y<br>tively seeking and willing to accept employ<br>additional information you feel may be nec<br>Characters) | rou?<br>ment on a regular<br>essary. | basis with another | employer?     | Yes No   | ¢      |
| 4. * Are you ac<br>5. Enter any a<br>(Max 1000 d | your commissions from your sales paid to y<br>tively seeking and willing to accept employ<br>additional information you feel may be nec<br>Characters) | rou?<br>ment on a regular<br>essary. | basis with another | employer?     | Yes No   | ¢      |
| 4. * Are you ac<br>5. Enter any a<br>(Max 1000 d | your commissions from your sales paid to y<br>tively seeking and willing to accept employ<br>additional information you feel may be nec<br>Characters) | rou?<br>ment on a regular<br>essary. | basis with another | employer?     | Yes No   | Ç      |
| 4. * Are you ac<br>5. Enter any a<br>(Max 1000 d | your commissions from your sales paid to y<br>tively seeking and willing to accept employ<br>additional information you feel may be neo<br>Characters) | rou?<br>ment on a regular<br>essary. | basis with another | employer?     | Yes No   |        |

# Professional Athlete Questionnaire

|      |                                                                                 |                                          |                                        |                              |                                        | CIN-841 |
|------|---------------------------------------------------------------------------------|------------------------------------------|----------------------------------------|------------------------------|----------------------------------------|---------|
|      |                                                                                 |                                          | Professional Athlet<br>* Required Ir   | te Questionnaire             |                                        |         |
|      | C                                                                               | Claimant SSN<br>Employer Name            | Claimant SSN<br>Employer Name          | Claimant Name                | Claimant Full Name                     |         |
| 1. ' | Name of Employer/Sports Team:<br>(Must not exceed 100 characters)               |                                          |                                        |                              |                                        |         |
|      |                                                                                 |                                          |                                        |                              |                                        | 0       |
| 2. ' | Type of Sport:                                                                  |                                          |                                        |                              |                                        |         |
| 3. ' | What was the last day you performed                                             | d services for the                       | team?                                  |                              | MM / DD / YYYY 🛛                       |         |
| 4. * | What position did you hold with the o                                           | organization?                            |                                        |                              |                                        |         |
| 5.   | What was the official start date of the                                         | e most recent se                         | ason?                                  |                              | MM / DD / YYYY 💿                       |         |
| 5, - | When did the most recent season off                                             | icially end?                             |                                        |                              | MM / DD / YYYY 🛛                       |         |
| 8.   | Did you perform services as a profess                                           | sional in this mo                        | st recent season?                      |                              |                                        |         |
| 9.1  | Were you employed under a contract                                              | ?                                        |                                        |                              | Yes No                                 |         |
|      | a. If Yes, is the contract still in effec                                       | t?                                       |                                        |                              | Yes No                                 |         |
|      | b. If Yes, what is the contract expira                                          | ation date:                              |                                        |                              | MM / DD / YYYY 🛛                       |         |
| 10.  | Do you have a contract or written as<br>other professional sports organization  | surance that you<br>n?                   | will perform services in next          | sports season for this or an | Y Yes No                               |         |
|      | a. If Yes, date you were given assur                                            | ance:                                    |                                        |                              | MM / DD / YYYY 🔯                       |         |
|      | <li>If you do not have a contract at t<br/>and has an employer expressed a</li> | his time for next<br>in interest in hiri | season, have you offered to<br>ng you? | work during the next seasor  | Yes No                                 |         |
| 11.  | Are you preparing to participate in th                                          | e next season or                         | do you intend to participate           | in the next season?          | Yes No                                 |         |
| 12.  | Enter any additional information you<br>(Max 1000 Characters)                   | feel may be nec                          | essary.                                |                              |                                        |         |
|      |                                                                                 |                                          |                                        |                              |                                        | ¢       |
|      | Cancel Finish Later                                                             |                                          |                                        |                              | <back< td=""><td>Next&gt;</td></back<> | Next>   |

## Attending School/Training Questionnaire

## (Part 1 of 3)

| •••   |                                                                                   | Attendin        | g School/Tra | aining Questi | onnaire            | CI4 833     |
|-------|-----------------------------------------------------------------------------------|-----------------|--------------|---------------|--------------------|-------------|
|       |                                                                                   |                 | * Required 1 | Information   |                    |             |
|       |                                                                                   | Claimant SSN    | Claimant SSN | Claimant Name | Claimant Full Name |             |
| 1. •  | Name of school:<br>(Must not exceed 100 characters)                               |                 |              |               |                    |             |
|       |                                                                                   |                 |              |               |                    | 0           |
| -     | Advect of eshaply                                                                 |                 |              |               |                    |             |
| <br>• | a. Address Line 1                                                                 |                 |              |               |                    |             |
|       | b. Address Line 2                                                                 |                 |              |               |                    |             |
|       | c. City                                                                           |                 |              |               |                    |             |
|       | d. State                                                                          |                 |              |               | -Select            |             |
|       | e. Zip                                                                            |                 |              |               |                    |             |
| 3. *  | Course of Study:<br>(Max 1000 Characters)                                         |                 |              |               |                    |             |
|       |                                                                                   |                 |              |               |                    | \$          |
|       |                                                                                   |                 |              |               |                    |             |
| 4. *  | Beginning date of school/training:                                                |                 |              |               | MM /               | DD / YYYY 📫 |
| 5. *  | Ending date of school/training:                                                   |                 |              |               | MM /               | DD / YYYY 👩 |
| 6.    | What days and hours do you attend class?<br>(Max 1000 Characters)                 |                 |              |               |                    |             |
|       |                                                                                   |                 |              |               |                    | <u></u>     |
|       |                                                                                   |                 |              |               |                    | V           |
|       |                                                                                   |                 |              |               |                    |             |
| 7. *  | Number of hours per day/week of outside class                                     | sroom homework  | .?           |               |                    | -Select-    |
| 8. *  | What is your usual occupation?                                                    |                 |              |               |                    |             |
|       | <ol> <li>How long (in years) have you worked in th</li> </ol>                     | is occupation?  |              |               |                    |             |
|       | <li>b. What is the reason for ceasing to work in t<br/>(Max 1000 Characters)</li> | his occupation? |              |               |                    |             |
|       |                                                                                   |                 |              |               |                    | ~           |
|       |                                                                                   |                 |              |               |                    | ~           |
|       | c. Other work experience:<br>(Max 1000 Characters)                                |                 |              |               |                    |             |
|       |                                                                                   |                 |              |               |                    | ^           |
|       |                                                                                   |                 |              |               |                    | ~           |
|       | d. Are you currently working?                                                     |                 |              |               | ( Yes              |             |
|       | e. Most recent employer name:<br>(Must not exceed 100 characters)                 |                 |              |               | Tes                |             |
|       | Committee and and and and and and                                                 |                 |              |               |                    |             |
|       |                                                                                   |                 |              |               |                    | $\bigcirc$  |
|       |                                                                                   |                 |              |               |                    |             |

#### Attending School/Training Questionnaire (Part 2 of 3)

|     | <ul> <li>Reason for separation from most recent employment:<br/>(Max 1000 Characters)</li> </ul>                                                       |            |           |
|-----|----------------------------------------------------------------------------------------------------|------------|-----------|
|     |                                                                                                    |            | ~         |
|     |                                                                                                    |            | $\sim$    |
| 9.  | . * Are you willing to work around your school/training classes?                                                                                       | Yes No     |           |
|     | If Yes, provide the following information                                                                                                    | 0.00       |           |
|     | a. What type of work are you seeking?<br>(Max 1000 Characters)                                                                                         |            |           |
|     | Constraint Constrainty                                                                                                    |            |           |
|     |                                                                                                    |            | $\square$ |
|     |                                                                                                    |            |           |
|     | b. Customary hours of the above:<br>(Max 1000 Characters)                                                                                              |            |           |
|     |                                                                                                    |            | ~         |
|     |                                                                                                    |            | $\sim$    |
|     |                                                                                                    |            |           |
|     | <li>c. What days and hours are you willing to work?<br/>(Max 1000 Characters)</li>                                                                     |            |           |
|     |                                                                                                    |            | ~         |
|     |                                                                                                    |            | $\sim$    |
|     |                                                                                                    |            |           |
| 10. | . * Are you working towards a certificate or degree?                                                                                                   | 🔾 Yes 🕓 No |           |
|     | <ul> <li>a. If Yes, please list the type of certificate or degree:<br/>(Max 1000 Characters)</li> </ul>                                                |            |           |
|     |                                                                                                    |            | ~         |
|     |                                                                                                    |            | $\sim$    |
|     |                                                                                                    |            |           |
| 11. | .* Are you taking on-line classes only, no set schedule?                                                                                               | 🔿 Yes 🕕 No |           |
| 12. | <ul> <li>Provide details of any previously attained postsecondary educational degrees (degree and date received):<br/>(Max 1000 Characters)</li> </ul> |            |           |
|     |                                                                                                    |            | ^         |
|     |                                                                                                    |            | $\sim$    |
|     |                                                                                                    |            |           |
| 13. | Are you asking for a training waiver to repeat classes for which you previously requested a training waiver.                                           | Yes No     |           |
| 14  | A at res, provide the number of prior daming waivers received      A base you channed your major or degree program in the past 3 years?                |            |           |
| 15  | Are you willing to discontinue schooling/training for full-time work?                                                                                  |            |           |
| 16. | Are you willing to change your school schedule if a job interfered with your school schedule?                                                          | Ves O No   |           |
|     | a. If Yes, will your school allow you to change your schedule once classes have begun?                                                                 | Ves No     |           |
|     |                                                                                                    |            |           |

#### Attending School/Training Questionnaire (Part 3 of 3)

| 17. * Have you previously worked full-time while enrolled in this training program?                         | Yes No                |        |
|----------------------------------------------------------------------------------------------------|-----------------------|--------|
| If Yes, provide the following information                                                                   |                       |        |
| a. Type of work performed:<br>(Must not exceed 100 characters)                                              |                       |        |
|                                                                                                    |                       | ~      |
|                                                                                                    |                       | $\sim$ |
|                                                                                                    |                       |        |
| b. Work Schedule:<br>(Max 1000 Characters)                                                                  |                       |        |
|                                                                                                    |                       | ~      |
|                                                                                                    |                       | $\sim$ |
|                                                                                                    |                       |        |
| c. School Schedule:<br>(Max 1000 Characters)                                                                |                       |        |
|                                                                                                    |                       | ~      |
|                                                                                                    |                       | $\sim$ |
|                                                                                                    |                       |        |
| <ol> <li>* Does your training program interfere with your ability to work full-time.</li> </ol>             | 🔿 Yes 🕓 No            |        |
| 19. * Has your end date to complete this training program changed since you began this program?             | 🔿 Yes 🕓 No            |        |
| <ul> <li>a. If Yes, reason for change in end date of training program:<br/>(Max 1000 Characters)</li> </ul> |                       |        |
|                                                                                                    |                       | ~      |
|                                                                                                    |                       | $\sim$ |
|                                                                                                    |                       |        |
| 20. * Are you currently on a semester break?                                                                | 🔿 Yes 💿 No            |        |
| If Yes, provide the following information                                                                   |                       |        |
| h. Semester break end date:                                                                                 | MM / DD / YYYY        |        |
| 21 Enter any additional information you feel may be necessary                                               | MM / DD / YYYY        |        |
| (Max 1000 Characters)                                                                                       |                       |        |
|                                                                                                    |                       | ^      |
|                                                                                                    |                       | $\sim$ |
|                                                                                                    |                       |        |
|                                                                                                    |                       |        |
|                                                                                                    |                       |        |
|                                                                                                    |                       |        |
| Cancel Finish Later                                                                                         | <back next=""></back> |        |

## Medical Questionnaire

|    |                                                                                                    | CIN-837 |
|----|----------------------------------------------------------------------------------------------------|---------|
|    | Medical Questionnaire<br>* Required Information                                                                                                    |         |
|    | Claimant SSN Claimant SSN Claimant Name Claimant Full Name                                                                                                    |         |
| 1. | * What is the nature of the illness or injury that limits your ability to work?<br>(Must not exceed 200 characters)                                                                                         |         |
|    | 1                                                                                                    | Ŷ       |
| 2. | * When did you become unable to work or limited in your work capacity? MM / DD / YYYY (d)                                                                                                    |         |
| 3. | * Did you see a physician?                                                                                                    |         |
|    | If Yes, you must submit the doctor's report that was or will be mailed to you. You have 14 days in which to<br>return the report. If the report if not returned within 14 days, you may be denied benefits. |         |
| 4. | * Are you able to resume working? O Yes O No                                                                                                    |         |
|    | a. If Yes, the date you were able to resume work. MM / DD / YYYY (d)                                                                                                    |         |
|    | b. Were you released for: -Select-                                                                                                    |         |
|    | <ol> <li>If Part-time, how many hours are you able to work per week:</li> </ol>                                                                                                    |         |
| 5. | What restrictions, if any, has your doctor placed on you?<br>(Max 1000 Characters)                                                                                                    |         |
|    |                                                                                                    | ^       |
|    |                                                                                                    | ~       |
| 6. | * How many hours per week did you previously work?                                                                                                    |         |
| 7. | * What is your regular occupation?                                                                                                    |         |
| 8. | * Are you able to work in that occupation?                                                                                                    |         |
|    | a. If No, are you able to do some other type of work? Ves No                                                                                                    |         |
|    | <ol> <li>If Yes, what type of work can you do?<br/>(Max 1000 Characters)</li> </ol>                                                                                                    |         |
|    |                                                                                                    | ~       |
|    |                                                                                                    | $\sim$  |
| 9. | Enter any additional information you feel may be necessary.<br>(Max 1000 Characters)                                                                                                    |         |
|    |                                                                                                    | 0       |
|    |                                                                                                    |         |
|    |                                                                                                    |         |
|    |                                                                                                    |         |
|    |                                                                                                    |         |
|    | Cancel Finish Later <back next=""></back>                                                                                                    | 1       |

| Maine Department of Labor           |  |
|-------------------------------------|--|
| Bureau of Unemployment Compensation |  |

# Child Care Questionnaire

|               |                                                                                                    |                                        |                                        |                           |                                            | CIN-830 |
|---------------|----------------------------------------------------------------------------------------------------|----------------------------------------|----------------------------------------|---------------------------|--------------------------------------------|---------|
|               |                                                                                                    | Child Care C<br>* Required             | uestionnaire<br>Information            | 2                         |                                            |         |
|               | Claimant SSN                                                                                                    | Claimant SSN                           | Claimant Name                          | Claimant Full Name        |                                            |         |
| To be<br>acce | e eligible for Unemployment Insurance benefits, you mu<br>pt full-time work due to your inability to arrange child ca | st be able and av<br>are, your benefit | vailable to seek a<br>s may be denied. | nd accept full-time work. | If you are unable to se                    | ek and  |
| 1. *          | Can you arrange child care in order to seek and accept full-tin                                                       | ne work?                               |                                        | O Yes ◯                   | No                                         |         |
| 2.            | Enter any additional information you feel may be necessary.<br>(Max 1000 Characters)                                  |                                        |                                        |                           |                                            |         |
|               |                                                                                                    |                                        |                                        |                           |                                            | ^       |
|               |                                                                                                    |                                        |                                        |                           |                                            | $\sim$  |
|               |                                                                                                    |                                        |                                        |                           |                                            |         |
|               |                                                                                                    |                                        |                                        |                           |                                            |         |
|               |                                                                                                    |                                        |                                        |                           |                                            |         |
|               | Cancel Finish Later                                                                                                   |                                        |                                        |                           | <back ne<="" th=""><th>ext&gt;</th></back> | ext>    |

Claimant Self-Service Page 86

#### Illness of Immediate Family Member Questionnaire

|      |                                                                                      |                         |                            |                    |                                           | CIN-838 |
|------|--------------------------------------------------------------------------------------|-------------------------|----------------------------|--------------------|-------------------------------------------|---------|
|      |                                                                                      |                         |                            |                    |                                           |         |
|      | Illness/Injury to                                                                    | Immediate<br>* Required | Family Memb<br>Information | oer Questionnair   | re                                        |         |
|      | Claimant SSN                                                                         | Claimant SSN            | Claimant Name              | Claimant Full Name |                                           |         |
| 1. * | Nature of illness                                                                    |                         |                            |                    |                                           |         |
| 2. * | The family member is your                                                            |                         |                            | -Sel               | lect- 👻                                   | ~       |
|      | a. If Other, provide the relationship                                                |                         |                            |                    |                                           | ]       |
| 3. * | Beginning date of the illness/injury                                                 |                         |                            | ММ                 |                                           |         |
| 4. * | Has the period of time for caring for the ill/injured family mem                     | iber ended?             |                            | _ Y                | 'es 🕖 No                                  |         |
|      | a. If Yes, indicate the date you were able to resume work:                           |                         |                            | ММ                 | / DD / YYYY 🔯                             |         |
| 5.   | Enter any additional information you feel may be necessary.<br>(Max 1000 Characters) |                         |                            |                    |                                           |         |
|      |                                                                                      |                         |                            |                    |                                           | ~       |
|      |                                                                                      |                         |                            |                    |                                           | $\sim$  |
|      |                                                                                      |                         |                            |                    |                                           |         |
|      |                                                                                      |                         |                            |                    |                                           |         |
|      |                                                                                      |                         |                            |                    |                                           |         |
|      | Cancel Finish Later                                                                  |                         |                            |                    | <back n<="" td=""><td>ext&gt;</td></back> | ext>    |
|      | Cancel Finish Later                                                                  |                         |                            |                    | <back n<="" td=""><td>ext&gt;</td></back> | ext>    |

# Out of the Area Questionnaire

|      |                                                                             |                           |                                |                    |                                        | CIN-839  |
|------|-----------------------------------------------------------------------------|---------------------------|--------------------------------|--------------------|----------------------------------------|----------|
|      |                                                                             | Out of Area<br>* Required | Questionnaire<br>I Information | e                  |                                        |          |
|      | Claimant S                                                                  | SN Claimant SSN           | Claimant Name                  | Claimant Full Name |                                        |          |
| 1. * | What was the purpose of the travel?<br>(Max 1000 Characters)                |                           |                                |                    |                                        |          |
|      |                                                                             |                           |                                |                    |                                        | ¢        |
| 2. * | What was the travel destination?                                            |                           |                                |                    |                                        |          |
| 3. * | Departure date                                                              |                           |                                | MM / DD            | / 7777                                 |          |
| 4. * | When did you / will you return?                                             |                           |                                | MM / DD            | / mm 🗴                                 |          |
| 5.   | Enter any additional information you feel may be r<br>(Max 1000 Characters) | ecessary.                 |                                |                    |                                        |          |
|      |                                                                             |                           |                                |                    |                                        | $\hat{}$ |
|      |                                                                             |                           |                                |                    |                                        |          |
|      |                                                                             |                           |                                |                    |                                        |          |
|      |                                                                             |                           |                                |                    |                                        |          |
| C    | ancel Finish Later                                                          |                           |                                |                    | <back< td=""><td>Next&gt;</td></back<> | Next>    |

## Transportation Questionnaire

|              |                                                                                                    | CIN-856 |
|--------------|----------------------------------------------------------------------------------------------------|---------|
|              | Transportation Questionnaire                                                                                                    |         |
|              | * Required Information                                                                                                    |         |
|              |                                                                                                    |         |
|              | Claimant SSN Claimant SSN Claimant Name Claimant Full Name                                                                                                    |         |
| To b<br>acce | e eligible for Unemployment Insurance benefits, you must be able and available to seek and accept full time work. If you are unable to seek and spect full-time work due to your inability to arrange transportation, your benefits may be denied. |         |
| 1. *         | Can you arrange transportation (for example, public transport or carpool) to seek and accept full time work? O Yes O No                                                                                                    |         |
| 2.           | Enter any additional information you feel may be necessary.<br>(Max 1000 Characters)                                                                                                    |         |
|              |                                                                                                    | _       |
|              |                                                                                                    | $\sim$  |
|              |                                                                                                    |         |
|              |                                                                                                    |         |
|              |                                                                                                    |         |
|              |                                                                                                    |         |
|              |                                                                                                    |         |
|              | Cancel Finish Later <a>Shack Next&gt;</a>                                                                                                    |         |

# General Able and Available Questionnaire (Other Able and Available)

|                                                                                                    |                           |                             |                    |                                        | CIN-835           |
|----------------------------------------------------------------------------------------------------|---------------------------|-----------------------------|--------------------|----------------------------------------|-------------------|
| General                                                                                                    | Able and Av<br>* Required | ailable Ques<br>Information | stionnaire         |                                        |                   |
| Claimant SSN                                                                                                    | Claimant SSN              | Claimant Name               | Claimant Full Name |                                        |                   |
| 1. * What is your regular occupation?                                                                                                |                           |                             | I                  |                                        |                   |
| <ol> <li>* Reason that you are not available for work or the reason that<br/>previously worked:<br/>(Max 1000 Characters)</li> </ol> | : you cannot work t       | he same number o            | of hours           |                                        |                   |
|                                                                                                    |                           |                             |                    |                                        | $\bigcirc$        |
| <ol> <li>Date you became unavailable for work or the date that you c<br/>previously worked:</li> </ol>                               | ould no longer work       | the same numbe              | r of hours MM      | / DD / YYYY                            | Ð                 |
| <ol> <li>If you are now available to accept work or are now available<br/>worked, what date did you become available?</li> </ol>     | to work the same n        | umber of hours yo           | ou previously MM   | / DD / YYYY                            |                   |
| 5. * Are you looking for work?                                                                                                    |                           |                             | _ Ye               | es 🕖 No                                |                   |
| a. If No, why not?<br>(Max 1000 Characters)                                                                                          |                           |                             |                    |                                        |                   |
|                                                                                                    |                           |                             |                    |                                        | $\langle \rangle$ |
| 6. * If offered work, can you make arrangements in order to go to                                                                    | o work?                   |                             | O Ye               | es 🔵 No                                |                   |
| <ol> <li>Enter any additional information you feel may be necessary.<br/>(Max 1000 Characters)</li> </ol>                            |                           |                             |                    |                                        |                   |
|                                                                                                    |                           |                             |                    |                                        | $\sim$            |
|                                                                                                    |                           |                             |                    |                                        |                   |
|                                                                                                    |                           |                             |                    |                                        |                   |
| Cancel Finish Later                                                                                                    |                           |                             |                    | <back< td=""><td>Next&gt;</td></back<> | Next>             |

## **Bonus Pay Questionnaire**

|      |                                                             |                               |                               |                      |                                           | CIN-859 |
|------|-------------------------------------------------------------|-------------------------------|-------------------------------|----------------------|-------------------------------------------|---------|
|      |                                                             |                               | Bonus Pay C                   | uestionnaire         |                                           |         |
|      |                                                             | Claimant SSN<br>Employer Name | Claimant SSN<br>Employer Name | Claimant Nam         | e Claimant Full Name                      |         |
| 1.   | Employer Name                                               |                               |                               |                      | Employer Name                             | Search  |
| 2.   | Employer Address                                            |                               |                               |                      |                                           |         |
|      | a. Address Line 1                                           |                               |                               |                      | Employer Address                          |         |
|      | b. Address Line 2                                           |                               |                               |                      |                                           |         |
|      | c. City                                                     |                               |                               |                      |                                           |         |
|      | d. State                                                    |                               |                               |                      | •                                         |         |
|      | e. Zip Code                                                 |                               |                               |                      |                                           |         |
| 3. * | Employer Telephone                                          |                               |                               |                      |                                           |         |
| 4. * | Were you paid bonus pay from th<br>paid to you?             | is employer since th          | e date you separated or w     | ill any bonus pay be | Yes No                                    |         |
|      | <ul> <li>a. Gross amount received or entities</li> </ul>    | is:<br>itled to receive       |                               |                      | ŧ                                         |         |
|      | b. Payment date                                             |                               |                               |                      | MM / DD / YYYY                            |         |
|      | c. Reason for Bonus                                         |                               |                               |                      |                                           |         |
| 5.   | How many hours per day did you                              | normally work for t           | his employer?                 |                      |                                           |         |
| 6.   | How many days per week did you                              | normally work for             | this employer?                |                      |                                           |         |
| 7.   | What was your rate of pay with th                           | ne employer?                  |                               |                      | \$ / -Select-                             |         |
|      | a. If Other, specify:<br>(Max 1000 Characters)              |                               |                               |                      | ,                                         |         |
|      |                                                             |                               |                               |                      |                                           | 0       |
|      |                                                             |                               |                               |                      |                                           |         |
| 8.   | What was your normal pay cycle                              | with the employer?            |                               |                      | -Select-                                  |         |
|      | a. If Other, specify:<br>(Max 1000 Characters)              |                               |                               |                      |                                           |         |
|      |                                                             |                               |                               |                      |                                           | ~       |
|      |                                                             |                               |                               |                      |                                           | $\sim$  |
| 9.   | Enter any additional information y<br>(Max 1000 Characters) | vou feel may be nec           | essary.                       |                      |                                           |         |
|      |                                                             |                               |                               |                      |                                           | ~       |
|      |                                                             |                               |                               |                      |                                           | $\sim$  |
| 10   | Did you receive bonus pay from a                            | ny other employer             | for the week?                 |                      |                                           |         |
|      | 2.0,00000000000000000000000000000000000                     | ,                             |                               |                      |                                           |         |
|      |                                                             |                               |                               |                      |                                           |         |
|      |                                                             |                               |                               |                      |                                           |         |
|      | Cancel Finish Later                                         |                               |                               |                      | <back ne<="" td=""><td>xt&gt;</td></back> | xt>     |

## Remuneration Pay – Other Questionnaire

#### (Part 1 of 2)

|      |                                                                                                    |                                                                             |                                      |                                         | CIN-860 |
|------|----------------------------------------------------------------------------------------------------|-----------------------------------------------------------------------------|--------------------------------------|-----------------------------------------|---------|
|      | F                                                                                                    | Remuneration Pay - Oth<br>* Required Infor                                  | ner Questionnair                     | e                                       |         |
|      | Claimant SSN<br>Employer Name                                                                                                    | Claimant SSN<br>Employer Name                                               | Claimant Name                        | Claimant Full Name                      |         |
| 1.   | Employer Name                                                                                                    |                                                                             | E                                    | Employer Name                           | Search  |
| 2.   | Employer Address<br>a. Address Line 1                                                                                            |                                                                             | E                                    | mployer Address                         |         |
|      | b. Address Line 2                                                                                                    |                                                                             |                                      |                                         |         |
|      | c. City                                                                                                    |                                                                             |                                      |                                         |         |
|      | d. State                                                                                                    |                                                                             |                                      | •                                       |         |
|      | e. Zip Code                                                                                                    |                                                                             |                                      |                                         |         |
| 3.   | Employer Telephone                                                                                                    |                                                                             |                                      |                                         |         |
| 4. • | During your current period of unemployment, have<br>pay (Terminal Pay, Severance Pay, Dismissal Wage<br>Pay) from this employer? | you received or will you receive an<br>s, Wages in Lieu of Notice, Vacation | ny remuneration<br>on Pay or Holiday | 🗆 Yes 🔘 No                              |         |
| 5.   | What was the last day you physically worked for th                                                                               | is employer?                                                                | Þ                                    | MM / DD / YYYY 👩                        |         |
| 6.   | How many hours per day did you normally work for                                                                                 | this employer?                                                              |                                      |                                         |         |
| 7.   | How many days per week did you normally work fo                                                                                  | r this employer?                                                            |                                      |                                         |         |
| 8.   | What was your normal rate of pay with the employe                                                                                | er?                                                                         | \$                                   | -Select-                                |         |
|      | a. If Other, specify                                                                                                    |                                                                             |                                      |                                         |         |
| 9.   | What was your normal pay cycle with the employer                                                                                 | ?                                                                           | -                                    | -Select-                                |         |
|      | a. If Other, specify                                                                                                    |                                                                             |                                      |                                         |         |
| 10.  | Select all the remuneration types that you are rece                                                                              | iving:                                                                      |                                      | Dismissal Wages or Severance or Termina | Iрау    |
|      |                                                                                                    |                                                                             |                                      | Holiday Pay                             |         |
|      |                                                                                                    |                                                                             |                                      | Vacation Pay<br>Wages in lieu of notice |         |
|      | <ul> <li>a. If Dismissal Wages, Severance Pay or Terminal<br/>payment date(s):<br/>(Must not exceed 2000 characters)</li> </ul>  | Pay details, Provide the gross amo                                          | ount(s) and                          | noges in nee of nonee                   |         |
|      |                                                                                                    |                                                                             |                                      |                                         | 0       |
|      | <ul> <li>b. If Holiday Pay, Provide the gross amount(s), pa<br/>(Must not exceed 2000 characters)</li> </ul>                     | yments date(s) and holiday covere                                           | ed by the pay:                       |                                         |         |
|      |                                                                                                    |                                                                             |                                      |                                         | ~       |
|      |                                                                                                    |                                                                             |                                      |                                         | 0       |
|      |                                                                                                    |                                                                             |                                      |                                         |         |

#### Remuneration Pay – Other Questionnaire (Part 2 of 2)

|       | c.       | If Vacation Pay, Provide the gross amount(s) and payment date(s):<br>(Must not exceed 2000 characters)                                                           |                   |
|-------|----------|----------------------------------------------------------------------------------------------------|-------------------|
|       |          |                                                                                                    | $\langle \rangle$ |
|       | d.       | If Wages in lieu of notice, Provide the gross amount(s) and payment date(s):<br>(Must not exceed 2000 characters)                                                |                   |
|       |          |                                                                                                    | $\langle \rangle$ |
| 11.   | En<br>(M | ter any additional information you feel may be necessary<br>lax 1000 Characters}                                                                                 |                   |
|       |          |                                                                                                    | $\langle \rangle$ |
| 12. * | Dic      | d you receive dismissal wages or severance or terminal pay, holiday pay, vacation pay and wages in OYes ONo<br>u of notice from any other employer for the week? |                   |
|       |          | Cancel Finish Later <back next=""></back>                                                                                                    |                   |

## Voluntary Quit – Illness/Injury Questionnaire (Part 1 of 2)

|                                                                                                    | Quit - Illness/Injury Qu             | uestionnaire  |                    | CIN-850 |
|----------------------------------------------------------------------------------------------------|--------------------------------------|---------------|--------------------|---------|
|                                                                                                    | Required Information                 |               |                    |         |
| Claimant SSN<br>Employer Name                                                                                                    | Claimant SSN<br>Employer Name        | Claimant Name | Claimant Full Name |         |
| 1. * What date did you start working for this employer?                                                                           |                                      |               |                    |         |
| 2. * What was the last day you physically worked?                                                                                 |                                      |               |                    |         |
| 3. What was your date of separation (if different from y                                                                          | our last day of work)?               |               | MM / DD / YYYY 0   |         |
| 4. * Job title:                                                                                                    |                                      |               |                    |         |
| 5. * Was the separation caused by illness, disability, or in                                                                      | jury to yourself or a family member  | ,             | ⊖ Yes ⊖ No         |         |
| a. If Yes:                                                                                                    |                                      |               | -Select-           |         |
| i. If Family Member, the family member is your                                                                                    | :                                    |               | -Select-           |         |
| 1. If Other, provide the relationship                                                                                             |                                      |               |                    |         |
| ii. If Self, did your Illness/disability/injury occur                                                                             | :                                    |               | -Select-           |         |
| <ol> <li>If On the job, what are the circumstances<br/>(Max 1000 Characters)</li> </ol>                                           | under which the illness/injury occur | red?          |                    |         |
|                                                                                                    |                                      |               |                    | C       |
| 2. If On the job, did you file for workers' cor                                                                                   | npensation?                          |               | ⊖Yes ⊖No           |         |
| <ol> <li>Nature of the illness, disability or injury:<br/>(Max 1000 Characters)</li> </ol>                                        |                                      |               |                    |         |
|                                                                                                    |                                      |               |                    | 0       |
| 7 * Did you patify your employer immediately of the rea                                                                           | con for your sheene?                 |               | Van Olio           |         |
| <ol> <li>Did you notify your employer immediately or the real<br/>a. If Yas, what is the date you polified your employ</li> </ol> | ar?                                  |               | Tes No             |         |
| <ul> <li>a. If Yes, what is the date you notified your employ</li> <li>b. If Yes, whom did you contact?</li> </ul>                | E# 7                                 |               | MM / DD / YYYY     |         |
| <ul> <li>If you did not notify your employee, places evaluate</li> </ul>                                                          |                                      |               |                    |         |
| (Max 1000 Characters)                                                                                                    | in:                                  |               |                    |         |
|                                                                                                    |                                      |               |                    | ^       |
|                                                                                                    |                                      |               |                    | ~       |
| 8. * Did you see a physician?                                                                                                    |                                      |               | Yes No             |         |
| a. If Yes, What restrictions if any, has the doctor pl                                                                            | ace on you?                          |               |                    |         |
| (Max 1000 Characters)                                                                                                    |                                      |               |                    |         |
|                                                                                                    |                                      |               |                    | $\sim$  |
|                                                                                                    |                                      |               |                    | ~       |

#### Voluntary Quit – Illness/Injury Questionnaire (Part 2 of 2)

| If Yes, you must submit the doctor's report that was or will be mailed to you. You have 14 days in which to return the report. If the report if not returned within 14 days, you may be denied benefits. |                                                                                                    |          |  |  |  |  |
|----------------------------------------------------------------------------------------------------|----------------------------------------------------------------------------------------------------|----------|--|--|--|--|
| 9. *                                                                                                    | Did you request time off, change/reduction in hours or shift change to accommodate your condition? O Yes O No |          |  |  |  |  |
|                                                                                                    | a. If No, Why not?<br>(Max 1000 Characters)                                                                   |          |  |  |  |  |
|                                                                                                    |                                                                                                    | $\hat{}$ |  |  |  |  |
|                                                                                                    | <ul> <li>b. If Yes, What was the employer's response?<br/>(Max 1000 Characters)</li> </ul>                    |          |  |  |  |  |
|                                                                                                    |                                                                                                    | $\sim$   |  |  |  |  |
|                                                                                                    |                                                                                                    |          |  |  |  |  |
| 10. *                                                                                                    | Are you able to resume work? O Yes O No                                                                       |          |  |  |  |  |
|                                                                                                    | a. If Yes, Date you were able to resume working? MM / DD / YYYY @                                             |          |  |  |  |  |
| 11. *                                                                                                    | Number of hours per week that you are able and available to work:                                             |          |  |  |  |  |
| 12.                                                                                                    | Enter any additional information you feel may be necessary.<br>(Max 1000 Characters)                          |          |  |  |  |  |
|                                                                                                    |                                                                                                    | ~        |  |  |  |  |
|                                                                                                    |                                                                                                    | $\sim$   |  |  |  |  |
|                                                                                                    |                                                                                                    |          |  |  |  |  |
|                                                                                                    |                                                                                                    |          |  |  |  |  |
|                                                                                                    |                                                                                                    |          |  |  |  |  |
|                                                                                                    |                                                                                                    |          |  |  |  |  |
|                                                                                                    | Cancel Finish Later <back next=""></back>                                                                     |          |  |  |  |  |

This is just one example of a "Voluntary Quit Questionnaire". Questionnaires will vary depending on the reason someone quit their job.

### Discharge – General Discharge Questionnaire (Part 1 of 2)

|                       |                                                                              |                               |                     |                    | CIN-843  |  |  |  |
|-----------------------|------------------------------------------------------------------------------|-------------------------------|---------------------|--------------------|----------|--|--|--|
|                       | Disc                                                                         | harge - General Dis           | charge Questionnair | -e                 |          |  |  |  |
|                       | * Required Information                                                       |                               |                     |                    |          |  |  |  |
|                       |                                                                              |                               |                     |                    |          |  |  |  |
|                       | Claimant SSN<br>Employer Name                                                | Claimant SSN<br>Employer Name | Claimant Name       | Claimant Full Name |          |  |  |  |
| 1. * When did         | you start working for this employer?                                         |                               |                     |                    |          |  |  |  |
| 2. * What was         | s your last physical date of work?                                           |                               |                     |                    |          |  |  |  |
| 3. * When we          | re you fired/discharged?                                                     |                               |                     | MM / DD / YYYY 0   |          |  |  |  |
| 4. * Job title:       |                                                                              |                               |                     |                    |          |  |  |  |
| 5. ¥ Was your         | discharge due to absenteeism/tardiness?                                      |                               |                     | ⊖ Yes ⊖ No         |          |  |  |  |
| If Yes, pl            | ease provide the following details                                           |                               |                     |                    |          |  |  |  |
| a. Date               | of most recent absence/tardiness?                                            |                               |                     | MM / DD / YYYY     |          |  |  |  |
| b. What<br>(Max       | was the reason for the most recent absence<br>1000 Characters)               | /tardiness?                   |                     |                    |          |  |  |  |
|                       |                                                                              |                               |                     |                    | ^        |  |  |  |
|                       |                                                                              |                               |                     |                    | ×        |  |  |  |
| c. Pleas<br>(Max      | e provide the dates and the reasons for each 1000 Characters)                | absence/tardiness.            |                     |                    |          |  |  |  |
|                       |                                                                              |                               |                     |                    | ~        |  |  |  |
|                       |                                                                              |                               |                     |                    | $\sim$   |  |  |  |
|                       |                                                                              |                               |                     |                    |          |  |  |  |
| d. Did y              | ou notify your employer when you were abs                                    | ent / tardy?                  |                     | Yes No             |          |  |  |  |
| i. If                 | Yes, whom did you notify? (Name and Title<br>Must not exceed 100 characters) | )                             |                     |                    |          |  |  |  |
|                       |                                                                              |                               |                     |                    | ^        |  |  |  |
|                       |                                                                              |                               |                     |                    | $\sim$   |  |  |  |
| ii. If                | No, Why didn't you notify your employer?<br>Max 1000 Characters)             |                               |                     |                    |          |  |  |  |
|                       |                                                                              |                               |                     |                    | ~        |  |  |  |
|                       |                                                                              |                               |                     |                    | $\sim$   |  |  |  |
|                       |                                                                              |                               |                     |                    |          |  |  |  |
| If No, ple<br>e. What | ase provide the following details<br>was the reason for your discharge?      |                               |                     |                    |          |  |  |  |
| (Max                  | 1000 Characters)                                                             |                               |                     |                    |          |  |  |  |
|                       |                                                                              |                               |                     |                    | $\hat{}$ |  |  |  |
| 6. * Was then         | e a specific incident that caused the dischar                                | ge?                           |                     | ○ Yes ○ No         |          |  |  |  |
| If Yes, pl            | ease provide the following details                                           |                               |                     |                    |          |  |  |  |
| a. When               | did the incident occur?                                                      |                               |                     | MM / DD / YYYY @   |          |  |  |  |
| b. Descr<br>(Max      | ribe the incident.<br>1000 Characters)                                       |                               |                     |                    |          |  |  |  |

#### Discharge – General Discharge Questionnaire (Part 2 of 2)

| 7.   | 7. * Were you issued any warnings related to the reason for your discharge? O Yes O No                                                                                                    |                       |  |  |  |
|------|----------------------------------------------------------------------------------------------------|-----------------------|--|--|--|
|      | If Yes, provide the following details of the last warning                                                                                                    |                       |  |  |  |
|      | a. Date of Warning                                                                                                    | MM / DD / YYYY        |  |  |  |
|      | b. Type of Warning                                                                                                    | -Select- +            |  |  |  |
|      | c. Content of Warning<br>(Max 1000 Characters)                                                                                                    |                       |  |  |  |
|      |                                                                                                    | ~                     |  |  |  |
|      |                                                                                                    | $\sim$                |  |  |  |
|      | d. Name and title of the person who issued the warning                                                                                                    |                       |  |  |  |
|      | (Max 1000 Characters)                                                                                                    |                       |  |  |  |
|      |                                                                                                    | <u></u>               |  |  |  |
|      |                                                                                                    |                       |  |  |  |
|      | <ul> <li>What action did you take to improve after the warning was given:<br/>(Max 1000 Characters)</li> </ul>                                                                                   |                       |  |  |  |
|      |                                                                                                    | ~                     |  |  |  |
|      |                                                                                                    | ~                     |  |  |  |
|      |                                                                                                    |                       |  |  |  |
| 8. * | Were there additional warnings related to the reason for your discharge prior to the last one described above?                                                                                   | ○ Yes ○ No            |  |  |  |
|      | <ul> <li>a. If Yes, provide date(s), type(s), content, name and title of the person who issued the warning(s), and your<br/>actions to improve.<br/>(Must not exceed 2000 characters)</li> </ul> |                       |  |  |  |
|      |                                                                                                    | ^                     |  |  |  |
|      |                                                                                                    | ~                     |  |  |  |
|      |                                                                                                    |                       |  |  |  |
| э.   | was there a company policy / rule related to the reason for discharge?                                                                                                    | Yes O No              |  |  |  |
|      | If Yes, provide the following information<br>a. What was the company policy/rule related to the reason for discharge?                                                                            |                       |  |  |  |
|      | (Max 1000 Characters)                                                                                                    |                       |  |  |  |
|      |                                                                                                    | ^                     |  |  |  |
|      |                                                                                                    | ~                     |  |  |  |
|      |                                                                                                    |                       |  |  |  |
|      | b. How were you informed of the company policy/rule?                                                                                                    | -Select-              |  |  |  |
| 10.  | Enter any additional information you feel may be necessary.<br>(Max 1000 Characters)                                                                                                    |                       |  |  |  |
|      |                                                                                                    | ~                     |  |  |  |
|      |                                                                                                    | ~                     |  |  |  |
|      |                                                                                                    |                       |  |  |  |
|      |                                                                                                    |                       |  |  |  |
|      |                                                                                                    |                       |  |  |  |
|      |                                                                                                    |                       |  |  |  |
|      | Cancel Finish Later                                                                                                    | <back next=""></back> |  |  |  |